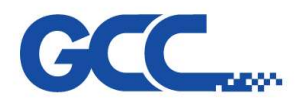

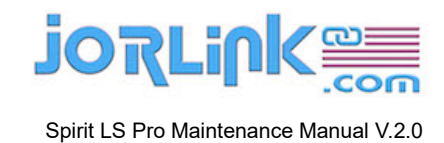

# **Maintenance Manual**

# **Spirit LS Pro**

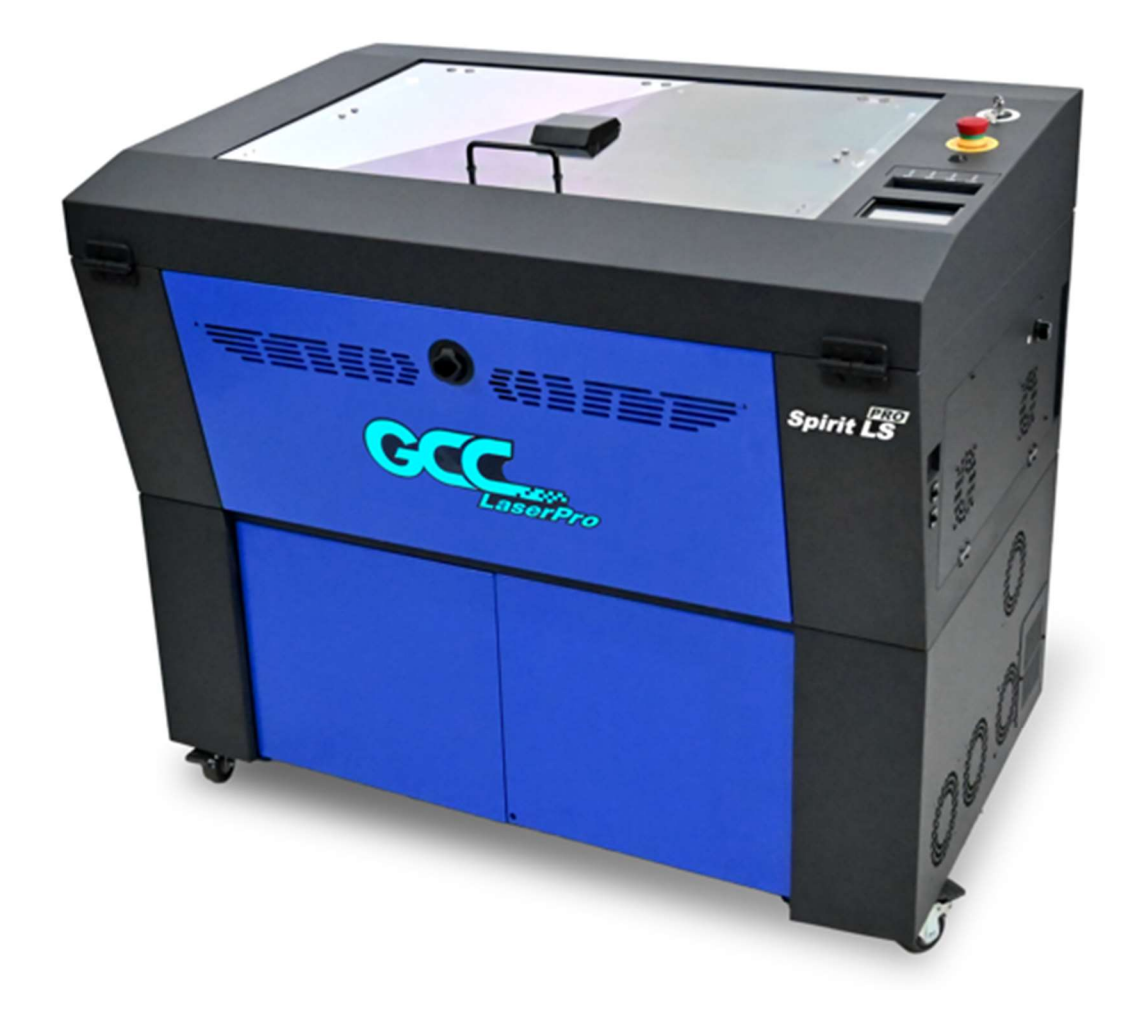

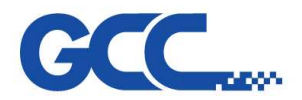

| Table of Contents :               |                                                  |  |  |
|-----------------------------------|--------------------------------------------------|--|--|
| Chapt                             | er 1 : Overview4                                 |  |  |
| 1.1                               | 1.1 Introduction                                 |  |  |
| 1.2                               | Safety4                                          |  |  |
|                                   | 1.2.1 The Safety Interlock System4               |  |  |
|                                   | 1.2.2 Product Label                              |  |  |
|                                   | 1.2.3 Safety Measures5                           |  |  |
|                                   | 1.2.4 Operating Environment                      |  |  |
| Chapt                             | er 2 : Mechanical System9                        |  |  |
| 2.1                               | Top Cover9                                       |  |  |
| 2.2                               | Mid-Section11                                    |  |  |
| 2.3                               | Base Section14                                   |  |  |
| 2.4                               | X-Axis Assembly17                                |  |  |
| 2.5                               | Y-Axis Assembly                                  |  |  |
| Chapt                             | er 3 : Electrical System                         |  |  |
| 3.1                               | Spirit LS Pro23                                  |  |  |
| 3.2                               | Spirit LS Pro – CCD(Optional item)24             |  |  |
| Chapt                             | er 4 : Components Replacement                    |  |  |
| 4.1                               | Touch Panel Changing Process26                   |  |  |
| 4.2                               | Power Supply Changing Process                    |  |  |
| 4.32                              | X Motor Changing Process                         |  |  |
| 4.4 Y Motor Belt Dismount Process |                                                  |  |  |
| 4.5                               | Y Rollers Changing Process                       |  |  |
| Chapter 5 : Laser System          |                                                  |  |  |
| 5.1                               | 5.1 Wattage of Spirit LS Pro                     |  |  |
| 5.2                               | How to measure the power output of a laser tube? |  |  |

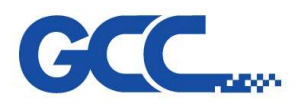

|    | 5.3.1 Optical Alignment                               | 36 |  |
|----|-------------------------------------------------------|----|--|
|    | 5.3.2 Basic Beam Alignment                            | 36 |  |
| Ch | Chapter 6 : Software Update                           |    |  |
| 6  | δ.1 How to update firmware                            | 39 |  |
| 6  | 5.2 How to upgrade the touch screen panel             | 53 |  |
| Ch | Chapter 7 : Trouble Shooting & Diagnostic             |    |  |
| 7  | 7.1 Firmware Error Message                            | 64 |  |
| 7  | 7.2 Hidden Diagnostics                                | 73 |  |
| 7  | 7.3 Indicator LEDs for GT Laser tube                  | 77 |  |
| Ch | Chapter 8 : FAQ                                       |    |  |
| 8  | 3.1 How to adjust power level of Laser Power Tuning ? | 78 |  |

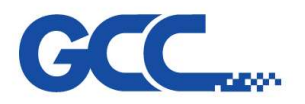

# Chapter 1 : Overview

# 1.1 Introduction

This manual is designed for distributors to maintain and repair the Spirit LS Pro series.

- Chapter 1 provides an introduction to the contents, safety protocols, and operating environment.
- Chapter 2, we provide diagrams that show the part numbers for each component in various sections.
- Chapter 3, introduction to Electrical Systems
- Chapter 4, provides an introduction that will guide you on how to replace parts effectively.
- Chapter 5, discusses the laser system, focusing on the laser tube, beam alignment, and optical alignment.
- Chapter 6, provides instructions on how to upgrade the firmware.
- Chapter 7, troubleshooting & system diagnostics
- Chapter 8, FAQ

The contents of the manual may change without prior notice. For assistance, please contact GCC Customer Service by calling 886-2-2694-6687 or emailing tech.support@gccworld.com.

# 1.2 Safety

## 1.2.1 The Safety Interlock System

The laser system is equipped with a safety interlock system utilizing magnetic sensors on the top and side access doors, laser-activation and door LED lights on the control panel. The magnetic sensors will deactivate the laser when either door is open. At this time, the "door" LED light found on the control panel will illuminate, indicating an open or improperly closed door. When the laser is in operation, the "laser" LED will illuminate to inform the operator that the laser is activated. If at any time, any of the access doors are open and the "laser" LED is illuminated, IMMEDIATELY unplug the laser system and contact GCC service team for technical support and maintenance instructions.

## WARNING!

- DO NOT operate the laser system if any component of the safety system is malfunctioning.
- DO NOT attempt to remove or modify any component of the safety interlock system.

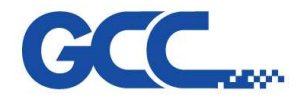

# 1.2.2 Product Label

According to CDRH standards, all fixed or removable covers that allow access to a laser beam must have an appropriate laser warning labels attached to them. These warning labels must be clearly visible to the operator prior to removing the cover. Additional labels must be applied to the interior of the machine and be visible in the event when the covers are removed. A label clearly displaying the manufacturer's name, date of manufacture, description of product, model number, serial number, and compliance statement must be attached to the outer surface of the machine.

In compliance with CDRH standards, the required warning labels are affixed at the time of manufacture to the LaserPro Spirit PRO Series, attached on appropriate locations. These labels are not to be modified in any way or removed for any reason. Please familiarize yourself with the specific labels and their locations on the machine. Below is a list of all the safety labels and their locations on the machine.

# 1.2.3 Safety Measures

## **General Safety**

- LASER RADIATION WARNING: Exposure to laser radiation may result in physical burns and severe eye damage. Proper use and regular maintenance of this machine is important to the safety of all people in the immediate area.
- Prior to operation, carefully read and familiarize yourself with the warning labels located on both your laser system and in this manual.
- Never leave the machine unattended during the laser cutting and engraving process. The laser may ignite combustible materials. A well-maintained fire extinguisher and operational smoke or fire detector should be kept in the vicinity of the machine.
- Caution: Using controls, making adjustments, or performing procedures not specified here may lead to hazardous radiation exposure.
- Resulting debris from laser cutting is very dangerous and may cause fire hazards.
- DO NOT leave debris and scraps inside the laser machine after the job is finished. Always keep the machine clean after the job is finished.

## NOTE

For Spirit PRO CO2 model, the machine is shipped with a single pair of safety goggles. If additional safety goggles are required, please contact GCC directly or an authorized GCC distributor. If you wish to purchase one on your own, please make sure the safety goggles meet these requirements:

# 9000-11000nm OD5+ Visible Light Transmission: 92.9%

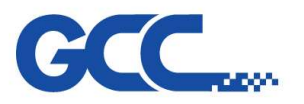

## NOTE

For Spirit PRO CO2 model, the machine is shipped with a single pair of safety goggles. If additional safety goggles are required, please contact GCC directly or an authorized GCC distributor. If you wish to purchase one on your own, please make sure the safety goggles meet these requirements:

# 9000-11000nm OD5+ Visible Light Transmission: 92.9%

## NOTE

For Spirit PRO fiber and dual model, the machine is shipped with a single pair of safety goggles. If additional safety goggles are required, please contact GCC directly or an authorized GCC distributor. If you wish to purchase one on your own, please make sure the safety goggles meet these requirements:

# 190 - 534 nm OD5+ 910-1070 nm OD6+ Visible Light Transmission: 23.5%

## WARNING!

- Resulting debris from laser processing are very dangerous and may cause fire hazard
- **DO NOT** leave debris and scraps inside laser machine after job finished. Must keep machine clean after job finished.
- Always remove the vector grid to clean any small pieces that have fallen through the grid.

## NOTE

SmartGUARD<sup>™</sup> is an optional fire detection alarm system developed by GCC. Contact your local GCC authorized distributor for more details to have this safety option installed onto your system.

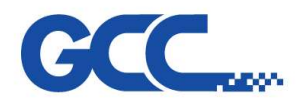

- Enable the SmartAIR<sup>™</sup> nozzle when engraving or cutting materials that may easily ignite, such as acrylic, wood, or paper.
- Always wear safety goggles when the laser system is in operation. Reflective materials such as mirrors, enameled brass, and anodized aluminum may partially reflect some of the invisible laser radiation. Severe eye damage may occur if proper safety goggles are not worn.
- Connect the machine to a properly grounded power outlet. Ensure the voltage of the power source is identical to the voltage of the machine.
- Do not open the laser access panel when the machine is plugged in.
- Do not attempt to modify or disassemble the laser module.
- Do not attempt to remove or modify any component of the machine's laser interlock safety system.
- Ensure the machine's immediate work area is well-ventilated. Odors, vapors, and dust are byproducts generated during the laser engraving and cutting process. An exhaust system, vacuum cutting box, and honeycomb table are recommended.
  Please contact GCC or your local GCC distributor for more information.
- Do not laser heat-sensitive surfaces or materials that may generate toxic fumes, such as PVC and Teflon.
- Regularly clean and maintain your machine according to our cleaning and maintenance Instructions in Chapter 8. Doing so will ensure your machine will operate effectively and safely over a long period of time.

# Safety Notice for Class 4 (US: Class IV) Machine

When the optional Pass-Through door module is installed, the laser system becomes a Class 4 machine with front and rear doors open, machine operators must wear goggles and follow the safety instructions to operate the machine.

Exposure to a Class 4 laser beam via direct radiation and indirect stray radiation may cause damage to both skin and eyes. Exposure to the Class 4 laser beam may cause ignition of combustible materials which can lead to a fire. A proper and well-maintained fire extinguisher should keep on hand next to the laser machine all the times.

The machine operator is responsible to take all necessary protective measures to prevent he possible ignition or explosion of materials by the laser beam. A Class 4 laser system should be operated according to the following precautionary measures among others:

• The operator is obliged to appoint **a trained Laser Protection Officer** responsible for compliance with the relevant regulations.

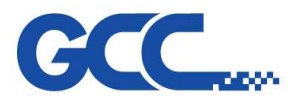

- Identify the danger zone by installing warning lights and warning signs outside the area.
- The danger zone must be secured against unauthorized access.
- The operator of a Class 4 laser system should always **wear laser protection goggles** suitable for the laser wavelength in use and with optical density at least OD5+ within the danger zone.
- An additional warning light should also be installed in a visible location to warn the machine operator of any emerging laser radiation.

# 1.2.4 Operating Environment

Please follow the guidelines when considering a suitable location to set up the LaserPro Spirit PRO Series. Improper work environments may lead to operational malfunction and/or unsafe working conditions. The LaserPro Spirit PRO Series should be placed and operated in a standard office-type environment.

- Avoid environments where the machine is exposed to high levels of dust, temperature (temperature exceeding 30°C or 85°F) or humidity (humidity exceeding 70% or where the ambient temperature is near the dew point).
- Avoid small, enclosed areas with poor ventilation.
- Avoid areas with high levels of noise and electrical noise.
- Select a location large enough to accommodate the LaserPro Spirit PRO Series, an exhaust system, a computer, and a work or storage table.
- Select a location in which the ambient temperature remains between 15°C and 30°C (60°F to 85°F)
- Select a location in which the relative humidity remains between 30% 40%.
- Select a location in which there is a short, direct path to the fume exhaust system.
- Set the LaserPro Spirit PRO Series on a floor surface that is completely even.
- Make sure your smoke or fire detection system in the immediate area is functioning.
- Set up the machine to be apart from the wall for at least 60 cm (2 feet).

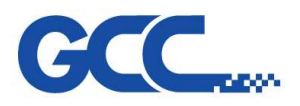

# **Chapter 2 : Mechanical System**

# 2.1 Top Cover

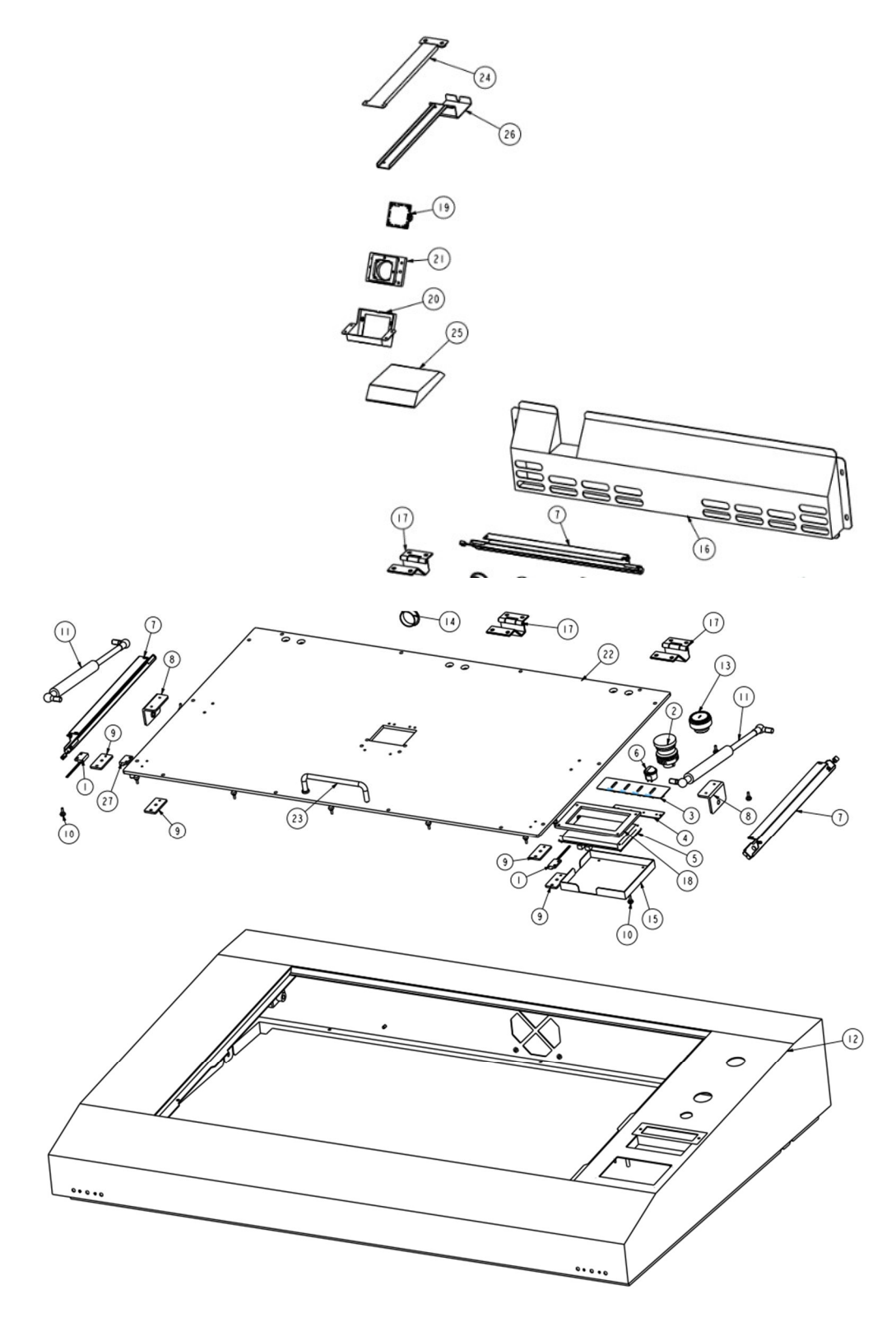

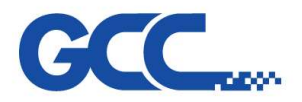

| Top Cover Assembly_Spirit LS Pro |            |                                                     |  |
|----------------------------------|------------|-----------------------------------------------------|--|
| No.                              | Part No.   | Description                                         |  |
| 1                                | 257001290G | Magnetic Switch (MS-324-3-1-0500)                   |  |
| 2                                | 25700095G  | Emergency Switch (TN3BKR-2B)                        |  |
| 3                                | 290107260G | LED Board Assembly                                  |  |
| 4                                | 290102740G | LED Display Board Assembly                          |  |
| 5                                | 290136020G | TFT Touch Panel Board                               |  |
| 6                                | 25700032G  | LAMP SW(R13-112)                                    |  |
| 7                                | 244051810G | LED lamp holder                                     |  |
| 8                                | 24402675G  | BKT CYLINDER                                        |  |
| 9                                | 244075170G | Sensor Bracket                                      |  |
| 10                               | 26500210G  | Rubber Foot TNF-1                                   |  |
| 11                               | 233016730G | Glass Window Cylinder (8kg)                         |  |
| 12                               | 244075580G | Top cover                                           |  |
| 13                               | 25700094G  | Key Switch (E3K2I1A.V)                              |  |
| 14                               | 23300093G  | Hold plug                                           |  |
| 15                               | 244075660G | Key Board Dust Proof Cover                          |  |
| 16                               | 244075670G | Wind Box                                            |  |
| 17                               | 233021300G | Concealed Hinge(AS-110)                             |  |
| 18                               | 233017200G | Spacer                                              |  |
| 19                               | 237001030G | Kingcent KS12A884-IMX377 112 degree, no distortion, |  |
| 10                               | 237001030G | 2.8mm Lens(with 3m USB wire)                        |  |
| 20                               | 244075720G | Mount Base Bracket                                  |  |
| 21                               | 202004160G | Adjustable CCD Mount Assembly                       |  |
| 22                               | 228051050G | Window                                              |  |
| 23                               | 233021310G | Handle                                              |  |
| 24                               | 244075650G | Flat Cable Top Cover                                |  |
| 25                               | 244075700G | CCD Top Cover (Top view CCD)                        |  |
| 26                               | 244075710G | Flat Cable Bottom Cover                             |  |
| 27                               | 220006380G | Magnet (MSM-324)                                    |  |

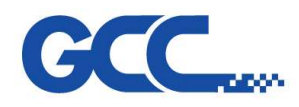

# 2.2 Mid-Section

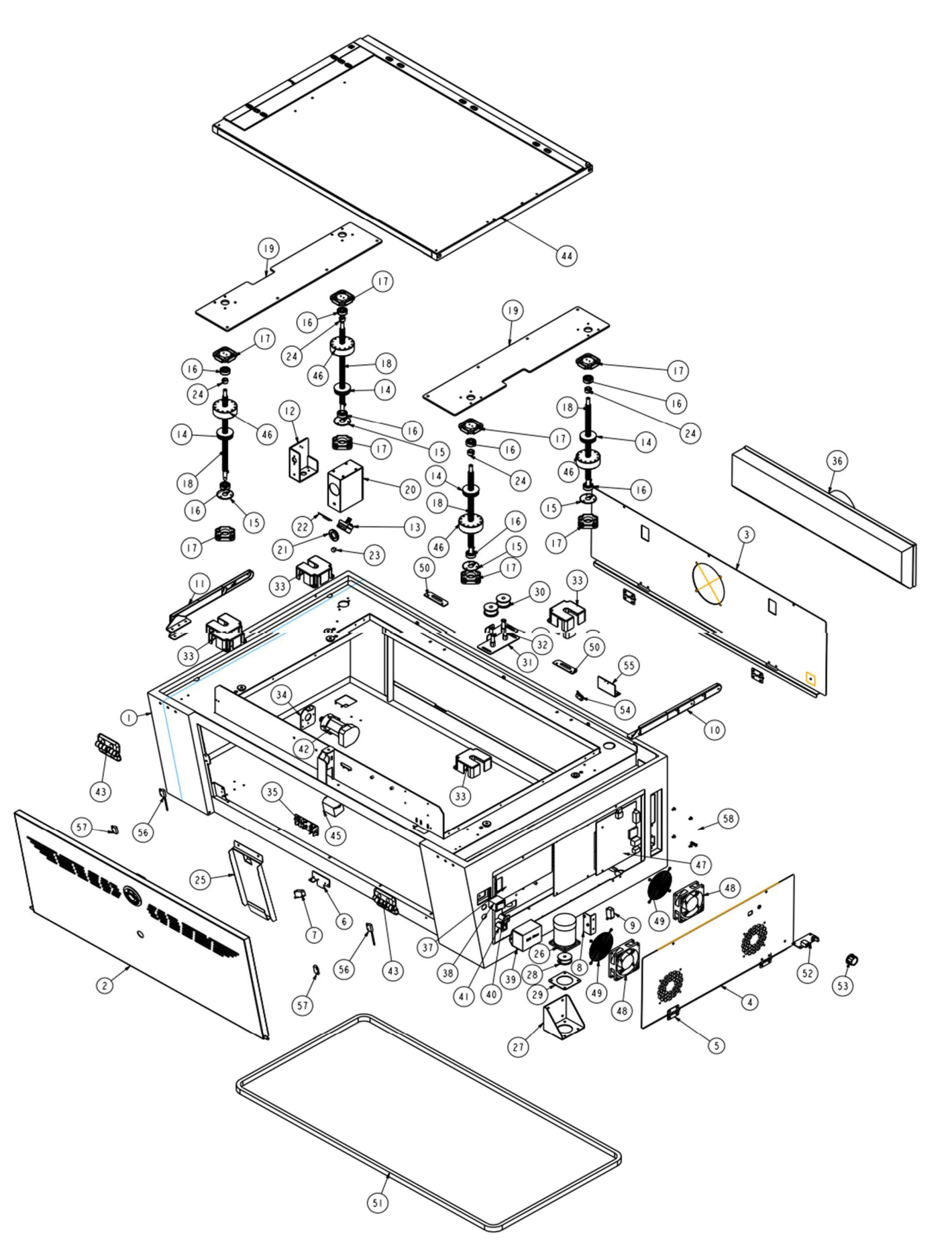

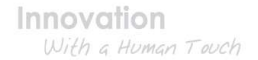

1

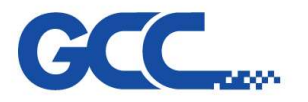

| Mid. Section _ Spirit LS Pro |            |                                |  |
|------------------------------|------------|--------------------------------|--|
| No.                          | Part No.   | Description                    |  |
| 1                            | 244075560G | Main Unit                      |  |
| 2                            | 244075570G | Front Door                     |  |
| 3                            | 244075590G | Main Unit Back Door            |  |
| 4                            | 244075600G | Side Door                      |  |
| 5                            | 24400991G  | Plank hinge                    |  |
| 6                            | 24400984G  | Z axis top Limit modulate seat |  |
| 7                            | 25700002G  | LEVER SW                       |  |
| 8                            | 24400985G  | Z axis down Limit Switch seat  |  |
| 9                            | 25700002G  | LEVER SW                       |  |
| 10                           | 23300307G  | Top Cover left fixed stick     |  |
| 11                           | 23300308G  | Top Cover right fixed stick    |  |
| 12                           | 24400987G  | Mirror Bracket                 |  |
| 13                           | 202003240G | Prism Mounts Assembly          |  |
| 14                           | 24100368G  | Z axis pulley                  |  |
| 15                           | 24100367G  | Z axis pulley cover            |  |
| 16                           | 20700034G  | Bearing 628ZZ                  |  |
| 17                           | 24100366G  | Bearing seat                   |  |
| 18                           | 22801022G  | Z-axis table screw             |  |
| 19                           | 24401129G  | Working table Bracket          |  |
| 20                           | 24401108G  | Dust Prevention Cap            |  |
| 21                           | 22800269G  | Lens fix mount                 |  |
| 22                           | 29002522G  | Mirror Assembly                |  |
| 23                           | 23300299G  | Hand Knobs (CRKB.M4-6L)        |  |
| 24                           | 228050540G | Z Axis Top Stopper             |  |
| 25                           | 244054170G | Cover                          |  |
| 26                           |            |                                |  |
| 27                           | 200057940  | 7 Motor Accombly               |  |
| 28                           | 290007040  |                                |  |
| 29                           |            |                                |  |
| 30                           | 241007340G | Idle Pulley                    |  |

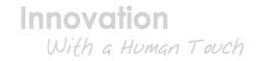

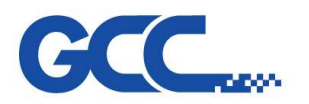

| Mid. Section _ Spirit LS Pro |            |                                                              |  |
|------------------------------|------------|--------------------------------------------------------------|--|
| No.                          | Part No.   | Description                                                  |  |
| 31                           | 24401000G  | Z-axis Idle wheel                                            |  |
| 32                           | 22800964G  | Core of Z-axis pulley                                        |  |
| 33                           | 24100369G  | Belt flange                                                  |  |
| 34                           | 24400986G  | Y motor fix board                                            |  |
| 35                           | 29002510G  | Y Motor PCB                                                  |  |
| 36                           | 24401438G  | Induced draft box                                            |  |
| 37                           | 245001180G | Power Supply 300W 48V/7A                                     |  |
| 38                           | 25700014G  | AC power ON/OFF switch                                       |  |
| 39                           | 21800007G  | EMI Filter YE10T1L2                                          |  |
| 40                           | 22300003G  | Circuit Breaker 15A/250V                                     |  |
| 41                           | 22300004G  | Circuit Breaker 3A/250V                                      |  |
| 42                           | 290103040G | Y Motor Assembly                                             |  |
| 43                           | 23300301G  | Top cover hinge                                              |  |
| 44                           | 290136870G | Working Table                                                |  |
| 45                           | 220005520G | Inverter for GCC LaserPro EL-Logo                            |  |
| 46                           | 22802906G  | Z axis screw thread                                          |  |
| 47                           | 290136860G | SLS Pro Mainboard + Driver Board Assembly (include firmware) |  |
| 48                           | 22200023G  | DC 12V Fan 80*80*25mm                                        |  |
| 49                           | 22000053G  | 80mm Fan Finger Guard                                        |  |
| 50                           | 244075740G | Door-Retaining fixing plate                                  |  |
| 51                           | 20600024G  | Z-axis belt                                                  |  |
| 52                           | 290098630G | CCD USB B-type PCB Assembly                                  |  |
| 53                           | 220005680G | Carbon Film 24ФКnob                                          |  |
| 54                           | 25700008G  | Level Limited Switch                                         |  |
| 55                           | 244075730G | Top Limit Switch Bracket                                     |  |
| 56                           | 257001290G | Magnetic Switch                                              |  |
| 57                           | 220006380G | Magnet                                                       |  |
| 58                           | 244056531G | Adapter                                                      |  |

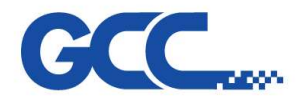

#### Spirit LS Pro Maintenance Manual V.2.0

# 2.3 Base Section

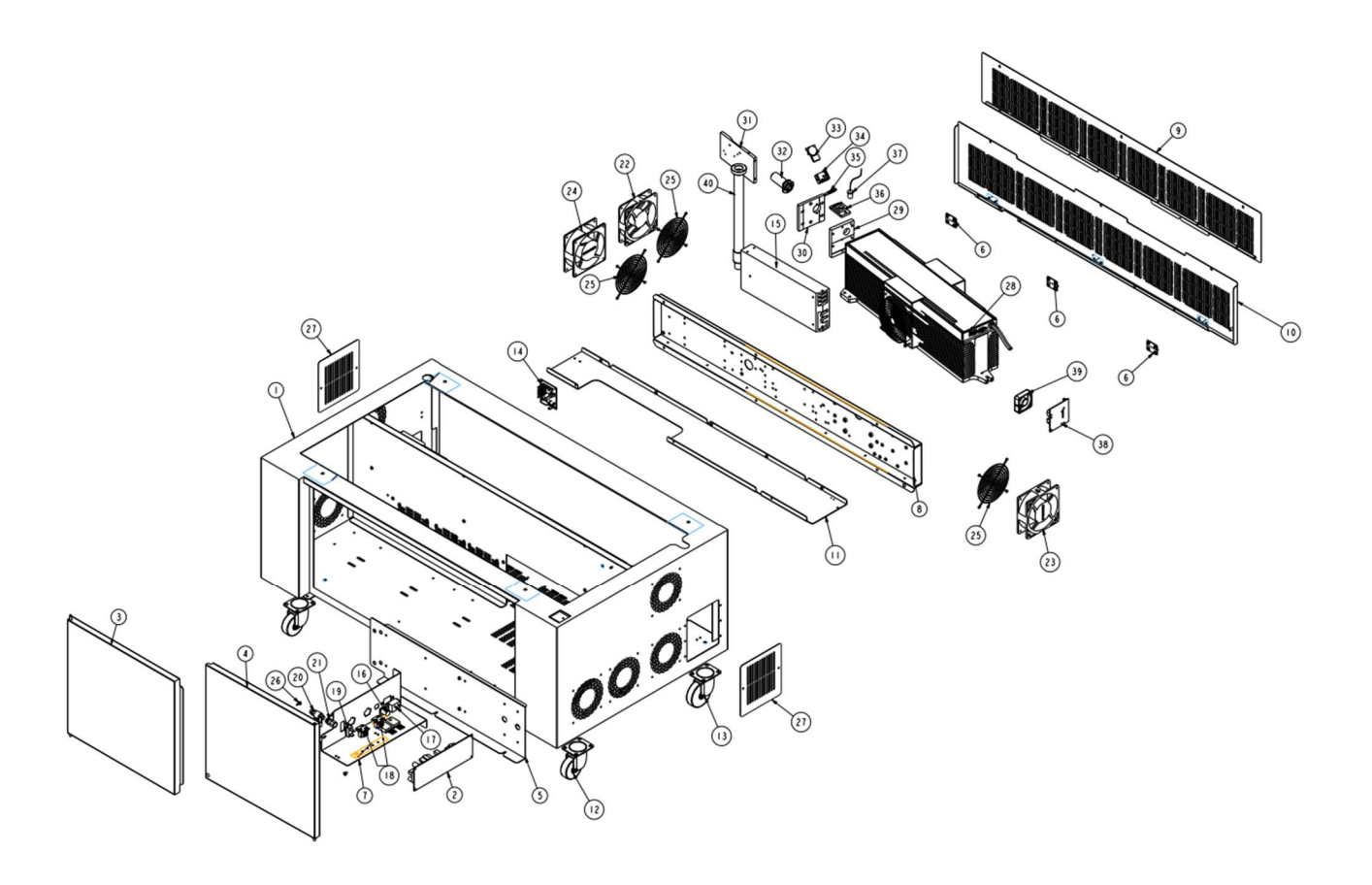

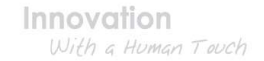

Spirit LS Pro Maintenance Manual V.2.0

| CC |  |
|----|--|
| GL |  |

Γ

| Base Chassis Assembly _ Spirit LS Pro |            |                                 |  |
|---------------------------------------|------------|---------------------------------|--|
| No.                                   | Part No.   | Description                     |  |
| 1                                     | 244075460G | Base Chassis                    |  |
| 2                                     | 24500037G  | Power Supply 150W 12V/12.5A     |  |
| 3                                     | 244075470G | Left Door                       |  |
| 4                                     | 244075480G | Right Door                      |  |
| 5                                     | 244075770G | Protect Board                   |  |
| 6                                     | 24400991G  | plank hinge                     |  |
| 7                                     | 244075490G | 12V Power Fixed Board           |  |
| 8                                     | 244075530G | Power Supply Fixture            |  |
| 9                                     | 244075800G | Back Door                       |  |
| 10                                    | 244075810G | Lower Door                      |  |
| 11                                    | 244075790G | Middle Plate                    |  |
| 12                                    | 233013940G | 2.5" PR Stand Wheel with Brake  |  |
| 13                                    | 233013930G | 2.5" PR Stand Wheel             |  |
| 14                                    | 29005059G  | DC12V POWER MODULE              |  |
| 15                                    | 24500048G  | Power Supply 1500W 48V/32A      |  |
| 16                                    | 22300003G  | Circuit Breaker 15A/250V        |  |
| 17                                    | 21100184G  | AC Power Socket                 |  |
| 18                                    | 21100149G  | AC Power Socket                 |  |
| 19                                    | 25700017G  | Rocker Switch- Black Case       |  |
| 20                                    | 26500488G  | Air Flow Valve JSC6-02BT(Black) |  |
| 21                                    | 26500489G  | Airflow valve                   |  |
| 22                                    | 22200022G  | DC 12V Fan 120*120*25mm         |  |
| 23                                    | 22200024G  | DC 12V Fan 120*120*38mm         |  |
| 24                                    | 22200036G  | DC 12V Fan 120*120*38mm         |  |
| 25                                    | 22000106G  | Fan finger guard 12cm(008170)   |  |
| 26                                    | 26500210G  | Rubber Foot TNF-1               |  |
| 27                                    | 244075520G | Plate B                         |  |
| 28                                    |            | Laser Tube                      |  |
| 29                                    | 22801470G  | Laser reconnect board           |  |
| 30                                    | 22801471G  | Laser front bracket             |  |

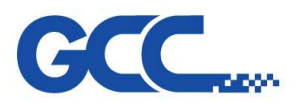

| Base Chassis Assembly _ Spirit LS Pro |            |                               |  |
|---------------------------------------|------------|-------------------------------|--|
| No.                                   | Part No.   | Description                   |  |
| 31                                    | 228039410G | Laser Front Board             |  |
| 32                                    | 29002528G  | 3x Beam Expander              |  |
| 33                                    | 290077670G | 1st mirror block(1")          |  |
| 34                                    | 202003240G | Prism Mounts Assembly         |  |
| 35                                    | 290094490G | Beam Combiner Assembly        |  |
| 36                                    | 202003490G | Red Pointer Mounts Assembly   |  |
| 37                                    | 290105600G | Red Pointer Assembly          |  |
| 38                                    | 290079640G | DC & AC Fan Control Board Set |  |
| 39                                    | 22200044G  | DC 12V Fan 50*50*15mm         |  |
| 40                                    | 29003150G  | 600 Contraction pipe Assembly |  |

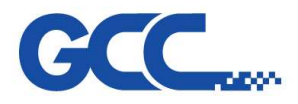

Spirit LS Pro Maintenance Manual V.2.0

# 2.4 X-Axis Assembly

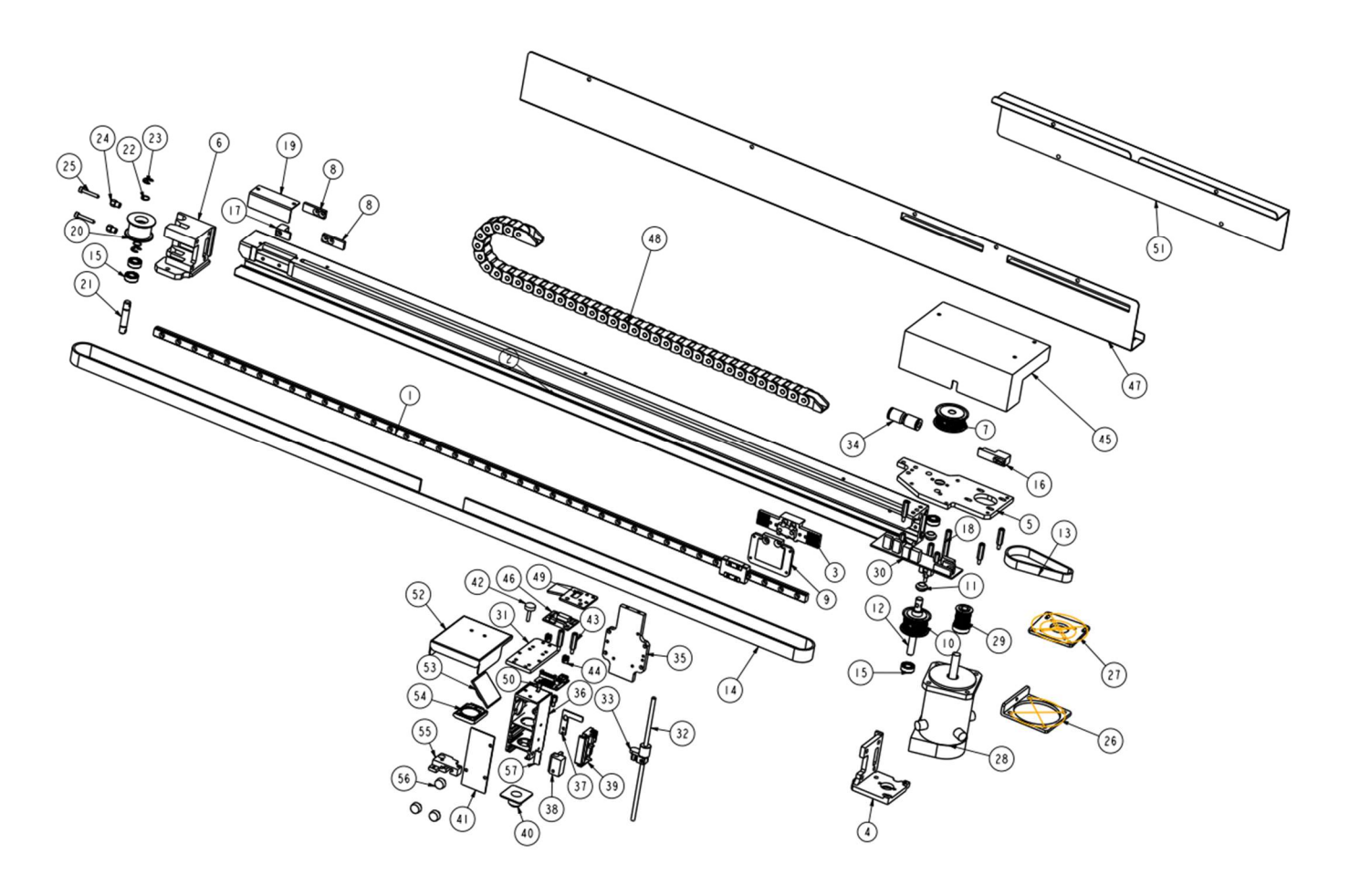

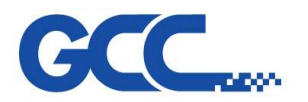

| No.      | Part No.   | Description                          |
|----------|------------|--------------------------------------|
| 1        | 233013550G | Linear Guide                         |
| 2        | 228035051G | X-Axis Slideway                      |
| 3        | 22803046G  | Carriage belt plate bracket          |
| 4        | 228033300G | X-Axis between below axle bracket    |
| 5        | 228033311G | X-Axis between top axle bracket      |
| 6        | 228033320G | Tension pulley shaft bracket         |
| 7        | 228051040G | X-Axis Middle Belt Wheel             |
| 8        | 22803050G  | Belt retainer                        |
| 9        | 228032960G | Lens carriage base                   |
| 10       | 228036680G | X-Axis Transmit Belt Wheel (P40)     |
| 11       | 22803053G  | Spacer                               |
| 12       | 228033340G | X-Axis transmit shaft                |
| 13       | 20600159G  | X-Axis/Y-Axis Close Kevlar Belt      |
| 14       | 20600176G  | X-Axis Open Kevlar Belt              |
| 15       | 20700053G  | Bearing (687ZZ)                      |
| 16       | 228033391G | Right Stopper                        |
| 17       | 228033381G | Left Stopper                         |
| 18       | 23300584G  | Hex Screw M3.0*40mm                  |
| 19       | 244045961G | Oil Hole Cover                       |
| 20       | 22803056G  | Tension idle pulley                  |
| 21       | 22803055G  | Tension pulley shaft                 |
| 22       | 25500049G  | Wire ring φ7                         |
| 23       | 24900002G  | E-shape retaining ring.D11*d5*t0.6   |
| 24       | 22800929G  | Strain stable screw                  |
| 25       | 22802302G  | Adjust screw                         |
| 26       | 244076870G | Motor Adjustment Plate               |
| 27       | 228051030G | Motor Adapter                        |
| 28<br>29 | 290106140G | X Motor Assembly                     |
| 30       | 290101080G | X Motor PCB with AAS I/O Assembly-5A |

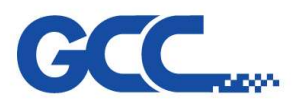

| No. | Part No.   | Description                                       |
|-----|------------|---------------------------------------------------|
| 31  | 22802917G  | Lens carriage assist base                         |
| 32  | 29006010G  | Auto focus pin Assembly                           |
| 33  | 228050860G | AMC Extension Bracket                             |
| 34  | 23300084G  | Airflow valve(PU-6)                               |
| 35  | 22802108G  | Lens carriage reconnect board                     |
| 36  | 22801996G  | Lens carriage Assembly-V2                         |
| 37  | 244053270G | X Axis Detector                                   |
| 38  | 228050841G | Carriage Airflow Valve Holder                     |
| 39  | 29002546G  | Auto focus seat Assembly                          |
| 40  | 22802117G  | Air nozzle                                        |
| 41  | 22802084G  | Lens carriage front shingle                       |
| 42  | 23301054G  | Screws with knurled resin head(CRKB.M3-15L)       |
| 13  | 233000070G | Hexagonal Post of Female Screw Type               |
| 40  |            | L18*M3+Male Screw Type L6*M3                      |
| 44  | 22000363G  | PC spacer support                                 |
| 45  | 244076160G | X motor dust-proof lid                            |
| 46  | 29005108G  | AAS I terminal board Module                       |
| 47  | 244077050G | X-Axis Cable Chain Fixture                        |
| 48  | 233014060G | CCD tube chain                                    |
| 49  | 244076190G | Wire Mount Bracket                                |
| 50  | 22000094G  | Hex Screw M3*6                                    |
| 51  | 244077040G | USB Protect Cover                                 |
| 52  | 244040540G | Lens Carriage Top Shingle                         |
| 53  | 29004736G  | Carriage Mirror Assembly (4 <sup>th</sup> Mirror0 |
| 54  | 29004968G  | 2.0" Focal lens Assembly                          |
| 55  | 228050850G | (Female) Bracket for CCD                          |
| 56  | 23300298G  | Hand Knobs(CRKB.M3-6L)                            |
| 57  | 244074720G | Magnetic Plate                                    |

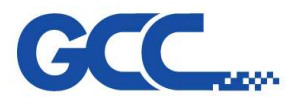

Spirit LS Pro Maintenance Manual V.2.0

# 2.5 Y-Axis Assembly

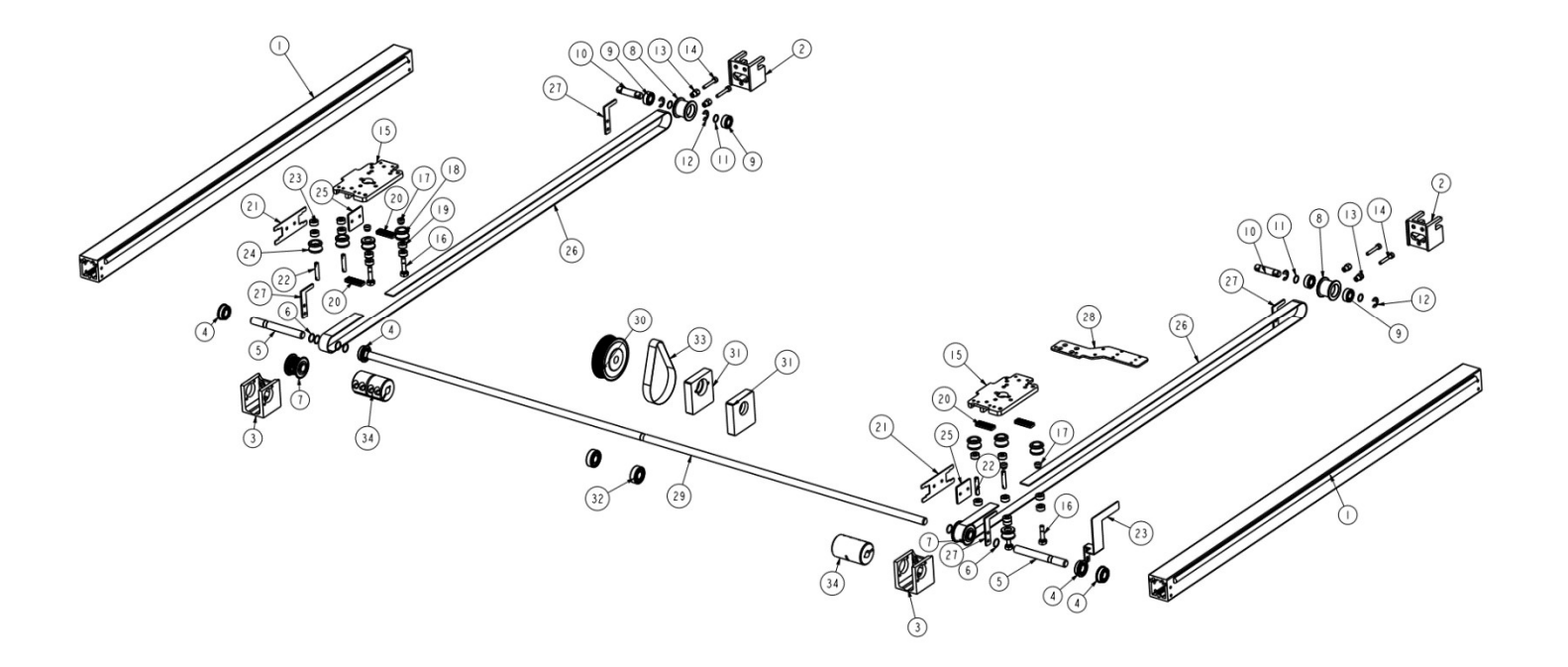

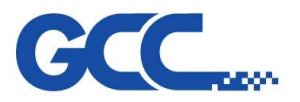

Г

| Y-Axis Rail Assembly_Spirit LS PRO |            |                                    |  |  |
|------------------------------------|------------|------------------------------------|--|--|
| No.                                | Part No.   | Description                        |  |  |
| 1                                  | 228035080G | Y-Axis Slideway                    |  |  |
| 2                                  | 22800928G  | Tension pulley shaft               |  |  |
| 3                                  | 22800936G  | Transmission wheel set             |  |  |
| 4                                  | 20700054G  | Bearing                            |  |  |
| 5                                  | 22800950G  | Y-Axis passive axle center         |  |  |
| 6                                  | 25500048G  | Wire ring φ8                       |  |  |
| 7                                  | 228036650G | Y-Axis transmit belt wheel (P30)   |  |  |
| 8                                  | 22800926G  | Tension idle pulley                |  |  |
| 9                                  | 20700053G  | Bearing                            |  |  |
| 10                                 | 22800927G  | Tension pulley core                |  |  |
| 11                                 | 25500049G  | Wire ring φ7                       |  |  |
| 12                                 | 24900002G  | E-shape retaining ring.D11*d5*t0.6 |  |  |
| 13                                 | 22800929G  | Strain stable screw                |  |  |
| 14                                 | 22800957G  | Tension fixing screw               |  |  |
| 15                                 | 22802955G  | X-Axis double- mount               |  |  |
| 16                                 | 22800952G  | Small roller screw - 4*11          |  |  |
| 17                                 | 22800951G  | Interval pillar - 4*4.5            |  |  |
| 18                                 | 22801859G  | Unilateral Wheel(J) - 4*9          |  |  |
| 19                                 | 20700038G  | Bearing                            |  |  |
| 20                                 | 22800917G  | Belt retainer                      |  |  |
| 21                                 | 25500047G  | Wheel spring                       |  |  |
| 22                                 | 22800937G  | Actions wheel stable axle          |  |  |
| 23                                 | 244049921G | Y-Axis Detector                    |  |  |
| 24                                 | 22801860G  | Both sides wheel(J) - 4*9          |  |  |
| 25                                 | 24401001G  | Guiding plate of spring            |  |  |
| 26                                 | 20600161G  | Y-Axis Open Kevlar Belt            |  |  |
| 27                                 | 24400997G  | Stopper board                      |  |  |
| 28                                 | 244076150G | Y Protected Pad                    |  |  |
| 29                                 | 22800942G  | Y-Axis transmit shaft              |  |  |
| 30                                 | 228036660G | Y-Axis Mid Belt Wheel (P72)        |  |  |
| 31                                 | 22800934G  | Y transmit shaft seat              |  |  |
| 32                                 | 20700052G  | Bearing (698ZZ)                    |  |  |
| 33                                 | 20600160G  | Y-Axis Close Kevlar Belt           |  |  |
| 34                                 | 228050390G | Coupling - 8mm                     |  |  |

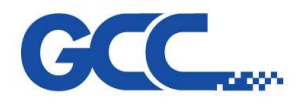

#### Spirit LS Pro Maintenance Manual V.2.0

# 2.6 Working Table

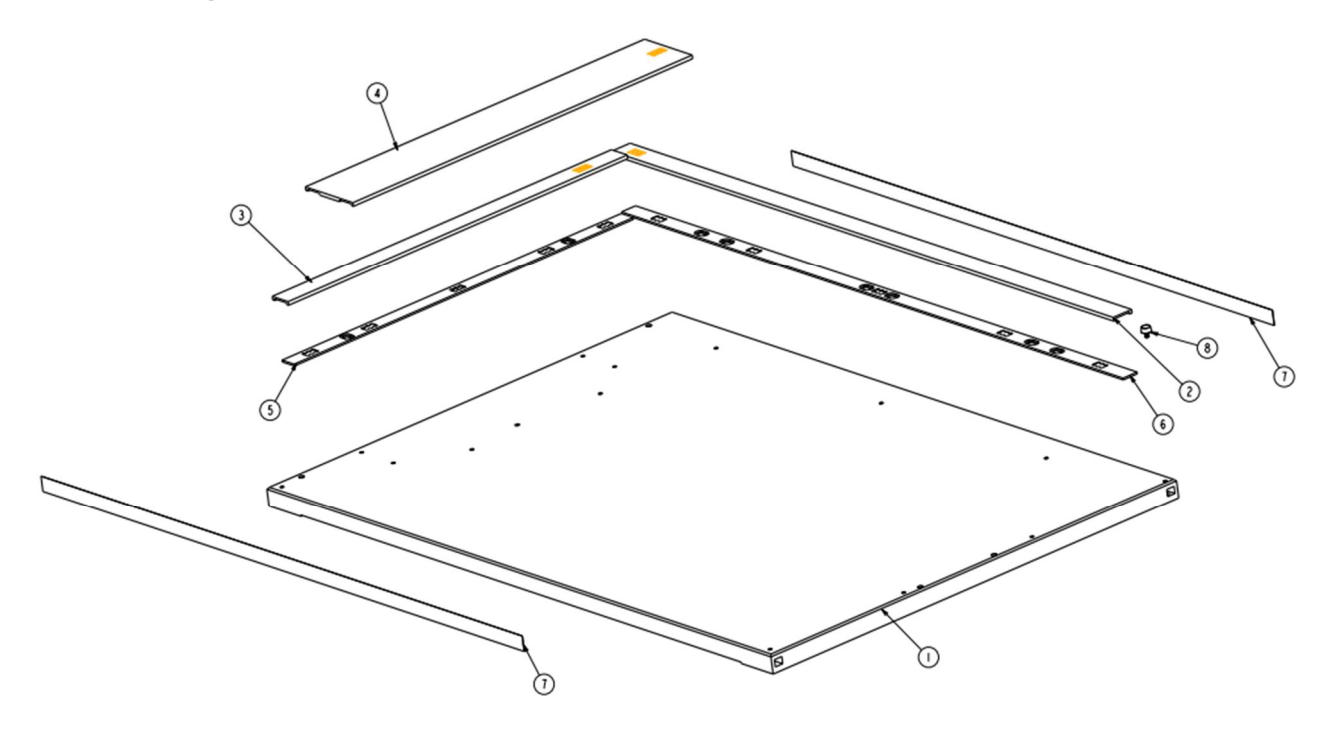

| Working Table Assembly - Spirit LS Pro |            |                                     |  |  |
|----------------------------------------|------------|-------------------------------------|--|--|
| No.                                    | Part No.   | Description                         |  |  |
| 1                                      | 290105260G | Engraving Platform Assembly         |  |  |
| 2                                      | 290135381G | Magnetic Ruler Set for X-axis       |  |  |
| 3                                      | 290133601G | Magnetic Ruler Set for Y-axis       |  |  |
| 4                                      | 290133611G | Magnetic Space Ruler Set for Y-axis |  |  |
| 5                                      | 290133621G | Magnetic Ruler Base Set for Y-axis  |  |  |
| 6                                      | 290135391G | Magnetic Ruler Base Set for X-axis  |  |  |
| 7                                      | 233017650G | Aluminum Sticker(758*17*0.3)        |  |  |
| 8                                      | 23300299G  | Hand Knobs (CRKB.M4-6L)             |  |  |

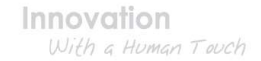

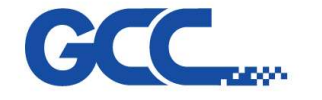

# **Chapter 3 : Electrical System**

# 3.1 Spirit LS Pro

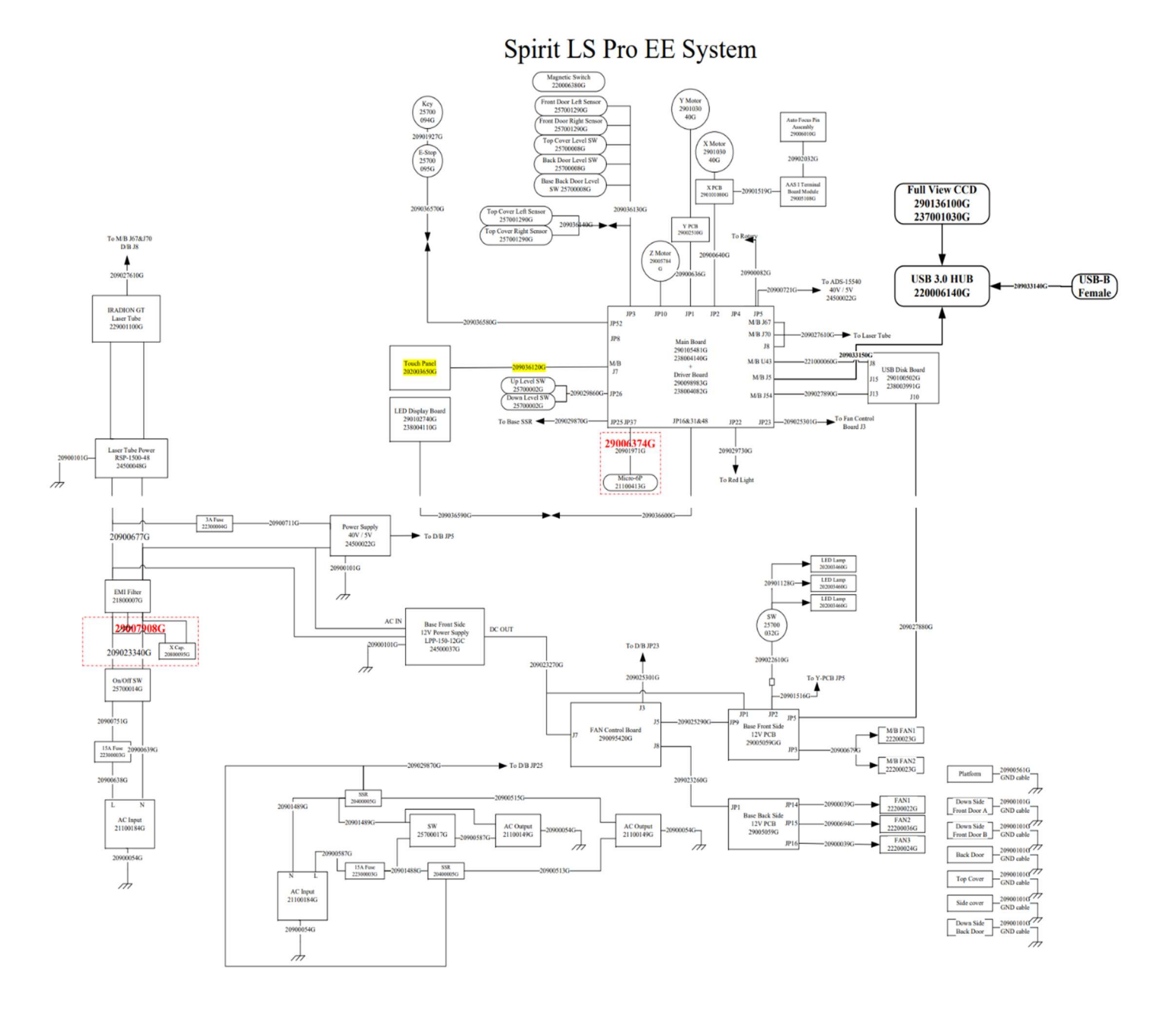

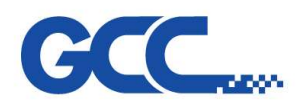

# 3.2 Spirit LS Pro – CCD(Optional item)

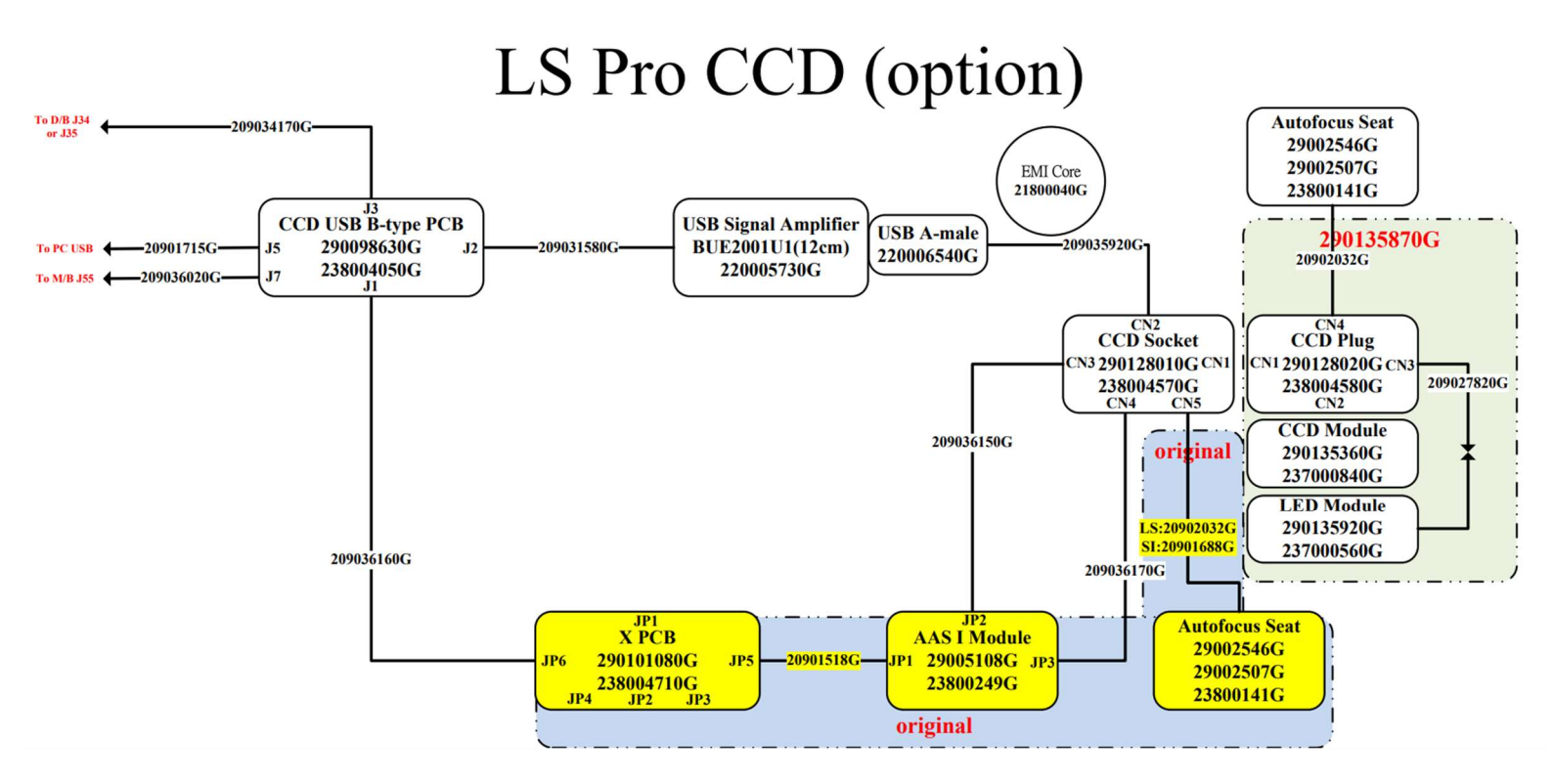

# 290136860G-SLS Pro 5272V3 mainboard + Driver Board Assembly (include Firmware) Mainboard Board – Green color Driver Board – Peanut color

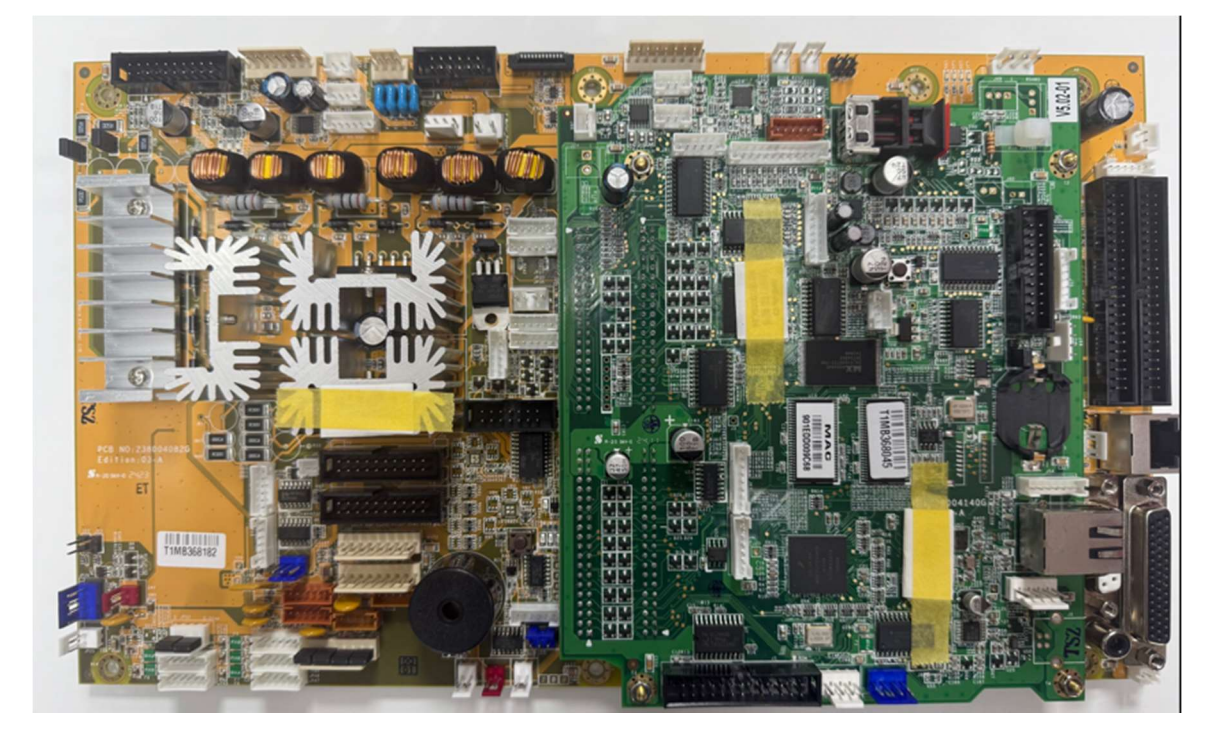

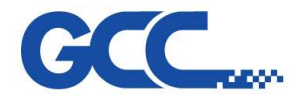

Spirit LS Pro Maintenance Manual V.2.0

## 3.3 Definition of Pin

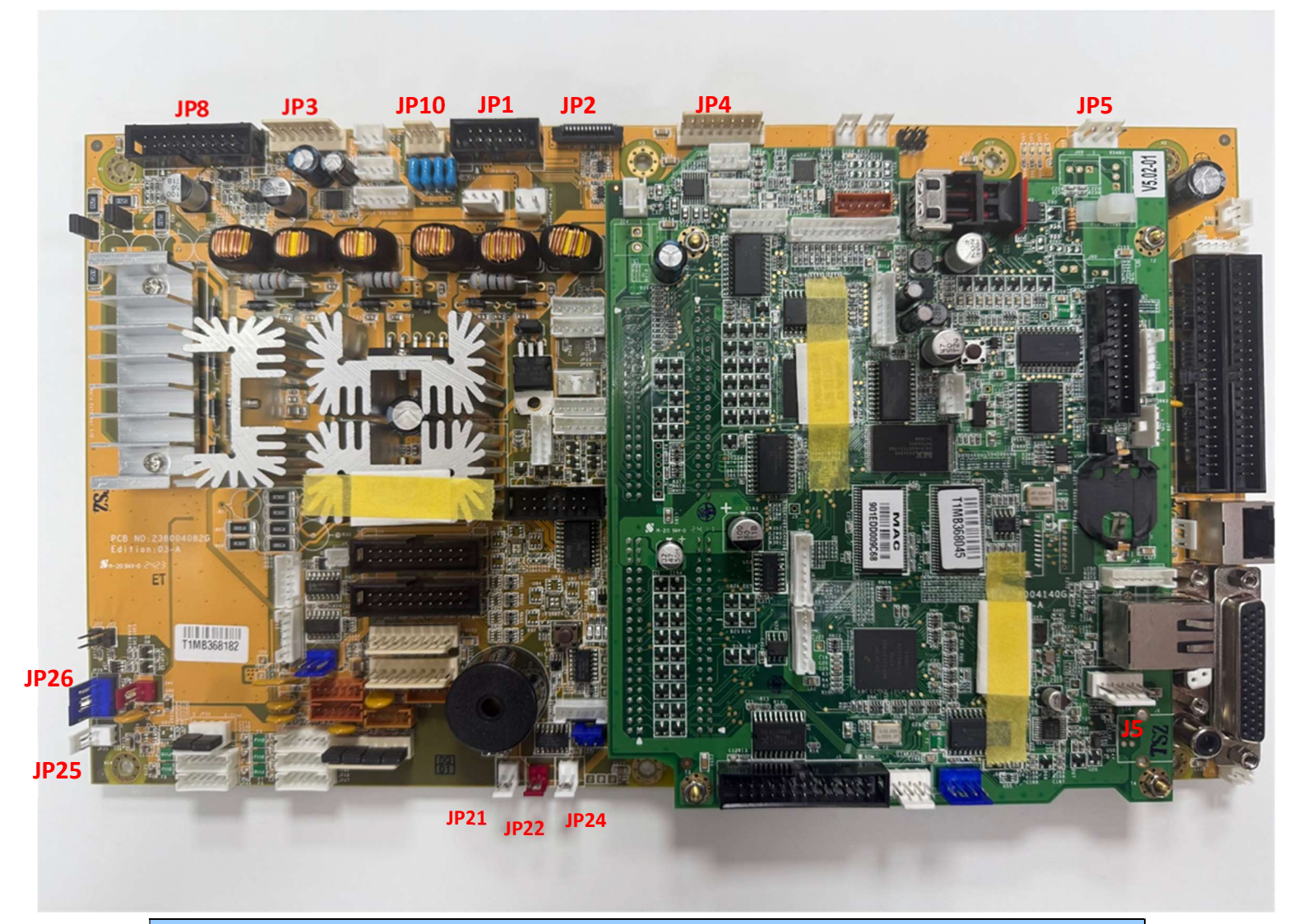

# The Definition of Pin 5272V3 Mainboard + Driver Board

| Driver Board JP5  | 3 pin               |
|-------------------|---------------------|
| Driver Board JP4  | Rotary Motor        |
| Driver Board JP2  | X-motor flat cable  |
| Driver Board JP1  | Y-motor             |
| Driver Board JP10 | Stepper motor 4 pin |
| Driver Board JP3  | Doors 6 pin         |
| MainBoard J5      | USB Port 5pin       |
| Driver Board JP24 | 3 pin               |
| Driver Board JP22 | Laser Diode 2 pin   |
| Driver Board JP21 | Buzzer 2 pin        |
| Driver Board JP26 | 4 pin               |
| Driver Board JP25 | SSR 2 pin           |
| Driver Board JP8  | Control Panel Cable |

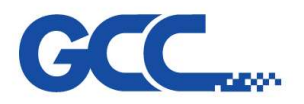

Spirit LS Pro Maintenance Manual V.2.0

# **Chapter 4 : Components Replacement**

- 4.1 Touch Panel Changing Process
- Dismount 2 screws of top cover(M4 \*8)

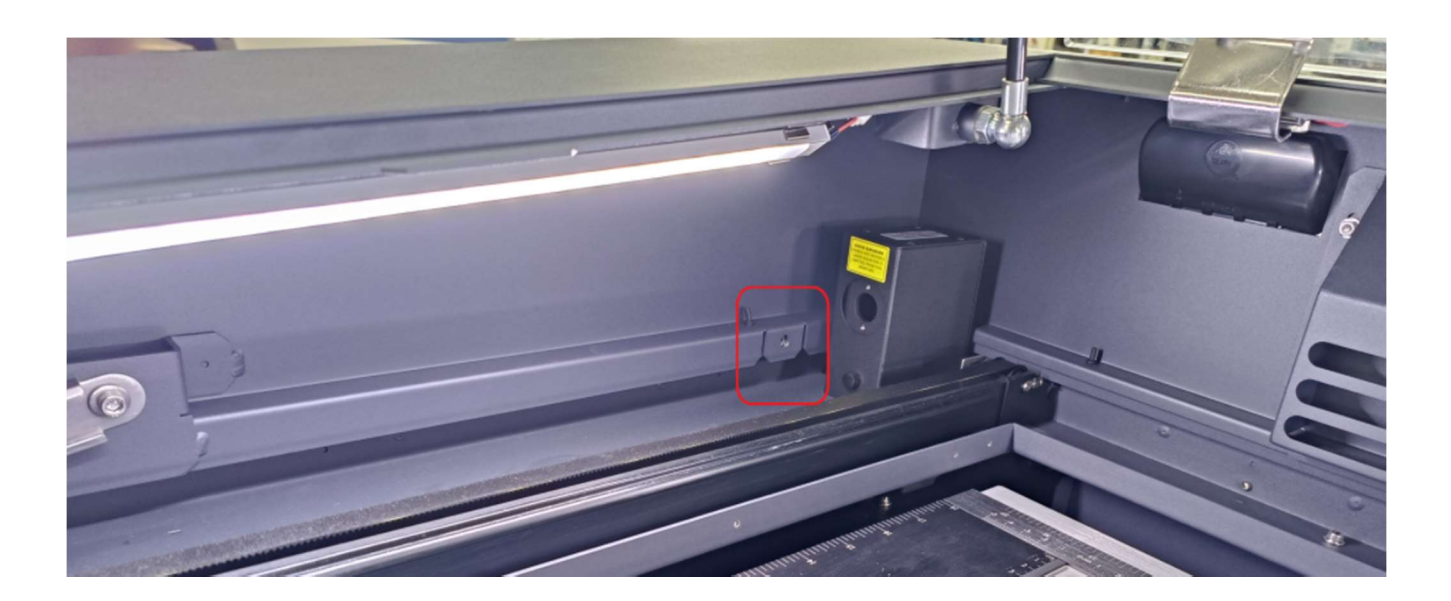

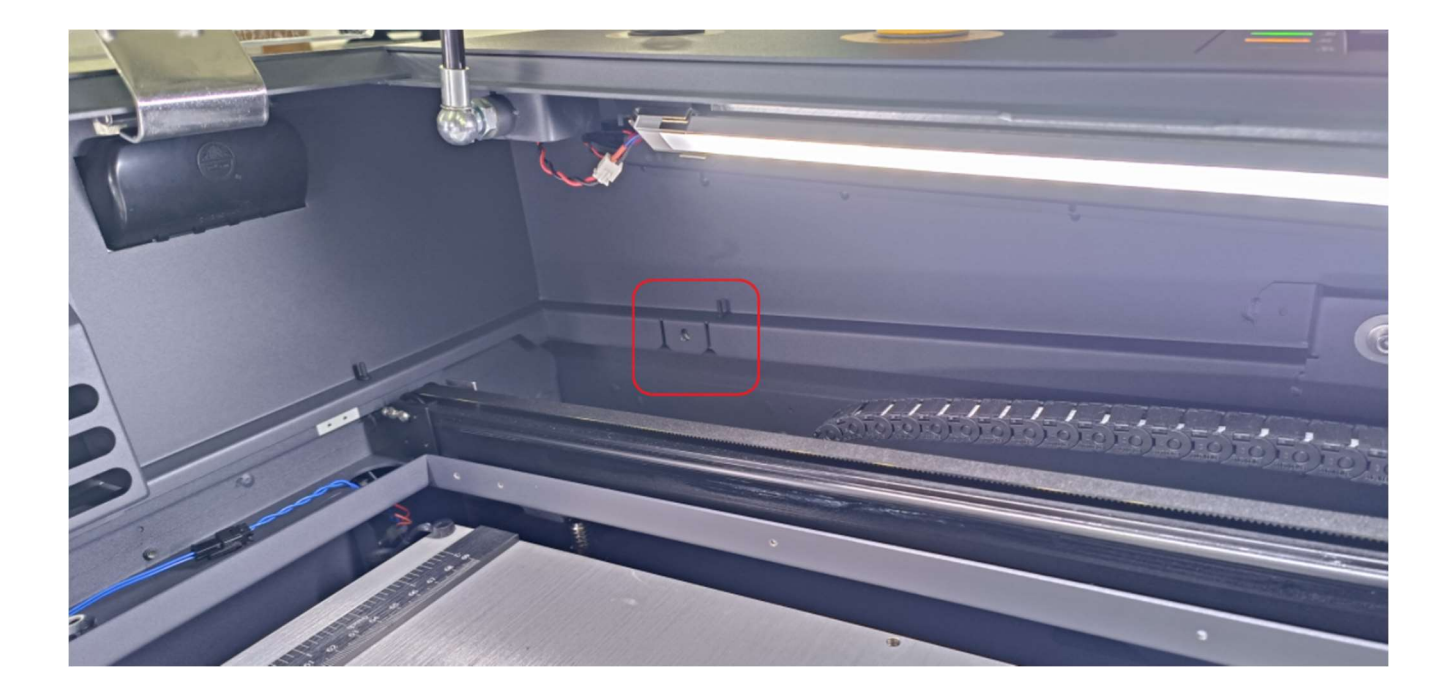

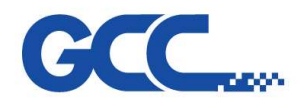

Spirit LS Pro Maintenance Manual V.2.0

Lift the top cover

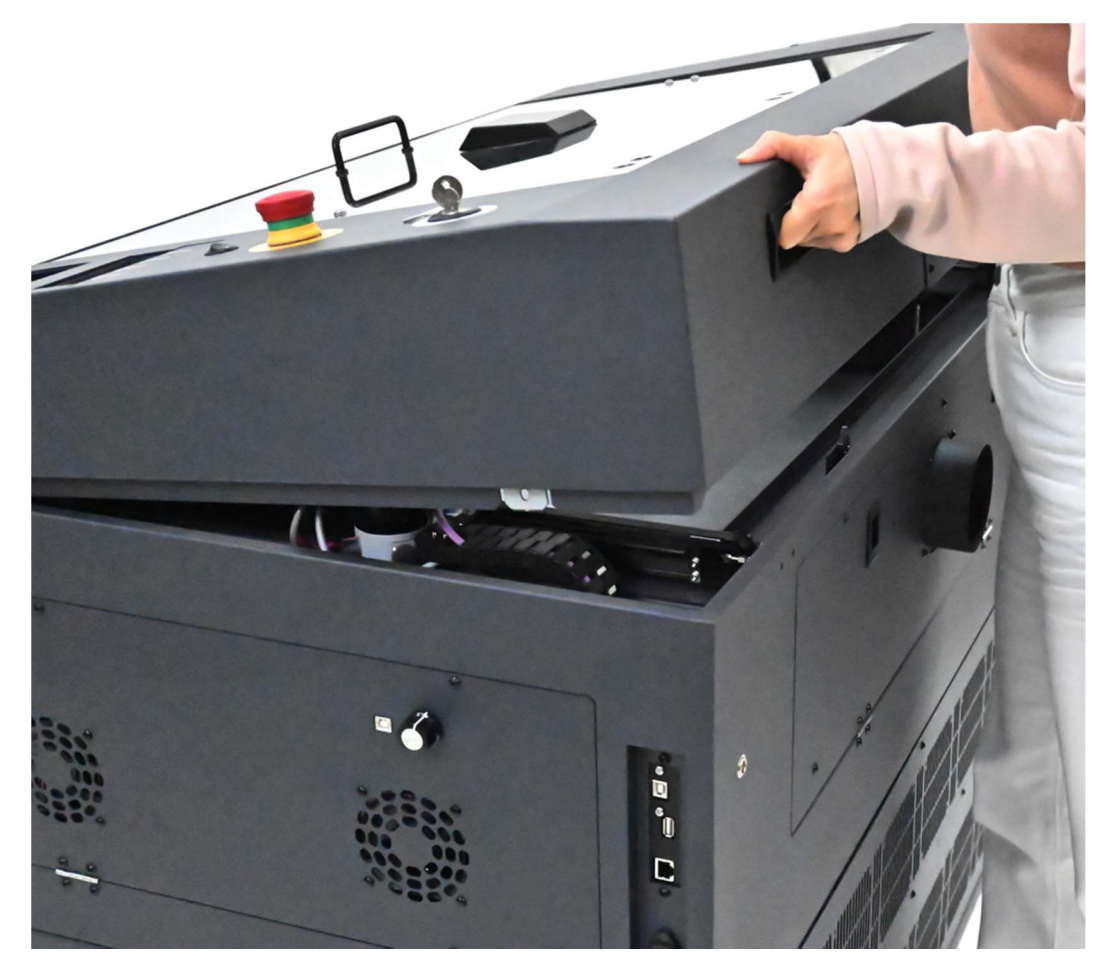

• Please turn the safety lock switch to **LOCK** status according to the direction shown on the sticker (see picture) to prevent the top cover from collapsing.

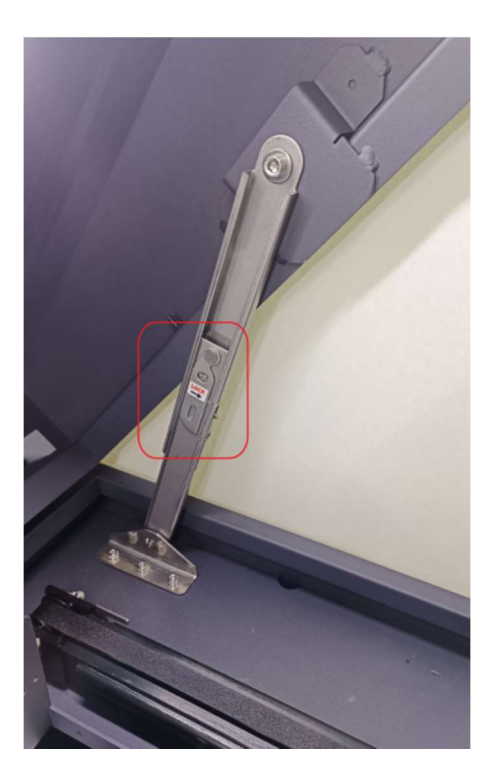

SUPPORT TICKET https://jorlink.com/support/create-case-helpdesk-login-q-a

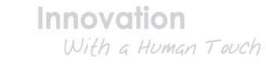

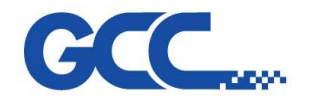

• Dismount 4 screws for cover of touch panel.

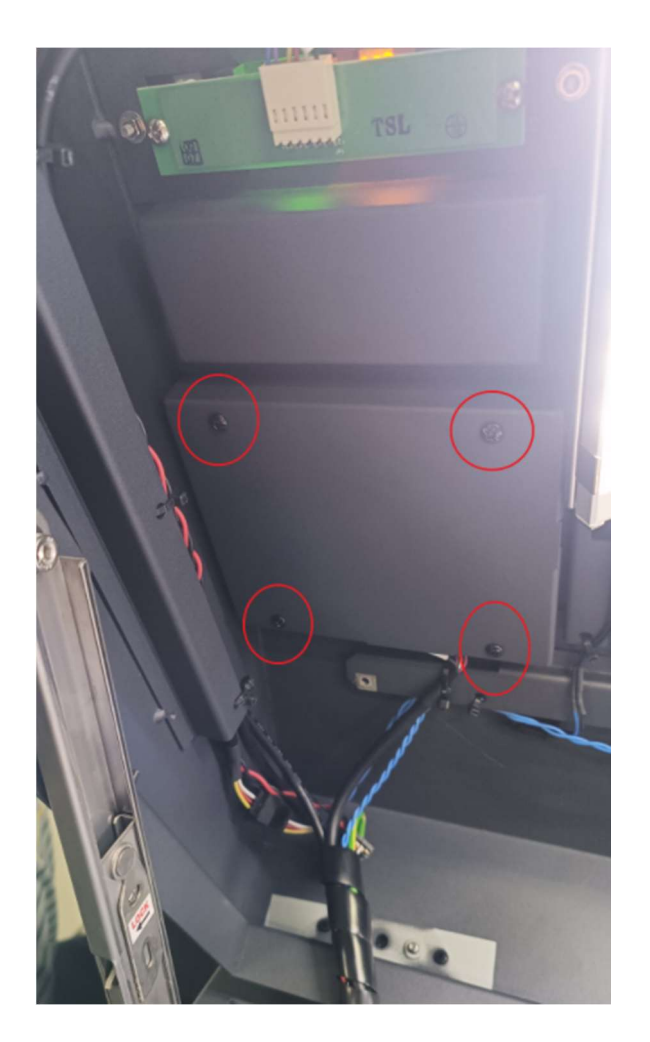

 After the touch panel cover is removed, the 4 Spacer Supports (MAE-9T) and the cable (in the green connector) need to be removed. Then, the touch panel can be removed and replaced with a new one.

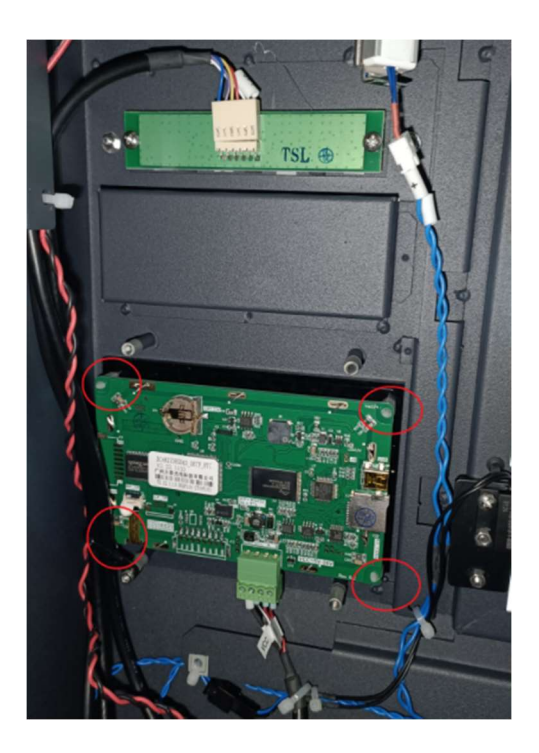

www.JORLINK.com

SUPPORT TICKET https://jorlink.com/support/create-case-helpdesk-login-q-a

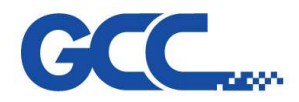

# 4.2 Power Supply Changing Process

- Dismount 5 screws on the back panel (see red arrow below)

- Loosen the screws and remove the 2 power supply AC side cable (blue circle below)
- Remove the DC side 2 cables (red circle below)
- Dismount 6 screws on the power supply panel (see red arrows below)

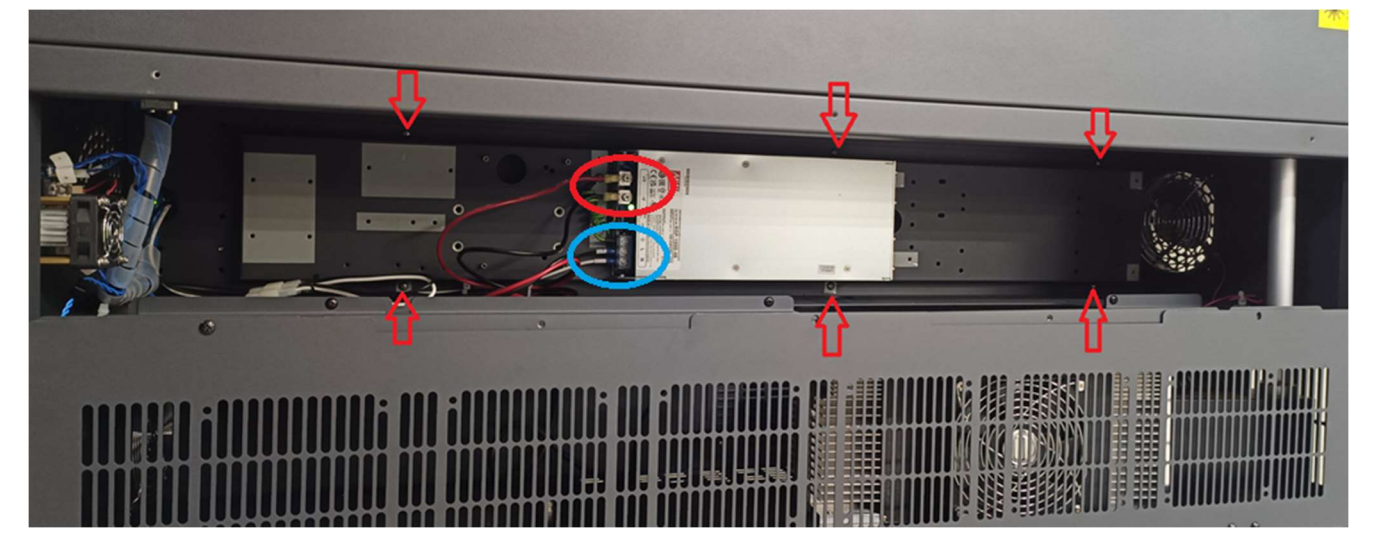

• Dismount three screws on the power supply panel to replace it.

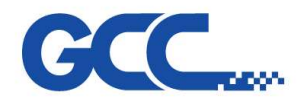

Spirit LS Pro Maintenance Manual V.2.0

# 4.3 X Motor Changing Process

• Dismount 2 screws of top cover(M4 \*8)

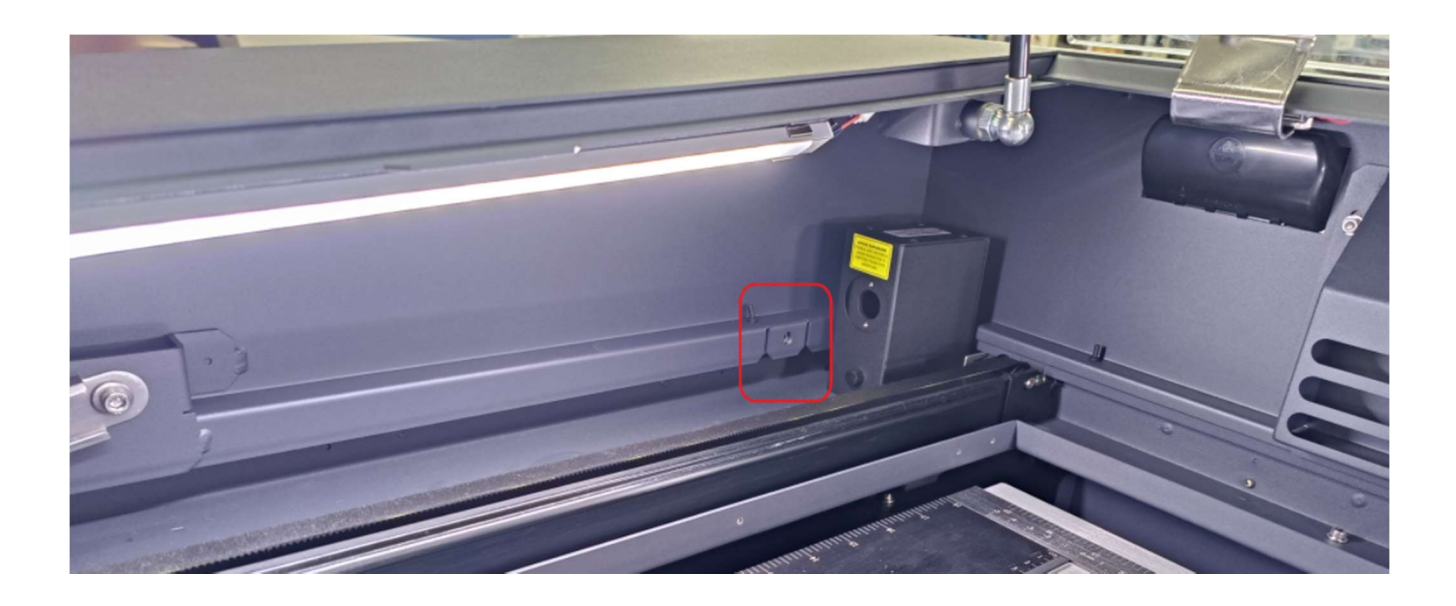

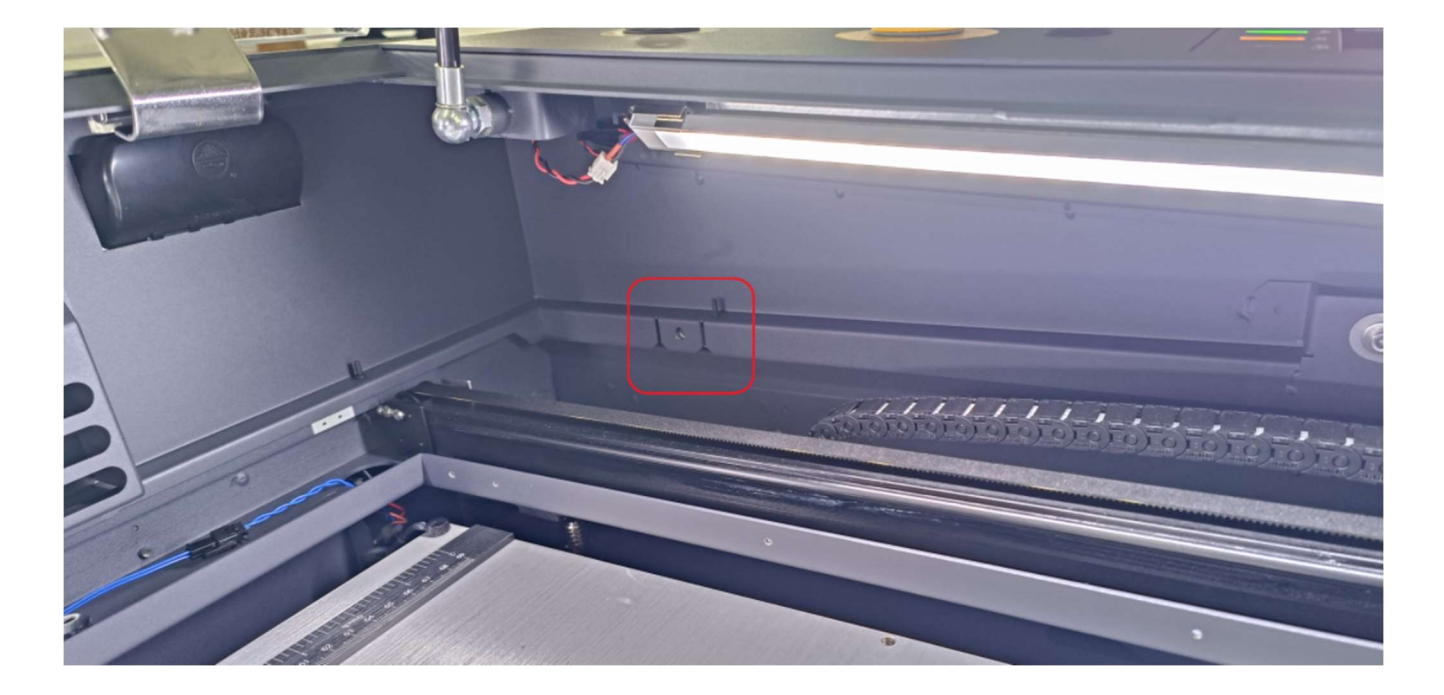

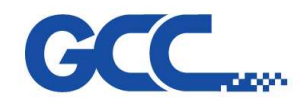

Spirit LS Pro Maintenance Manual V.2.0

## Lift the top cover

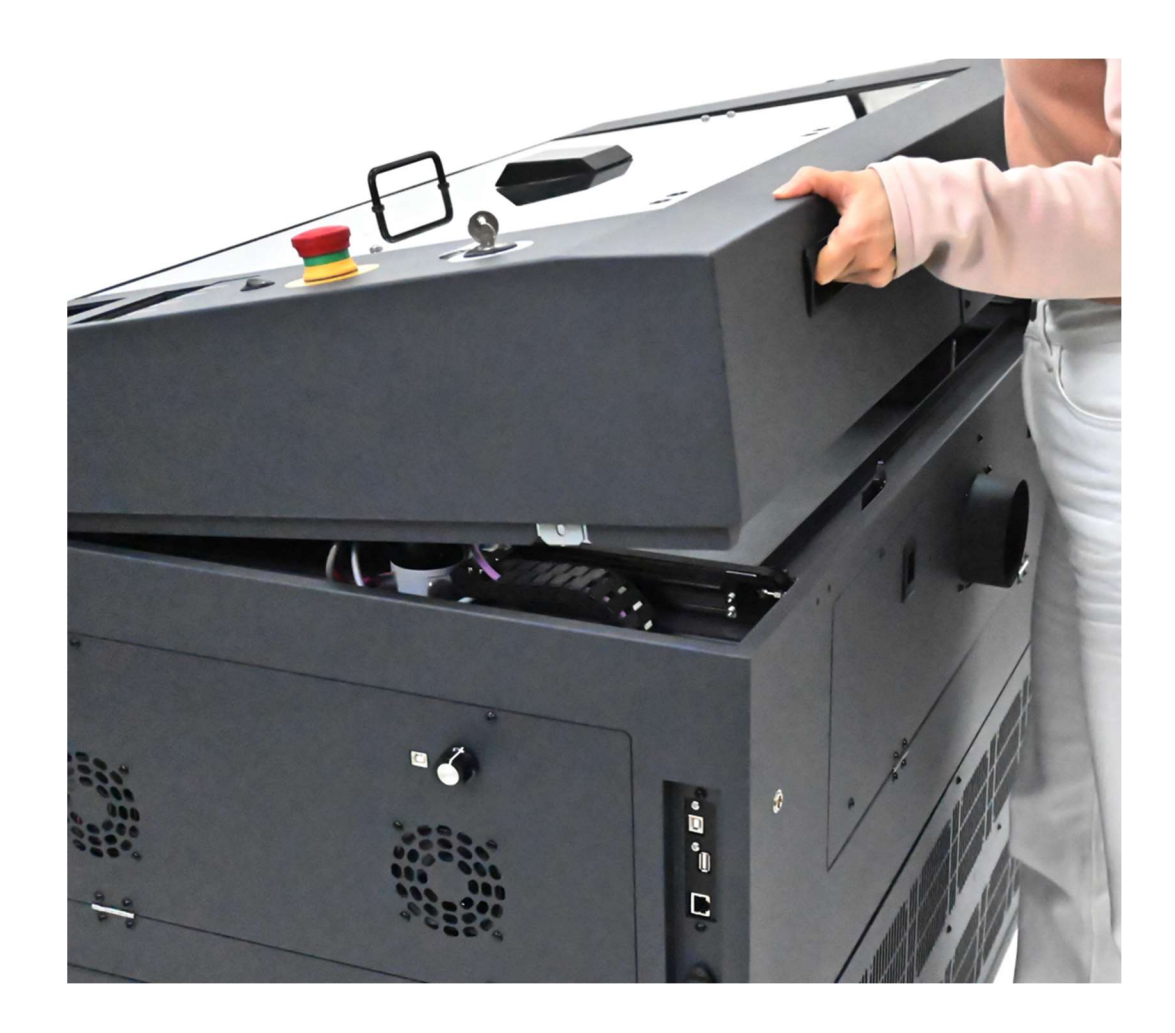

• Please turn the safety lock switch to **LOCK** status according to the direction shown on the sticker (see picture) to prevent the top cover from collapsing.

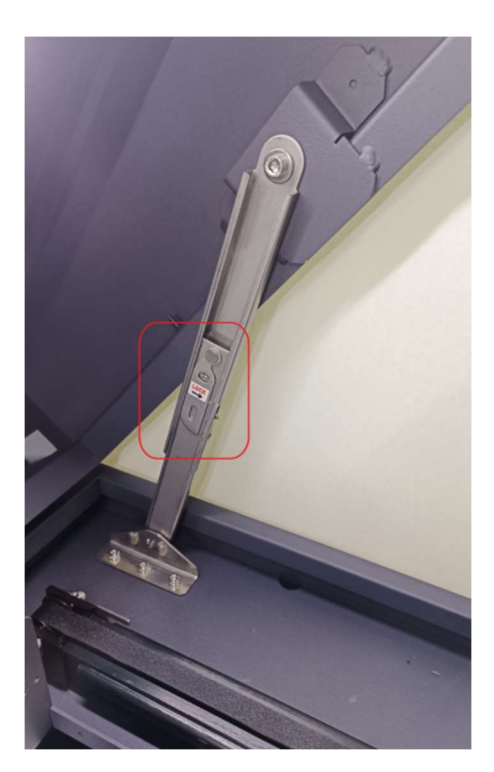

SUPPORT TICKET https://jorlink.com/support/create-case-helpdesk-login-q-a

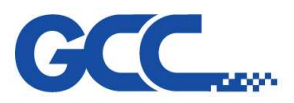

• Dismount 3 screws of x motor cover (M3 \*6)

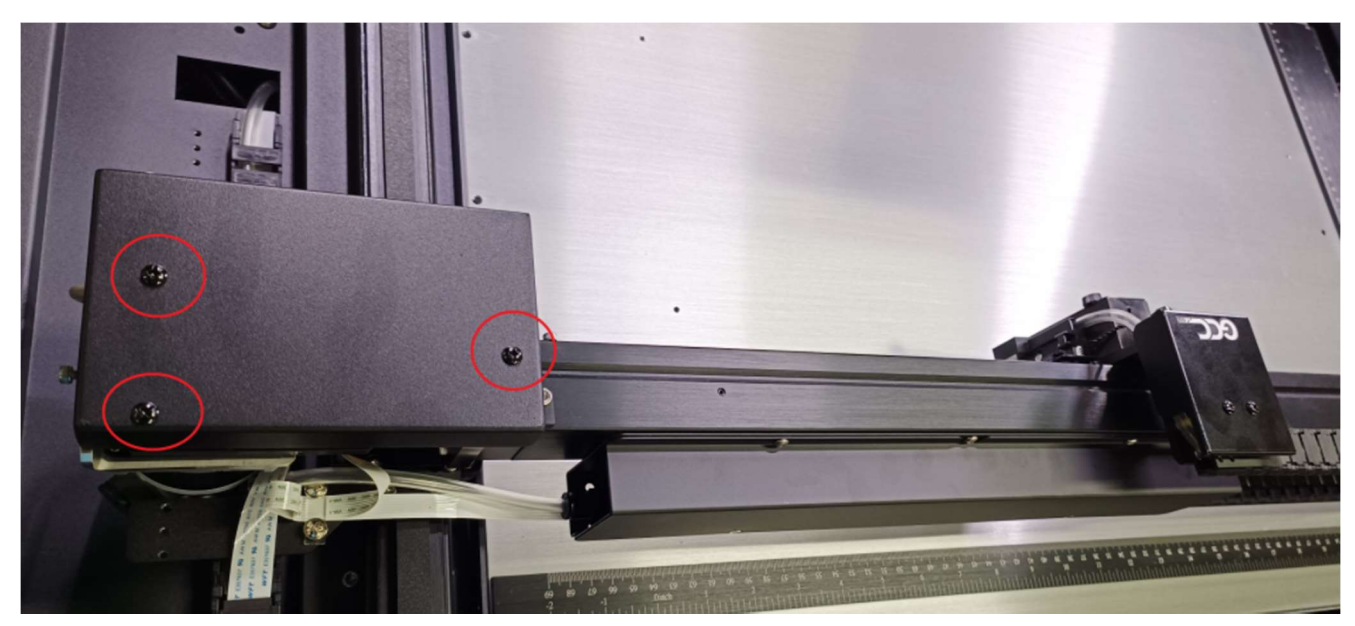

• Remove the four screws from the X motor (M3 \*10, indicated by the red circle below) and disconnect the X motor cable for replacement.

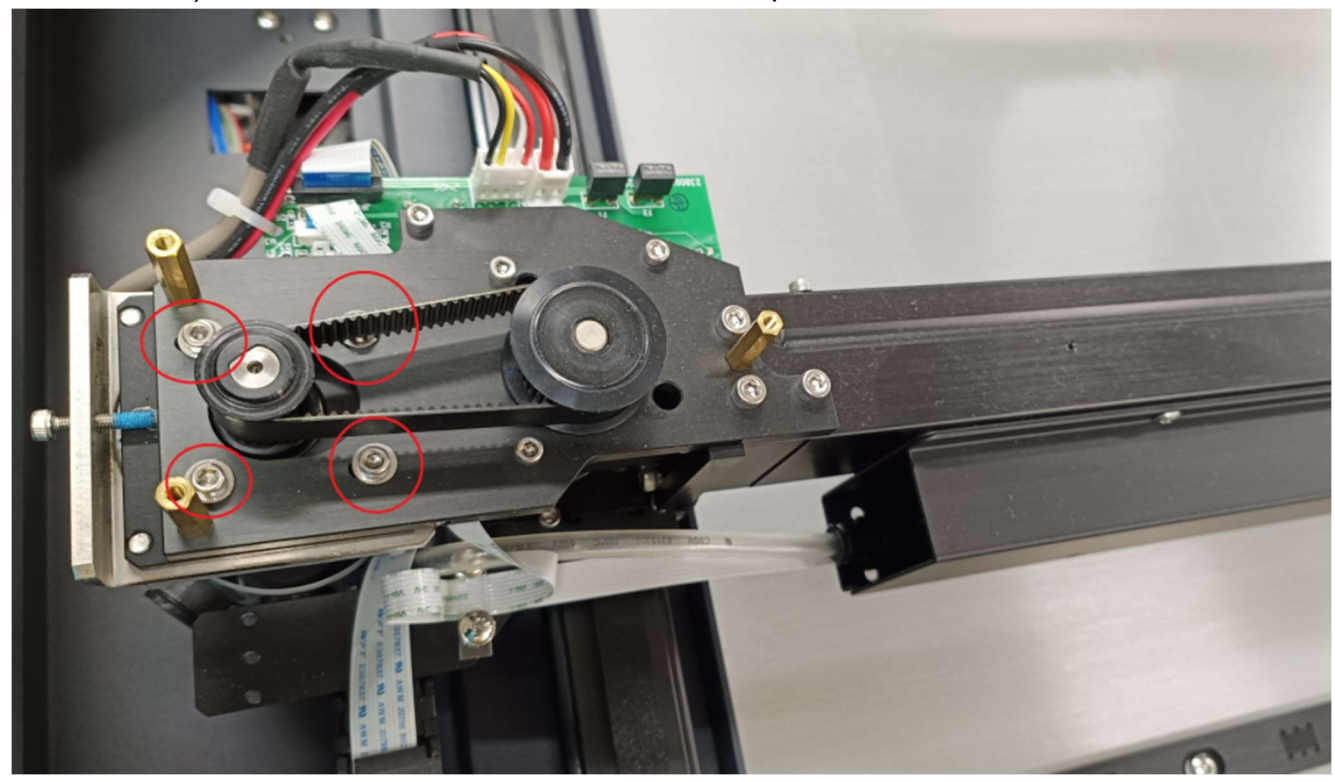

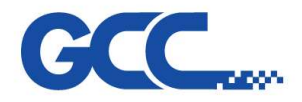

# 4.4 Y Motor Belt Dismount Process

• To remove the Y-axis synchronizer bar (indicated by the red arrows), first unscrew the synchronizer bar holders located at the bottom (pointed out by the yellow arrow). Next, remove the four screws from the Y motor holder (marked by the red circles) and take out the four screws from the coupler (shown by the yellow circles).

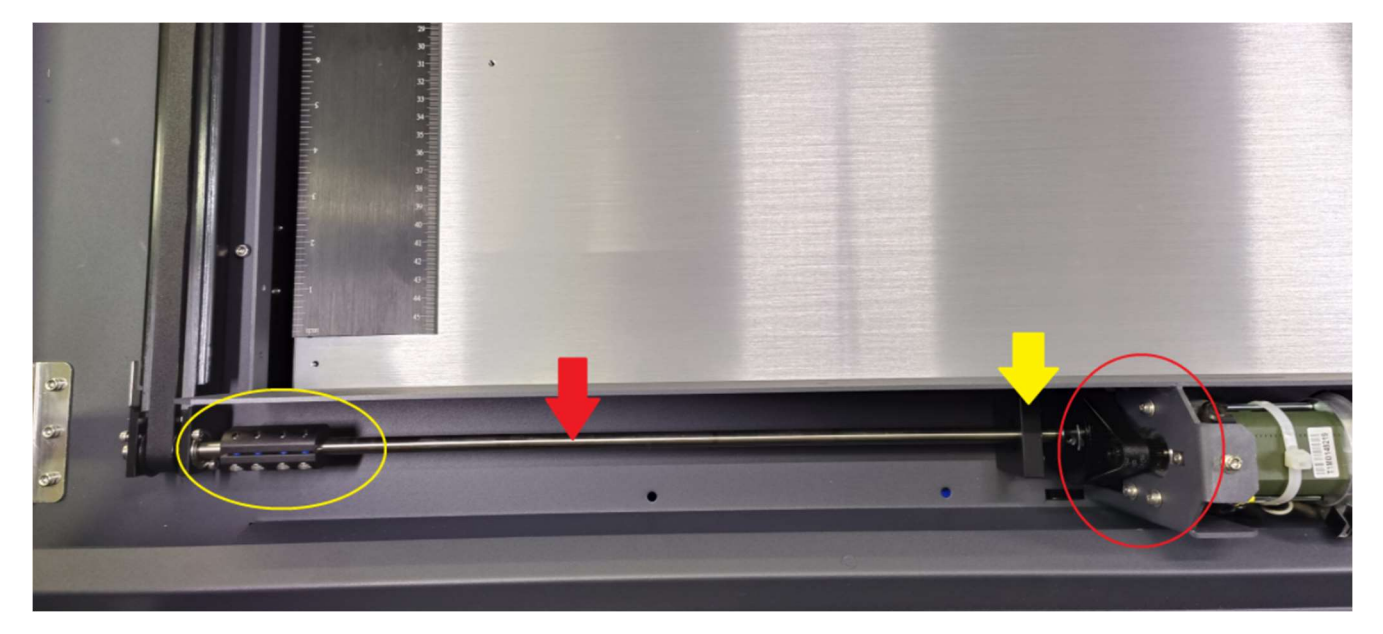

• The screws of synchronizer bar holders.

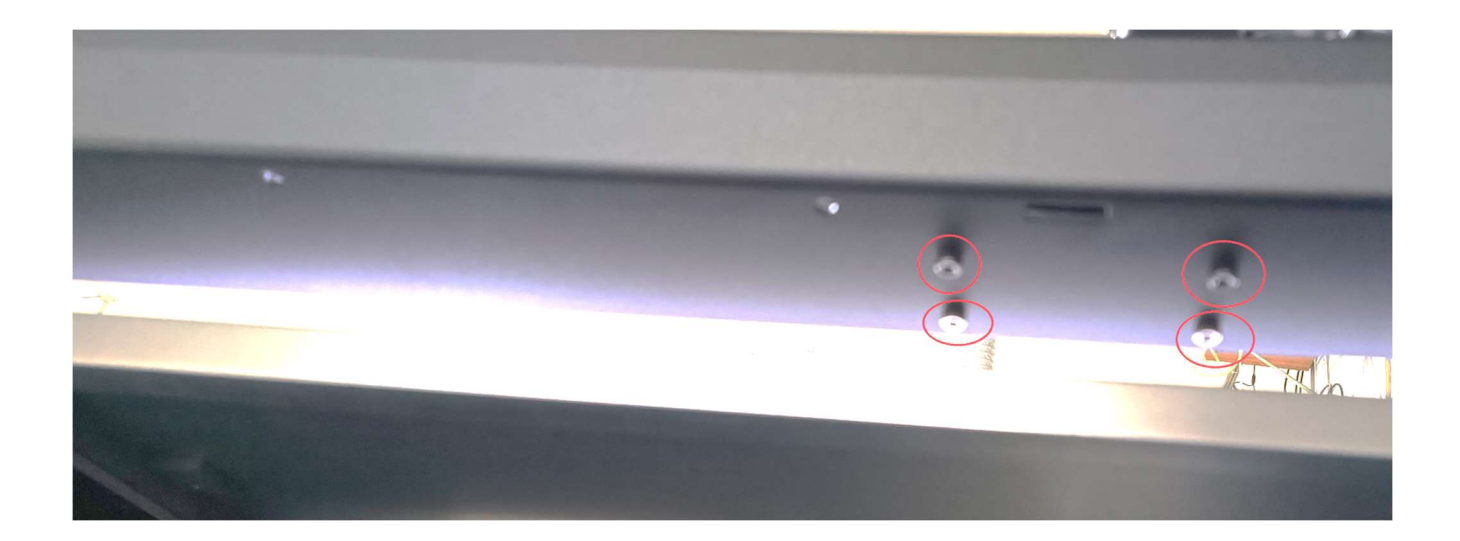

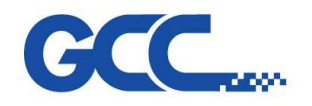

• The entire Y-axis synchronizer bar can now be moved slightly upward. This also loosens the Y motor belt, allowing it to be removed. The Y motor belt can slide across the synchronizer bar and its holders. You can either remove the Y motor belt or replace it with a new one.

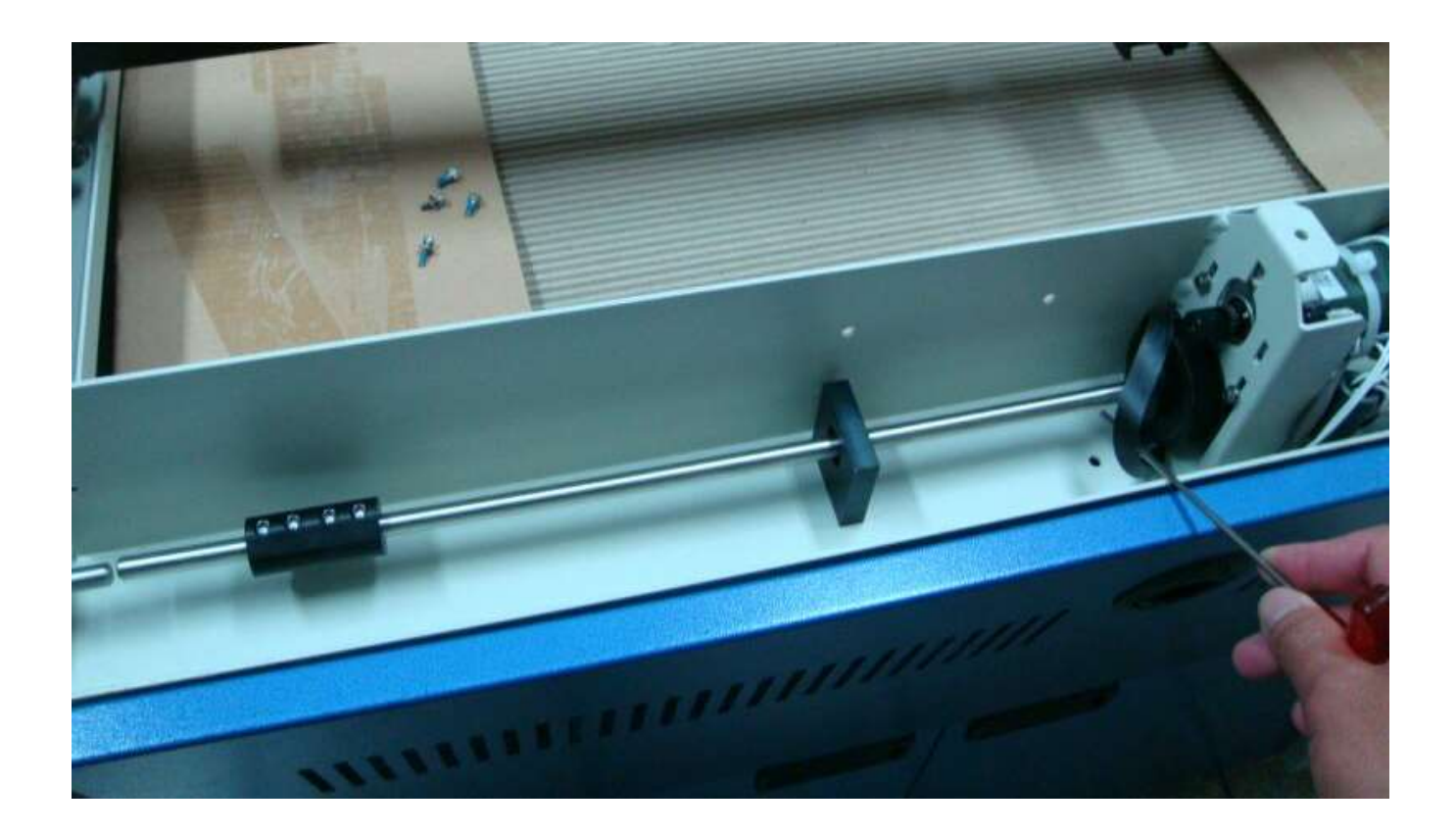

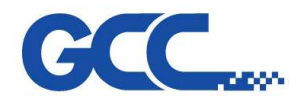

# 4.5 Y Rollers Changing Process

• Changing the Y rollers. Remove the following screws to completely remove the Y rollers.

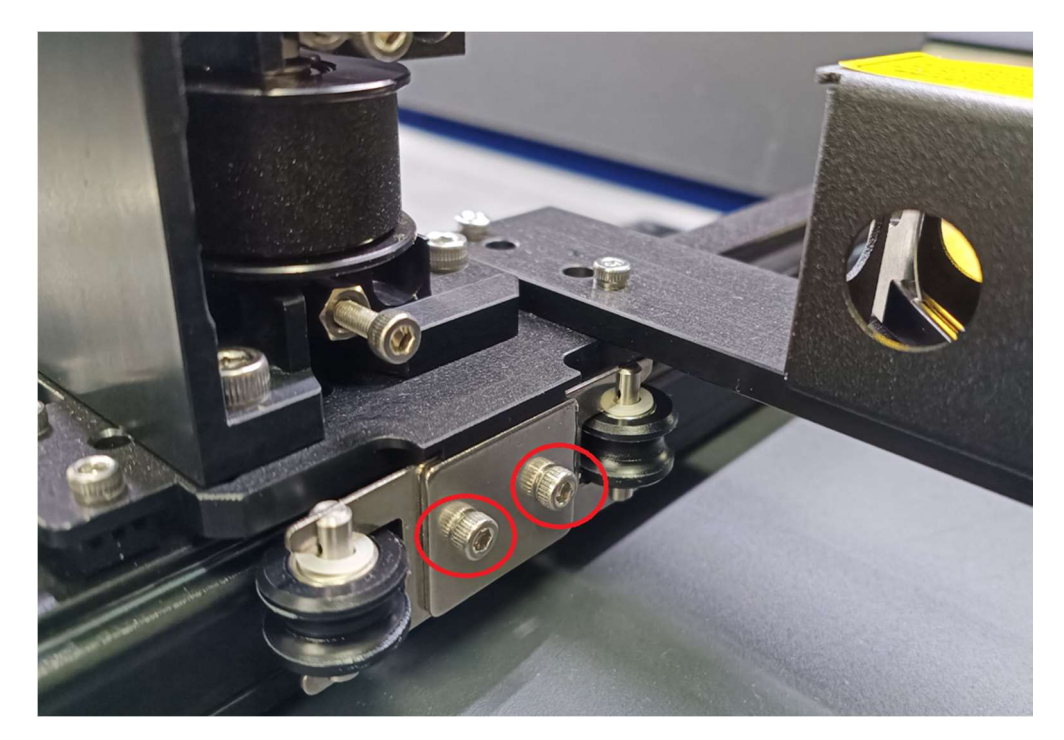

• Unscrew the following screws to remove the A roller.

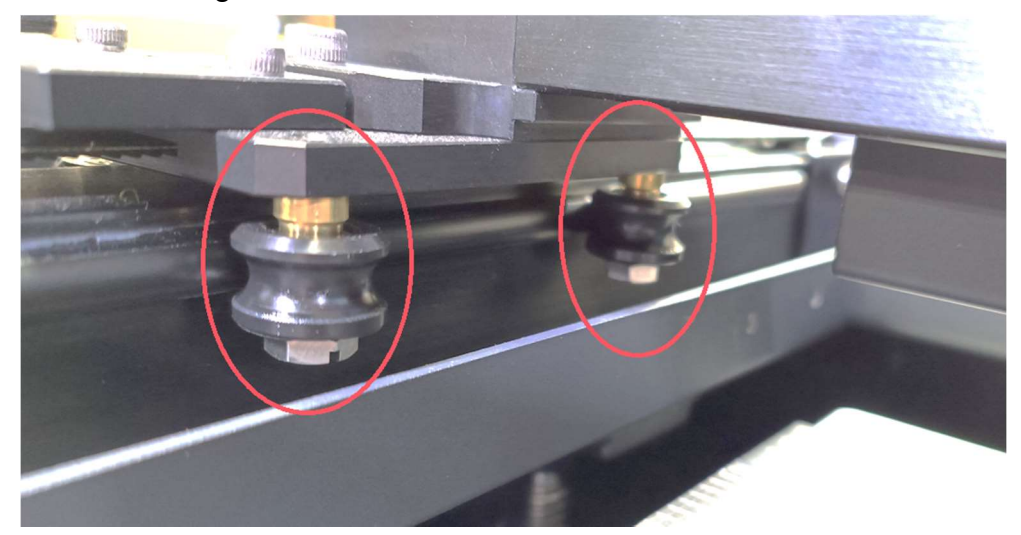

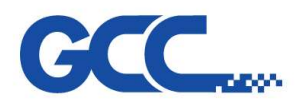

# **Chapter 5 : Laser System**

# 5.1 Wattage of Spirit LS Pro

GCC offers power options of 30W, 40W, 60W, 80W, and 100W for the Spirit LS Pro.

# 5.2 How to measure the power output of a laser tube?

To measure the power output of a laser tube, we need to use a power meter to gauge the heat generated by the laser and convert that measurement into a power reading. The optimal location for measuring the laser's output power is at the immediate output of the laser tube, before mirror 1.

# 5.3 How does the laser beam travel to the working area ?

The laser beam generated by the laser source is reflected and guided by 4 optical lenses onto the working area. Therefore, their proper adjustment and maintenance are crucial.

# 5.3.1 Optical Alignment

# **Understanding Reflection.**

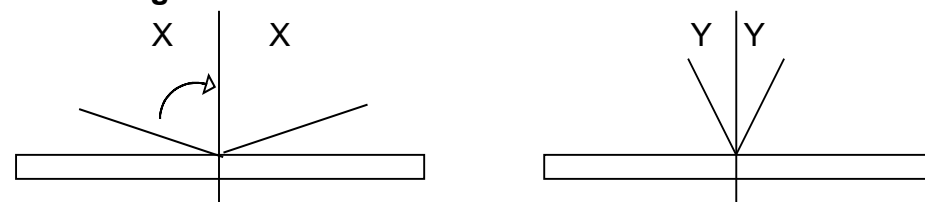

Light enters at an angle and leaves at an angle. If light enters at an angle X, it will leave at an angle X. If light enters at an angle Y, it will leave at an angle Y.

## 5.3.2 Basic Beam Alignment

The laser beam is guided to the top of the working area by using 4 reflective mirrors. Therefore, these mirror adjustments are crucial to the proper functioning of the machine. If the laser beam is not aligned correctly, the beam path will be shifted or tilted and both rastering and vectoring quality will be affected.
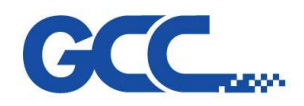

Step 1: Unscrew the back panel of the machine revealing the laser tube and Mirror 1. Turn on the machine and enter the hidden diagnostic menu by holding down the Autofocus keys while turning on the machine. Select test laser source. Set laser power to about 5%. Remove the protective cover of Mirror 1 and remove Mirror 1. Place a cardboard or paper about 1.5 meters away from the laser source. Fire the laser until you get a small burnt mark on the cardboard. (Determine the laser beam and the red beam are aligned by seeing if the burnt hole is at the exact location of the red beam. If they are not, adjust the red beam diode so that the red beam and the burnt mark are at the same location.) Place Mirror 1 back to the mirror holder.

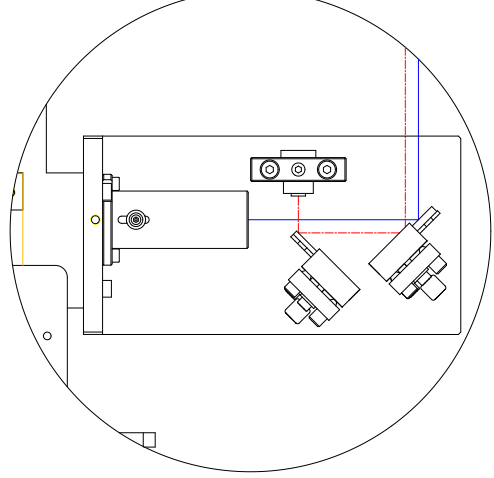

Step 2: Place a piece of masking tape over the tube opening that leads to Mirror 2. Fire the laser and see if it leaves a burnt mark in the center of the hole. Also check that the burnt mark left by the laser beam is circular in shape. If it is not circular, i.e. oval or other shape, then the laser beam might have hit the inner tubing and get reflected on the way from Mirror 1 to Mirror 2. If this is the case, place a piece of masking tape before the tube entrance, fire laser and adjust Mirror 1 so that laser passes through the center of the opening.

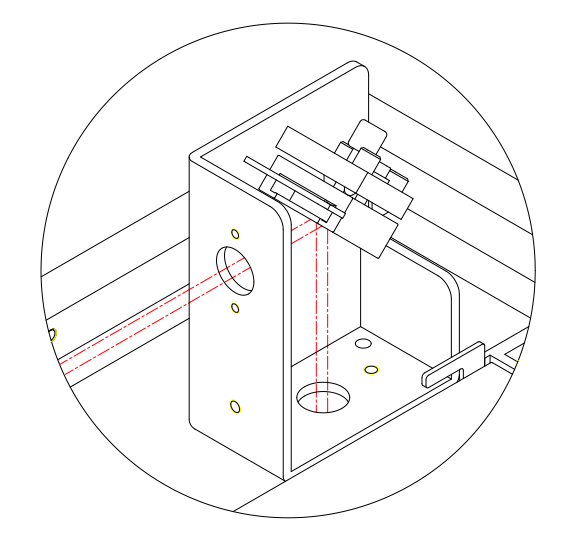

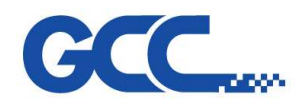

Step 3: Place a masking tape on the opening before Mirror 3. Move the rail along the Y-axis so that Mirror 3 is close to Mirror 2. Fire the laser and see if the laser beam goes through the center of the circle. Then move the rail so that Mirror 3 is to the far end of Mirror 2. Fire the laser and see if it leaves a mark at the same location when it was close to Mirror 2. Adjust Mirror 2 repeatedly so that the burnt mark is at the center and on top of one another when Mirror 3 is both close and far from Mirror 2.

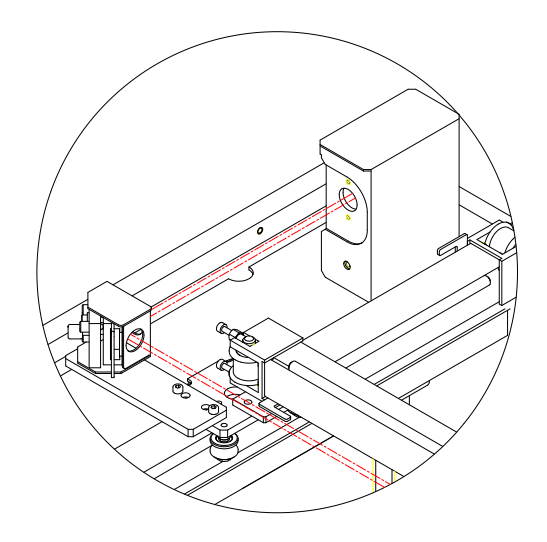

Step 4: Place a masking tape on the opening before Mirror 4. Move the pen carriage to the upper left corner of the working area. Fire the laser and adjust Mirror 3 so the laser beam passes through the center of the opening. Move the pen carriage to the upper right end of the working table. Fire the laser and adjust Mirror 3 so the laser beam passes through the center of the opening. The laser should pass through the same spot when the pen carriage is positioned at upper left and upper right. Do the same for the bottom left corner and bottom right corner.

Place a masking tape over the nozzle opening. Position the pen carriage at one of the 4 corners of the working area. Fire the laser and adjust Mirror 1 so the laser passes through the center of the nozzle opening. Repeat for all 4 corners of the working area. After adjusting Mirror 1, you may have to re-adjust Mirror 2 and Mirror 3 as well. (Repeating Steps 2 & 3.) If the laser beam passes through the center of the nozzle opening at all 4 corners, then the laser beam should have been aligned properly. Cut four 20x20 mm squares at the four corners of the working area to double check that the edges of the square are not slanted

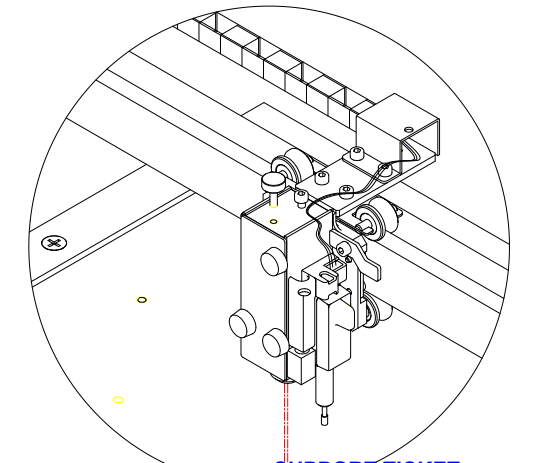

www.JORLINK.com

SUPPORT TICKET https://jorlink.com/support/create-case-helpdesk-login-q-a

38 Tel: 336.288.1613

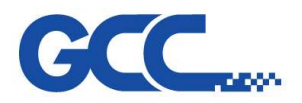

Unith a Human Touch

Spirit LS Pro Maintenance Manual V.2.0

# **Chapter 6 : Software Update**

## 6.1 How to update firmware

To update the firmware for your machine, please follow the steps below:

## I. Firmware Uploader

A. Download the Firmware Uploader from GCC Distributor Club website: http://gccf.gcc.com.tw/distributor/login.aspx

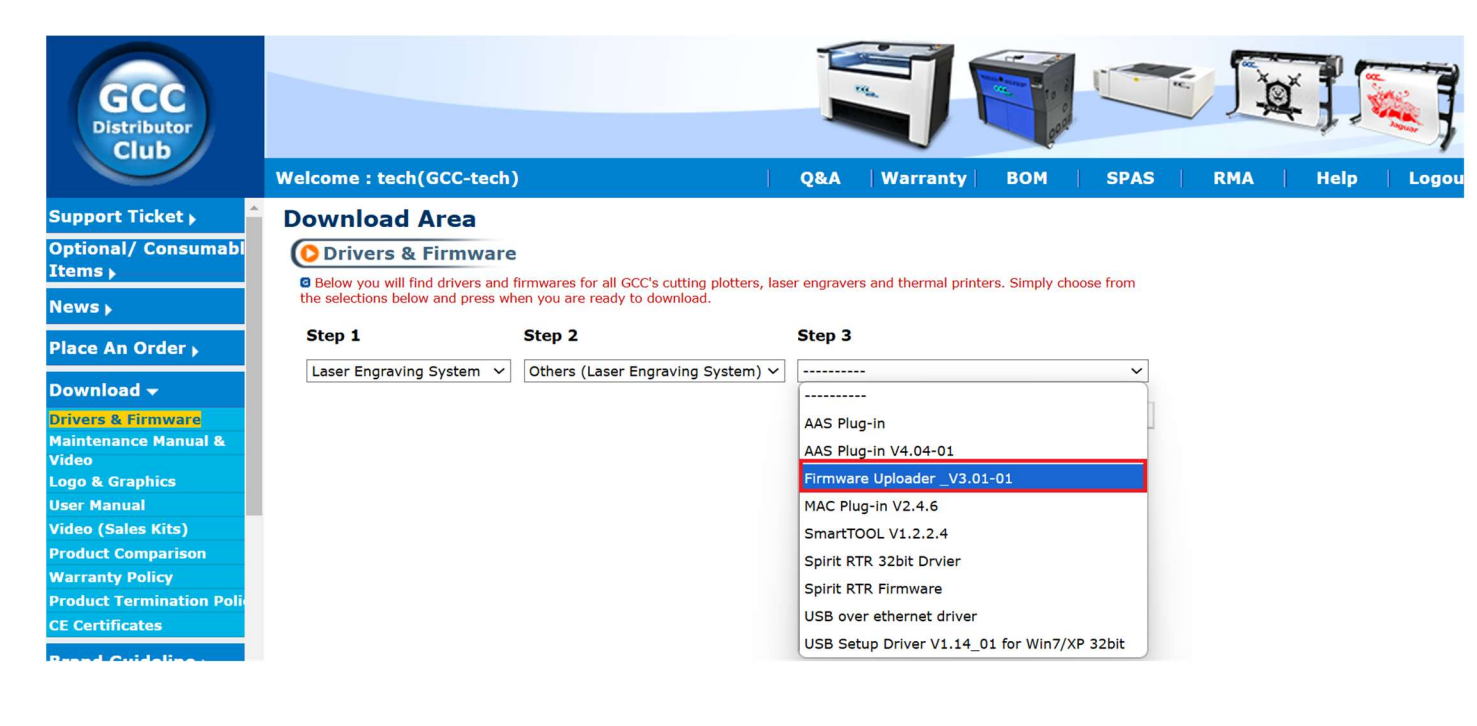

B. Extract Zipped Folder

GCCUploader\_V3.01-01.zip

C. Click on "Browse" to select the location where you want to save the file, then click "Extract."

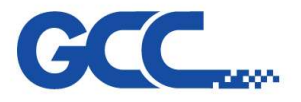

|   |                                                |        | ~ |
|---|------------------------------------------------|--------|---|
| r | 🔚 Extract Compressed (Zipped) Folders          |        |   |
|   | Select a Destination and Extract Files         |        |   |
|   | Files will be extracted to this folder:        | 1      |   |
|   | C:\Users\rita.lin\Desktop\GCCUploader_V3.01-01 | Browse |   |
|   | Show extracted files when complete             |        |   |
|   | 2                                              |        |   |

D. Install GCC Uploader

## II. Firmware

- A. Download the latest firmware from GCC Distributor Club <u>http://gccf.gcc.com.tw/distributor/login.aspx</u>
- B. Unzip the zip file

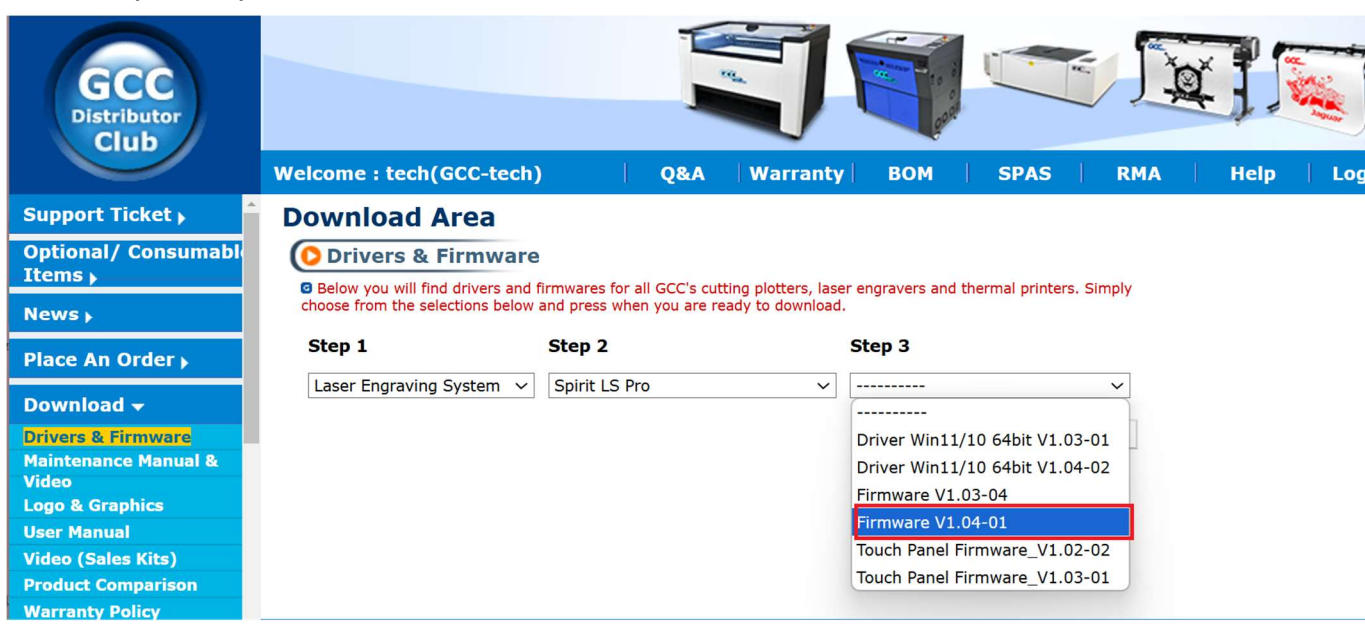

Extract

Cancel

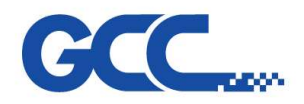

# III. Backup Firmware Settings

Backup the firmware settings (such as origin point , focal distance....etc.)

Details are as follows:

- 1. Turn on the machine and connect the USB cable to your computer.
- 2. Open the GCC LASER driver and go to the "Language" tab.
- 3. Click "FW Parameter Backups."

| m Spirit LS PRO-1.03-01 Properties |                                                 | ×         |
|------------------------------------|-------------------------------------------------|-----------|
| Options Pen Advance Paper Ras      | ter Language                                    |           |
|                                    | *                                               |           |
|                                    |                                                 |           |
|                                    | Language                                        |           |
|                                    | English ~                                       |           |
|                                    | Version No.                                     |           |
|                                    | version no.                                     |           |
|                                    | SpiritLS Pro<br>Convicint (c) Great Computer Co |           |
|                                    | All Rights Reserved.                            |           |
|                                    | V1.03-01                                        |           |
|                                    | GCC.                                            |           |
|                                    | www.gccworld.com                                |           |
|                                    | EX EW Parameter Backups                         |           |
|                                    |                                                 |           |
|                                    | <b>—</b>                                        |           |
|                                    |                                                 |           |
|                                    |                                                 |           |
|                                    |                                                 |           |
|                                    |                                                 | OK Cancel |

4. Device information should be presented as shown in the picture below.

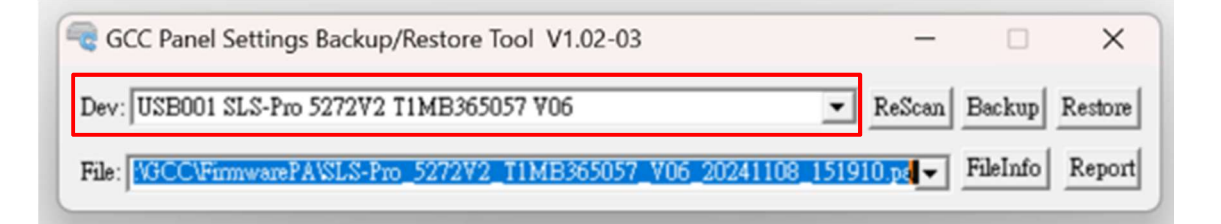

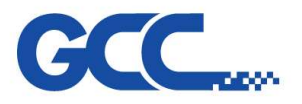

## 5. Press "ReScan" if Device information doesn't appear.

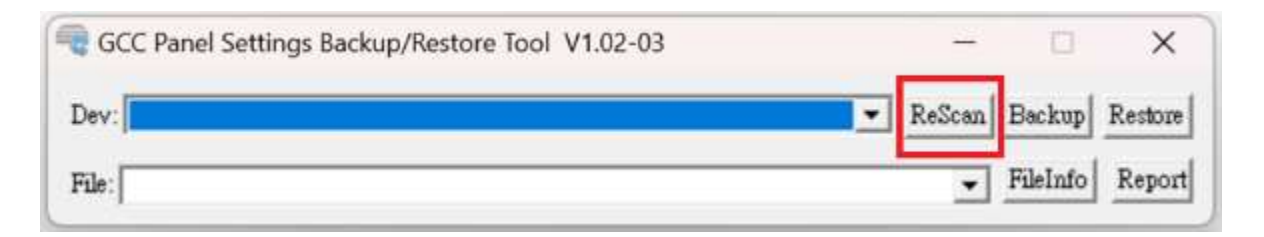

6. Press the button "Backup" to backup current firmware settings.

| Restore Tool V1.02-03                                             | -       |          | ×       |
|-------------------------------------------------------------------|---------|----------|---------|
| Dev: USB001 SLS-Pro 5272V2 T1MB365057 V06                         | ReScan  | Backup   | Restore |
| File: VGCCVFirmwarePAVSLS-Pro_5272V2_T1MB365057_V06_20241108_1519 | 10.ps 👻 | FileInfo | Report  |

7. Press the button "OK"

The backup file will be saved in the path C:\GCC\FirmwarePA\

| gccParamAreaTool                                                                          | ×                              |
|-------------------------------------------------------------------------------------------|--------------------------------|
| Upload Param Area Completely and Store t<br>C:\GCC\FirmwarePA\SLS-Pro_5272V2_T1MB<br>6.pa | o<br>365057_V06_20241118_18083 |
|                                                                                           | ОК                             |

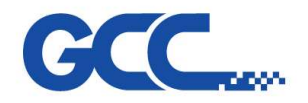

# IV. Firmware Update

Follow the steps below to update the firmware :

**Step 1**: Turn on the machine and wait for the GCC logo to appear.

|                  | 1 |
|------------------|---|
| CCC<br>LaserPro  |   |
| www.GCCworld.com |   |

The GCC logo will be on the screen for about 11 to 12 seconds. Please click the logo (just a quick click, no need to hold) between the 3rd and 10th second.

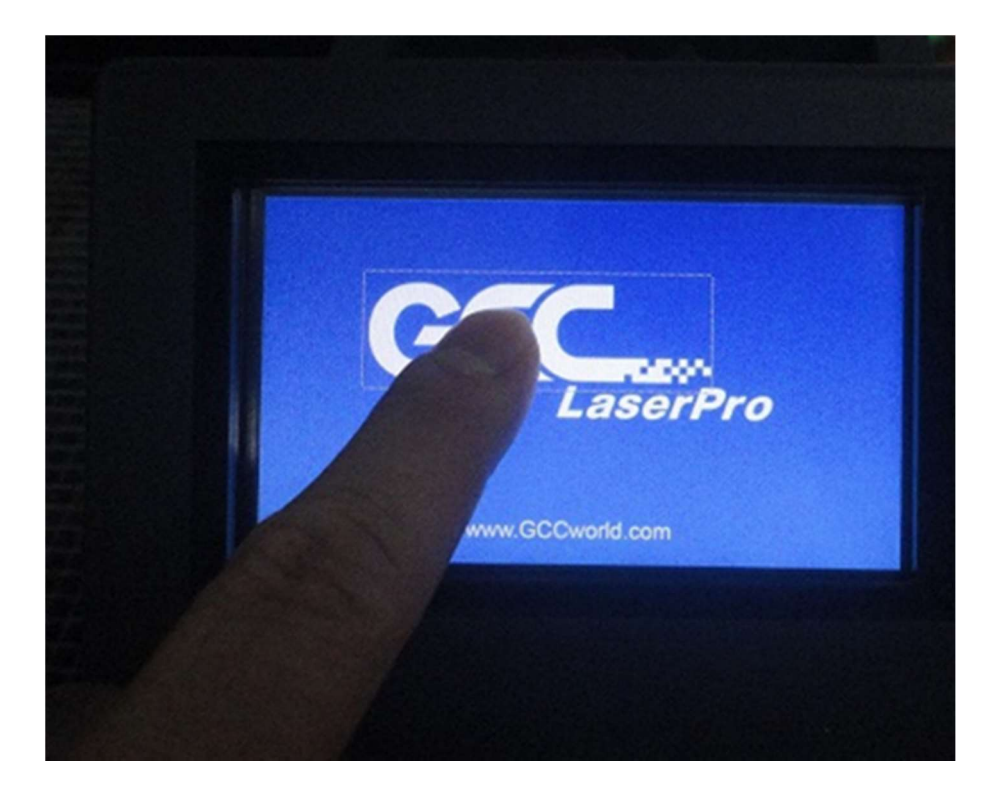

www.JORLINK.com

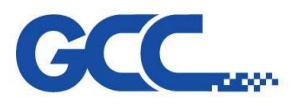

After clicking the GCC logo, two icons, "BL" and "HW," will appear in the bottom right corner of the touch screen.

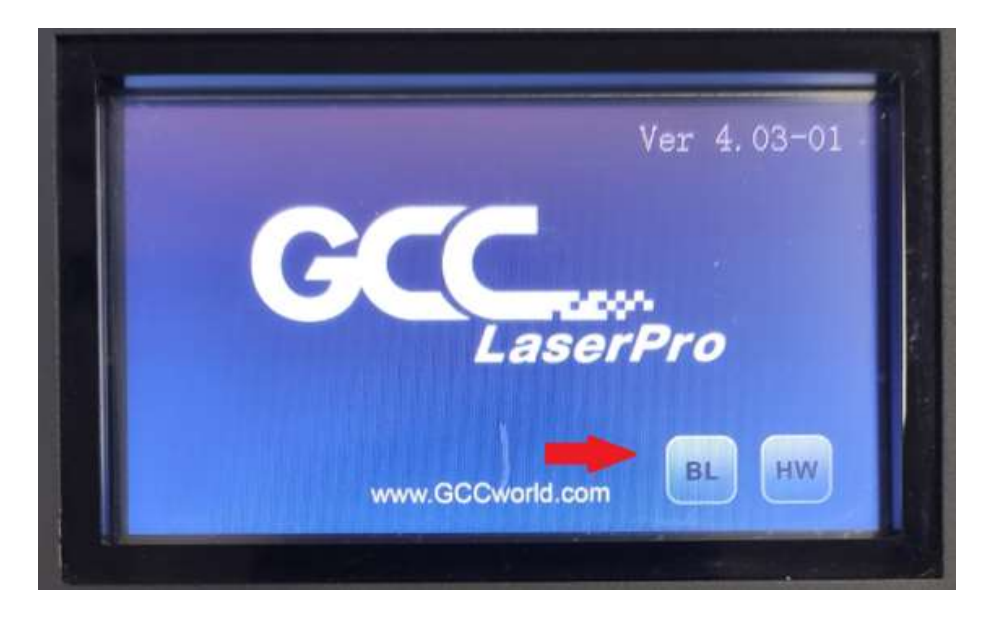

Click the "BL" icon to boot the machine into "USB PRINT SUPPORT" mode for firmware upgrades via USB cable.

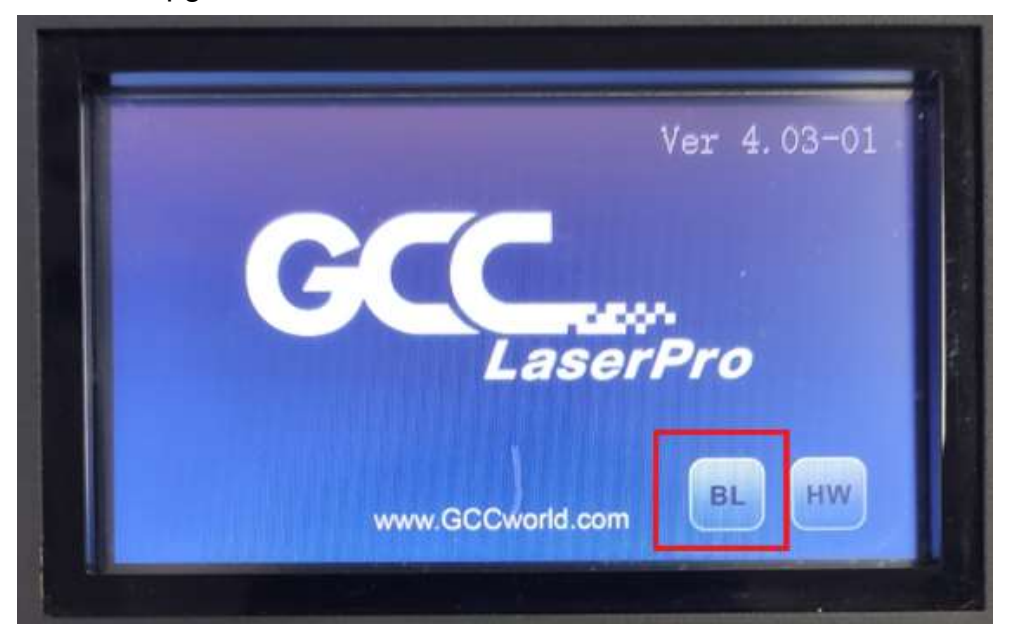

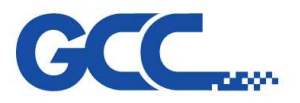

When the touch screen displays "Boot loader in USB PRINT SUPPORT," this Indicates that you are ready to update the firmware.

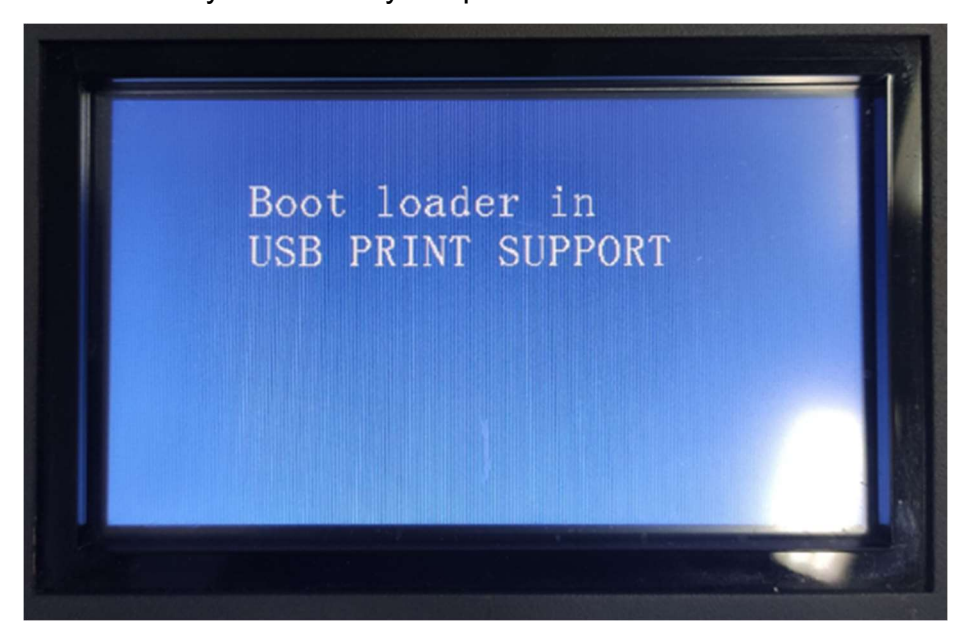

Step 2: Run "Uploader.exe" (The name of firmware upgrader program is "Uploader.exe")
Step 3: Open the dropdown list under "Select a port" and select "Common USB-xxxx" (xxxx is variable according to the mainboard type of your PC/Laptop)

| SCC File Uploader 3.01   | -    |        | $\times$ |
|--------------------------|------|--------|----------|
| Select a Download File   |      |        |          |
| FileName                 |      | Bro    | wse      |
| Select a Port            |      |        |          |
| COM1                     | -    | Port : | setup    |
| Common USB-8119          |      |        |          |
| LPT1<br>LPT2             |      |        |          |
| LPT3                     |      | J .    |          |
| ·                        |      |        |          |
| Start Cancel             | Exit |        |          |
|                          |      |        |          |
| -                        |      |        |          |
| SCC File Uploader 3.01 🗞 | -    |        | $\times$ |
| Select a Download File   |      |        |          |
| FileName                 |      | Bro    | wse      |

| FileName           |              | Browse     |
|--------------------|--------------|------------|
| Select a Port      |              |            |
| Common USB-        | 3119         | Port setup |
| Process<br>Loading | 0<br>/1<br>0 | %          |

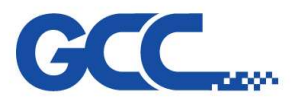

**Step 4:** Browse and select the firmware file and press the "Start" button to begin the upgrade.

| Select a Doumland File       |      |   |        |      |
|------------------------------|------|---|--------|------|
| FileName                     |      |   | Brov   | vse  |
| Select a Port                |      |   | 1      |      |
| Common USB-8119              |      | ٠ | Port s | etup |
| Process 0<br>Loading /1<br>2 | 0 %  |   |        |      |
| Start Cancel                 | Exit | 1 |        |      |

Step 5: Wait for it to complete, and the machine will reboot automatically.

# V. System Reset

1. Press "Func"

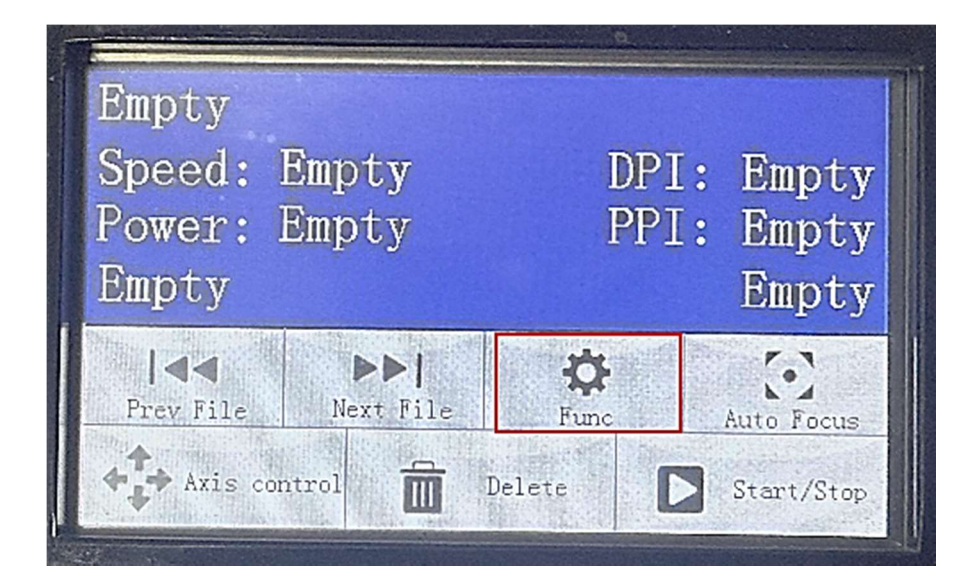

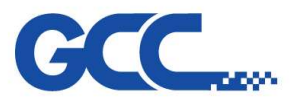

2. Press "Advanced Option"

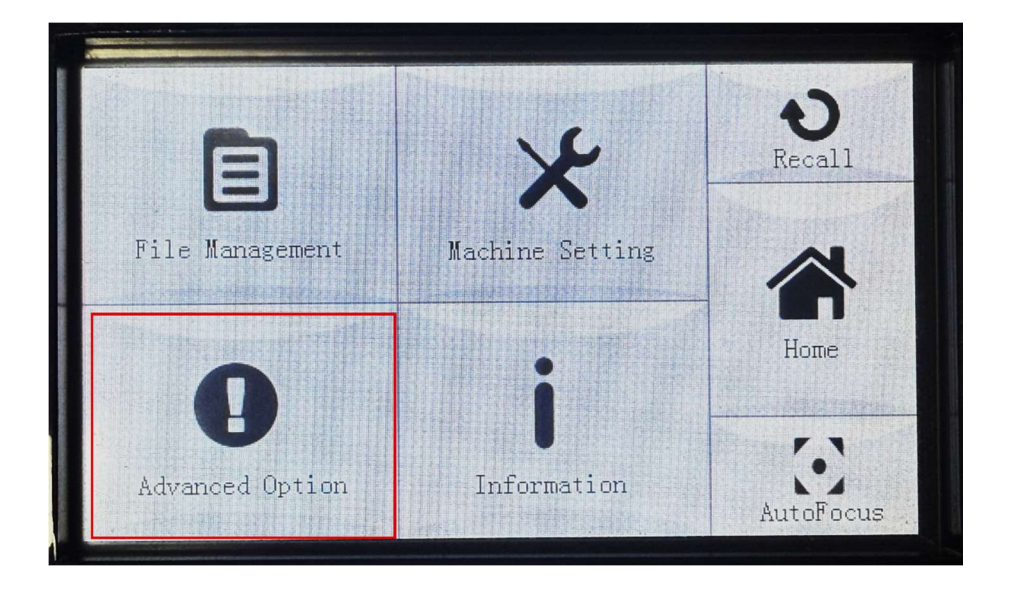

3. Press "administrator setting"

| ((1))                    |            |                   | 5      |
|--------------------------|------------|-------------------|--------|
| administrator<br>setting | SmartGUARD | Machine<br>Status |        |
|                          | Munnall    |                   | Man St |
|                          |            |                   |        |

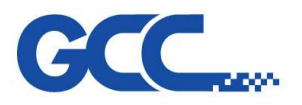

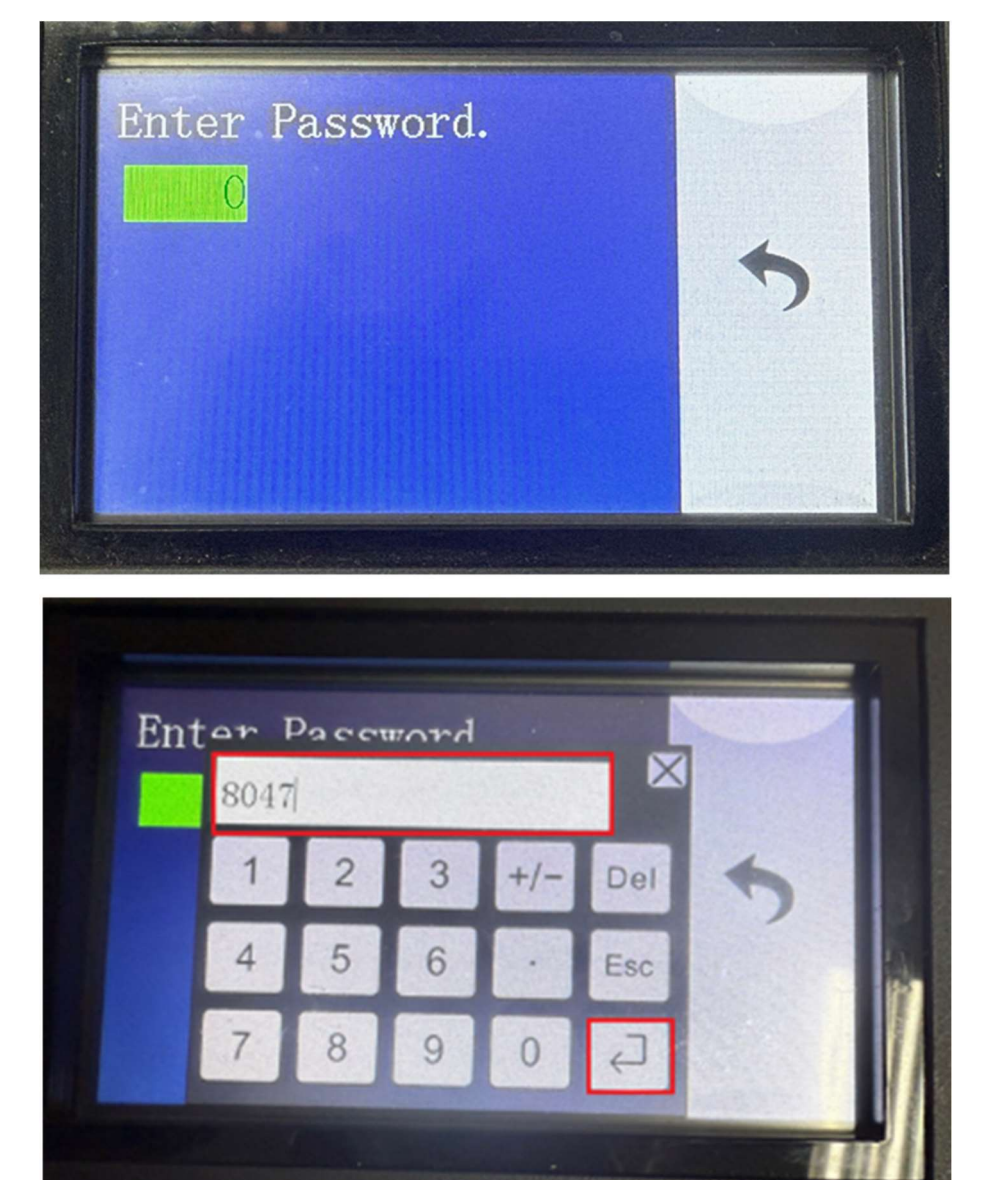

4. To proceed, please enter the password:  $\lceil 8047 \rfloor$  and press  $\lceil 4 \rfloor$ 

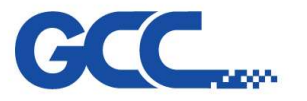

5. Press "System Reset" to perform a system reset.

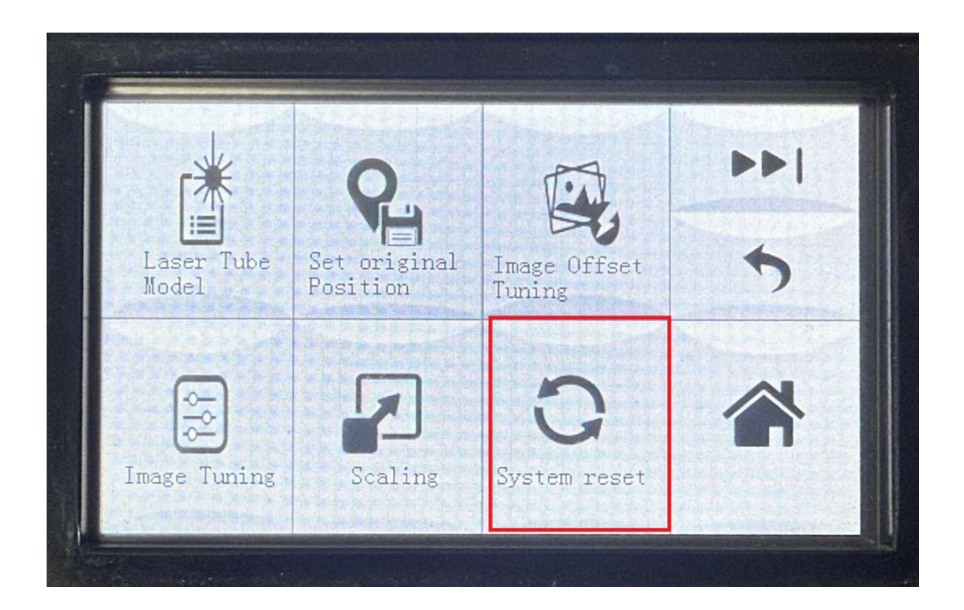

6. The machine will reboot after completing the system reset.

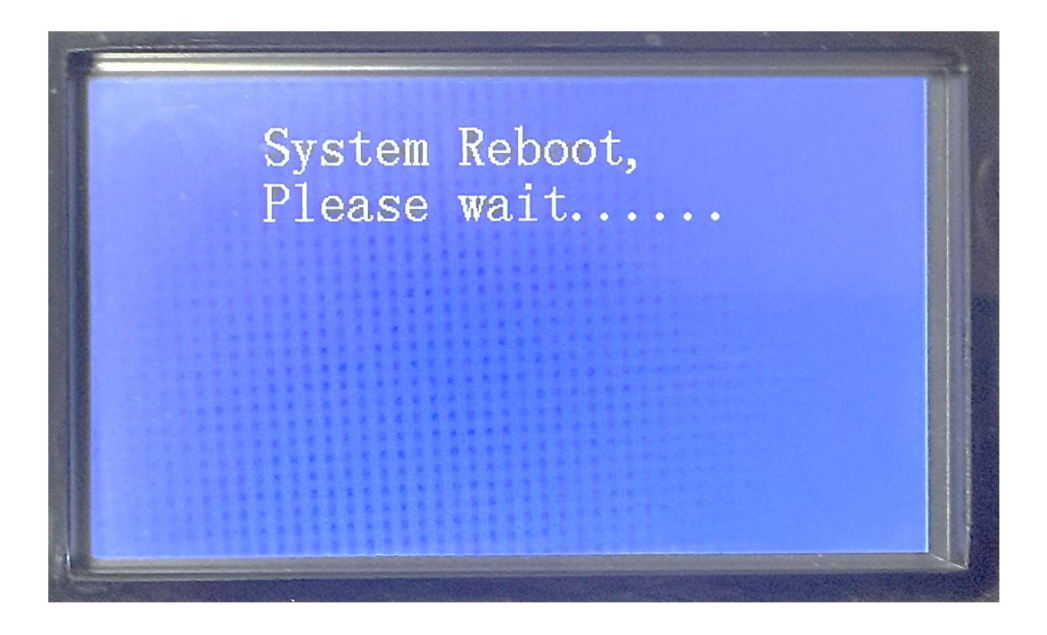

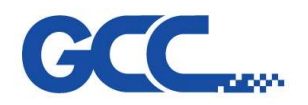

# VI. <u>Restore Firmware Settings</u>

- 1. Backup file will be saved in the path C:\GCC\FirmwarePA\
- 2. Select backup file and press the button "Restore" to restore it back to LASER machine.

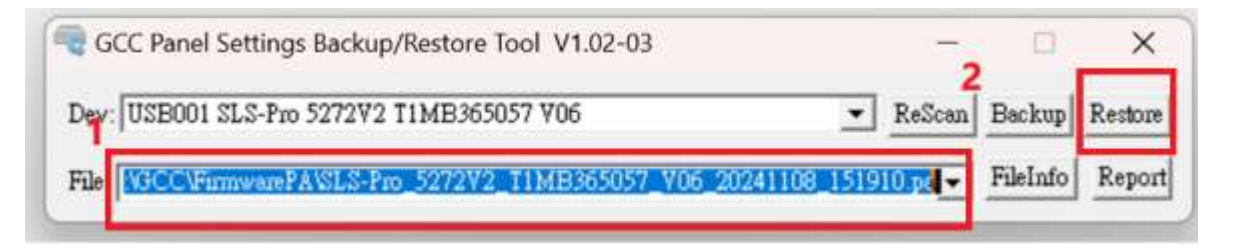

3. When the following message appears on the screen, it means the backup file has been successfully written.

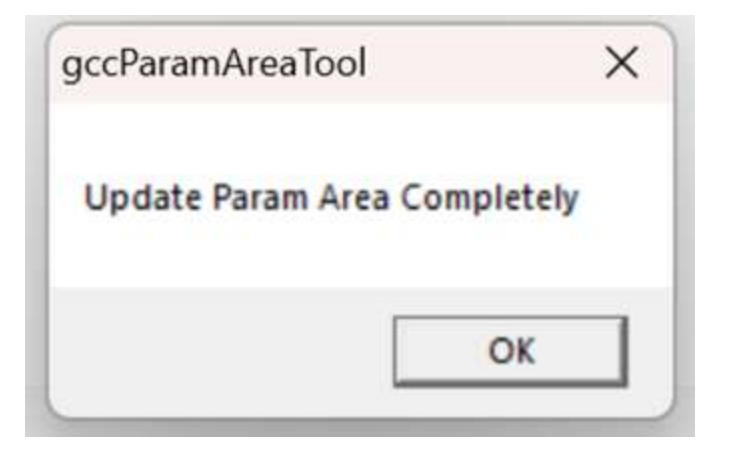

4. The machine will automatically reboot.

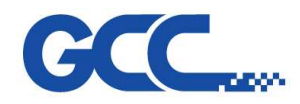

# I. How to find the firmware version of your machine?

You can easily check the software version through the touch panel.

1. Press "Func"

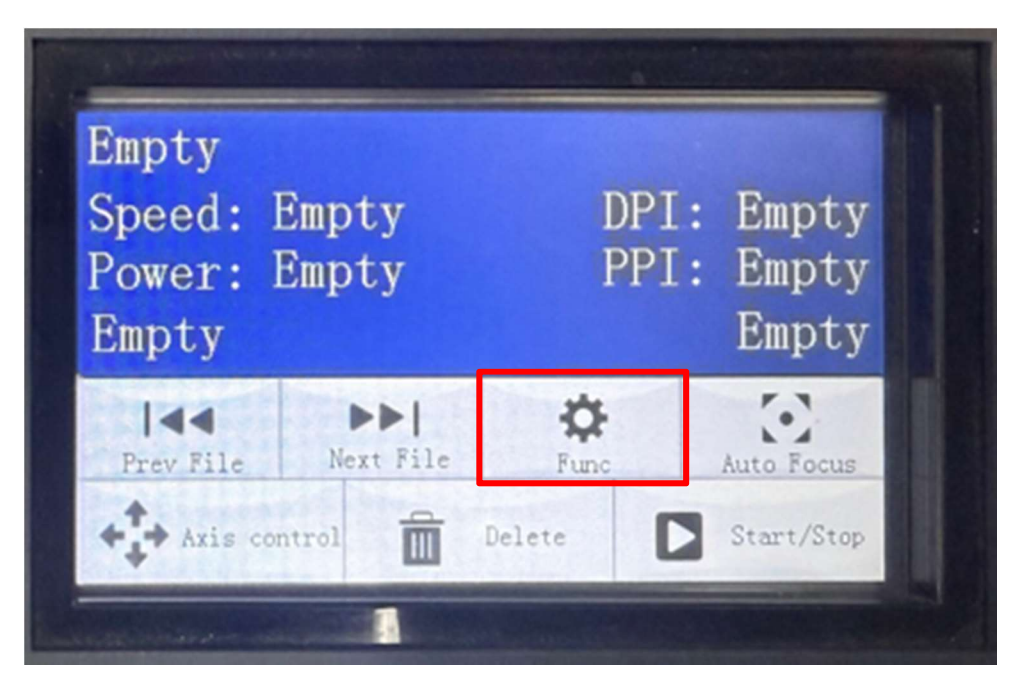

2. Press "Information"

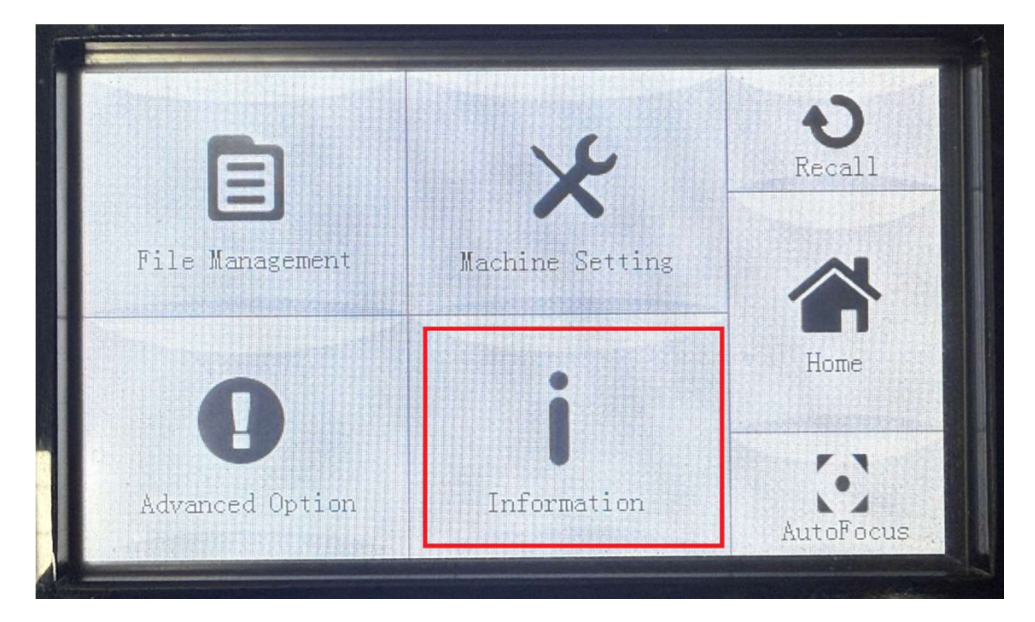

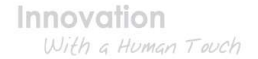

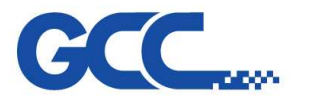

3. Press the graphic shown below :

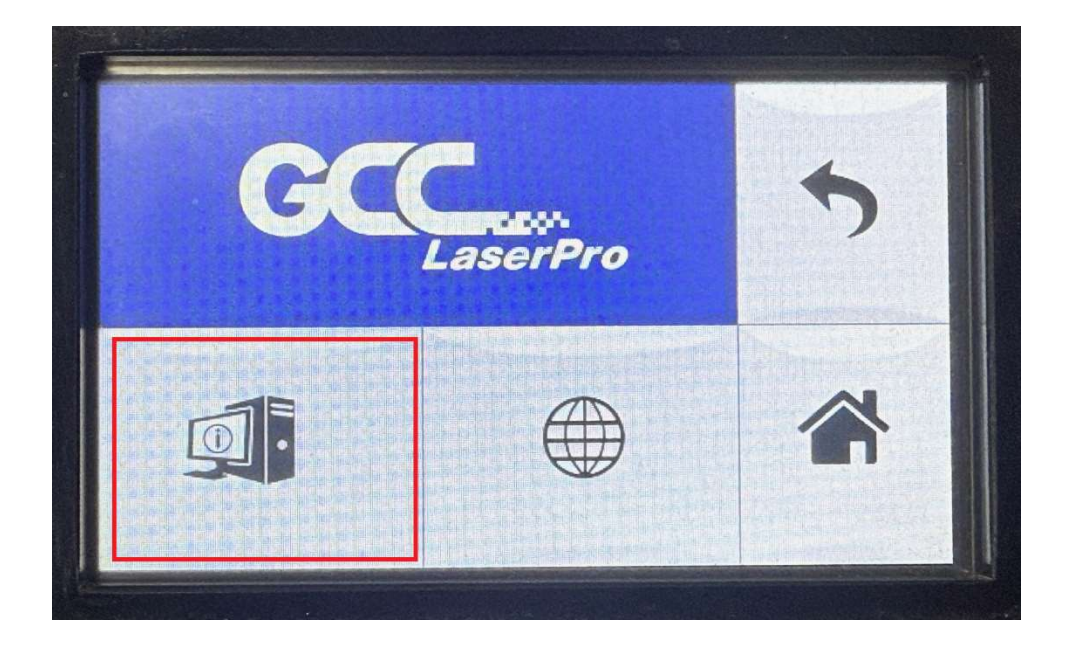

4. You will find information related to the software version.

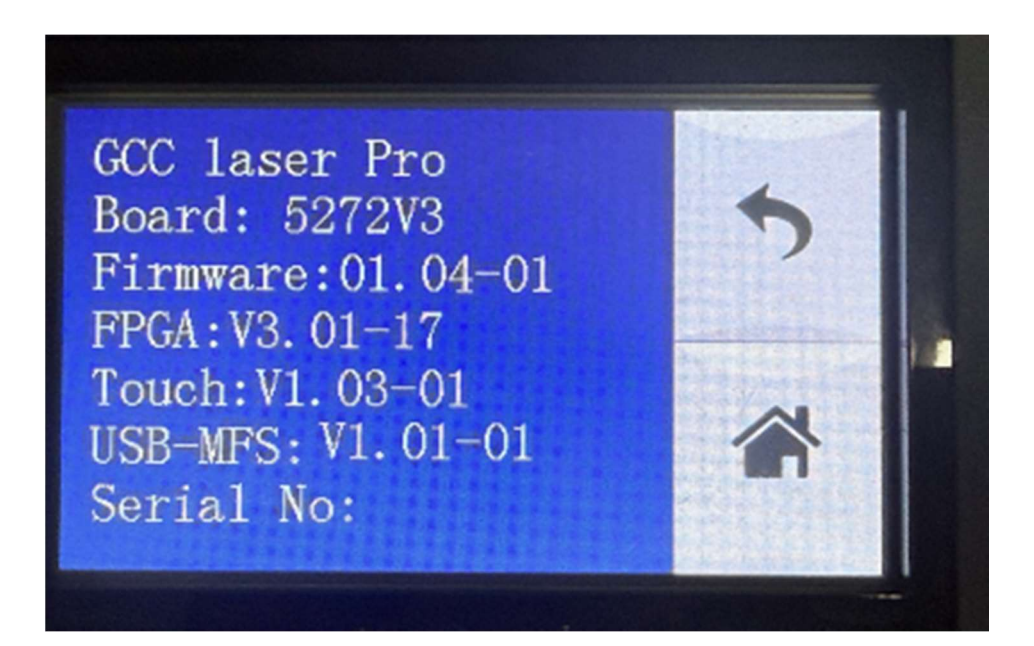

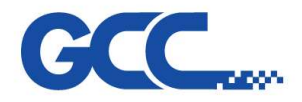

# 6.2 How to upgrade the touch screen panel

To update the Firmware of Touch Panel for your machine, please follow the steps below:

## I. Tool Needed

Please prepare a mini USB cable

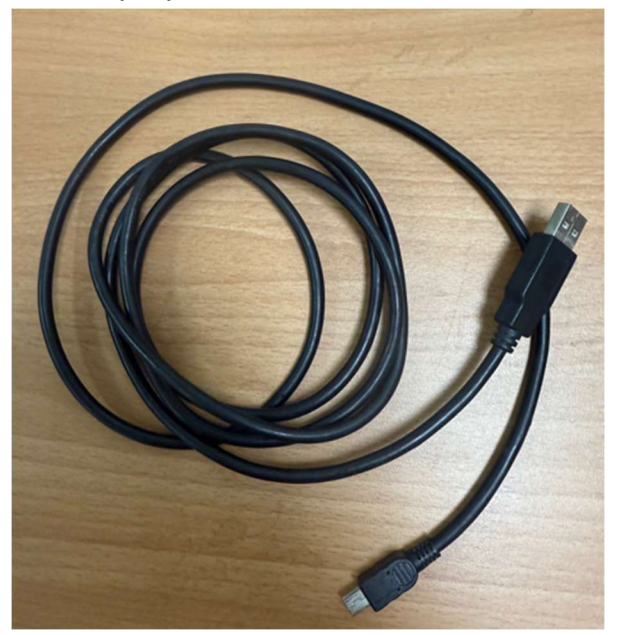

- II. Touch Panel Firmware Uploader (Note : Compatible with Windows 10 and Windows 11)
  - A. Download the Firmware Uploader from GCC Distributor Club website:

http://gccf.gcc.com.tw/distributor/login.aspx

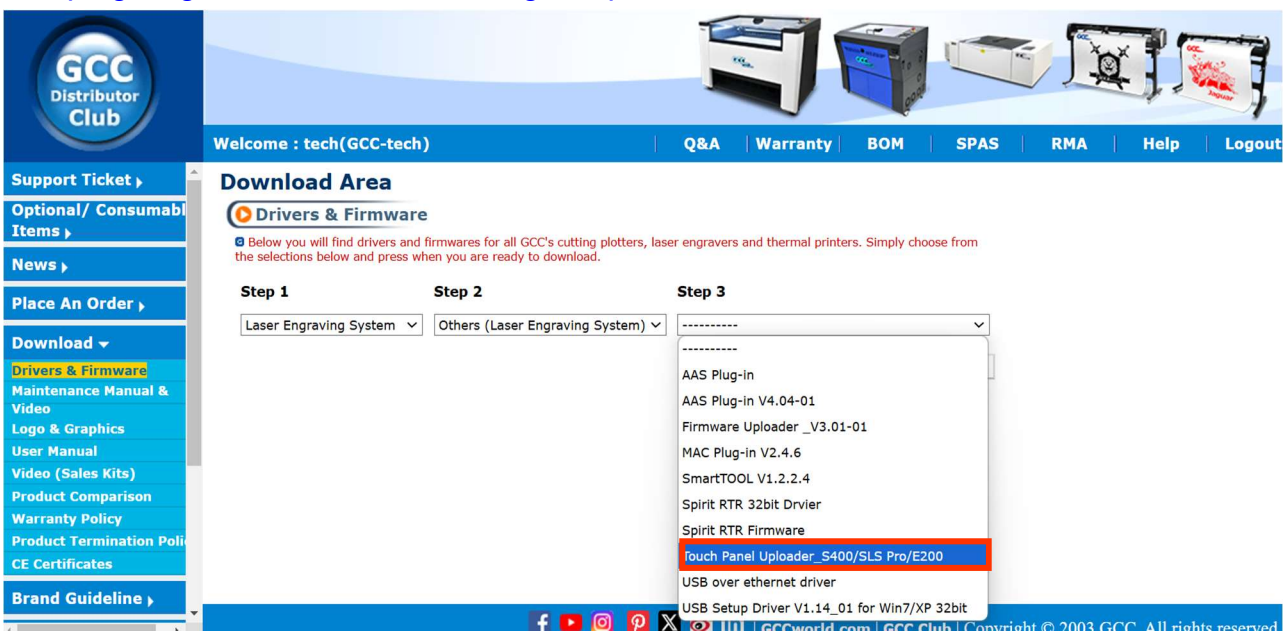

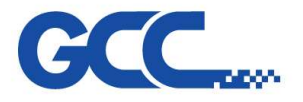

- B. Extract Zipped Folder
- C. Click on "Browse" to select touch panel uploader.zip the location where you want to save the file, then click "Extract."

| ÷ | 📻 Extract Compressed (Zipped) Folders                                                     | 1   |            | ×  |
|---|-------------------------------------------------------------------------------------------|-----|------------|----|
|   | Select a Destination and Extract Files                                                    |     |            |    |
|   | Files will be extracted to this folder:<br>C:\Users\rita.lin\Desktop\touch panel uploader |     | Browse     |    |
|   | Show extracted files when complete                                                        |     |            |    |
|   |                                                                                           |     |            |    |
|   |                                                                                           |     |            |    |
|   |                                                                                           | 2   |            |    |
|   |                                                                                           |     |            |    |
|   |                                                                                           | Ext | ract Cance | el |

- D. Install Touch Panel Firmware Uploader
  - Open the "Touch Panel Uploader (1)" folder and double-click on the "driver" folder.

| 📜 touch pan              | el upl     | oade | er (1) | ×          | +          |            |             |                 |      |                       |        |
|--------------------------|------------|------|--------|------------|------------|------------|-------------|-----------------|------|-----------------------|--------|
| $\leftarrow \rightarrow$ | $\uparrow$ |      | С      | <u> </u>   | > touc     | h panel up | oloader (1) | >               |      |                       |        |
| + New ~                  | X          | P    | Q      | ũ          | <u>(</u> ) | e 1        | j ↑↓ So     | rt ~ 🔳 View ~   |      |                       |        |
| A Home                   |            | h    | (      | Name       |            | ^          |             | Date modified   |      | Туре                  | Size   |
|                          |            | 1    |        | 🔁 📒 driver |            |            |             | 11/21/2024 11:4 | 0 AM | File folder           |        |
|                          | 0          | 1    |        | ኝ Down     | loader_chs |            | 1           | 11/21/2024 11:4 | 0 AM | Application           | 374 KB |
| Oliebilik                | e          | 1    |        | ኝ Down     | loader_en  |            |             | 11/21/2024 11:4 | 0 AM | Application           | 375 KB |
|                          |            |      |        | 🚯 libusb   | 0.dll      |            |             | 11/21/2024 11:4 | 0 AM | Application extension | 45 KB  |
| Desktop                  | ;          | ۲.   |        |            |            |            |             |                 |      |                       |        |
| 🛓 Downloa                | ads ;      | •    |        |            |            |            |             |                 |      |                       |        |
|                          |            |      |        |            |            |            |             |                 |      |                       |        |

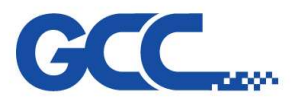

 To install the driver, double-click the file "dpinst.amd64" for Windows 64-bit Note: Windows 64-bit – please install "dpinst\_amd64" Windows 32-bit – please install "dpinst"

| 📜 driver                            | × +                                                 |                     |                   |        |    |
|-------------------------------------|-----------------------------------------------------|---------------------|-------------------|--------|----|
| $\leftarrow  \rightarrow  \uparrow$ | $\mathbb{C}$ $\square$ > touch panel uploader (1) > | driver >            |                   |        | Se |
| 🕂 New - 🐰                           | [ 🗋 A] 🖻 🗊 🋝 Sort -                                 | View - ···          |                   |        |    |
| A Home                              | Name ^                                              | Date modified       | Туре              | Size   |    |
| 🔀 Gallery                           | amd64                                               | 11/21/2024 11:40 AM | File folder       |        |    |
| > OneDrive                          | <b>x</b> 86                                         | 11/21/2024 11:40 AM | File folder       |        |    |
|                                     | 🔁 zh-cn                                             | 11/21/2024 11:40 AM | File folder       |        |    |
|                                     | 💐 dpinst                                            | 11/21/2024 11:40 AM | Application       | 541 KB |    |
| 🔄 Desktop 🖈                         | 🗋 dpinst.xml                                        | 11/21/2024 11:40 AM | xmlfile           | 1 KB   |    |
| 🛓 Downloads 🖈                       | 🗹 💐 dpinst_amd64                                    | 11/21/2024 11:40 AM | Application       | 664 KB |    |
| 📑 Documents 🖈                       | visual_tft_loader                                   | 11/21/2024 11:40 AM | Security Catalog  | 10 KB  |    |
| 🔀 Pictures 🛛 🖈                      | Visual_TFT_Loader                                   | 11/21/2024 11:40 AM | Setup Information | 4 KB   |    |
| 🛁 E:\ 🛛 🖈                           |                                                     |                     |                   |        |    |

## Press "Next"

Device Driver Installation Wizard

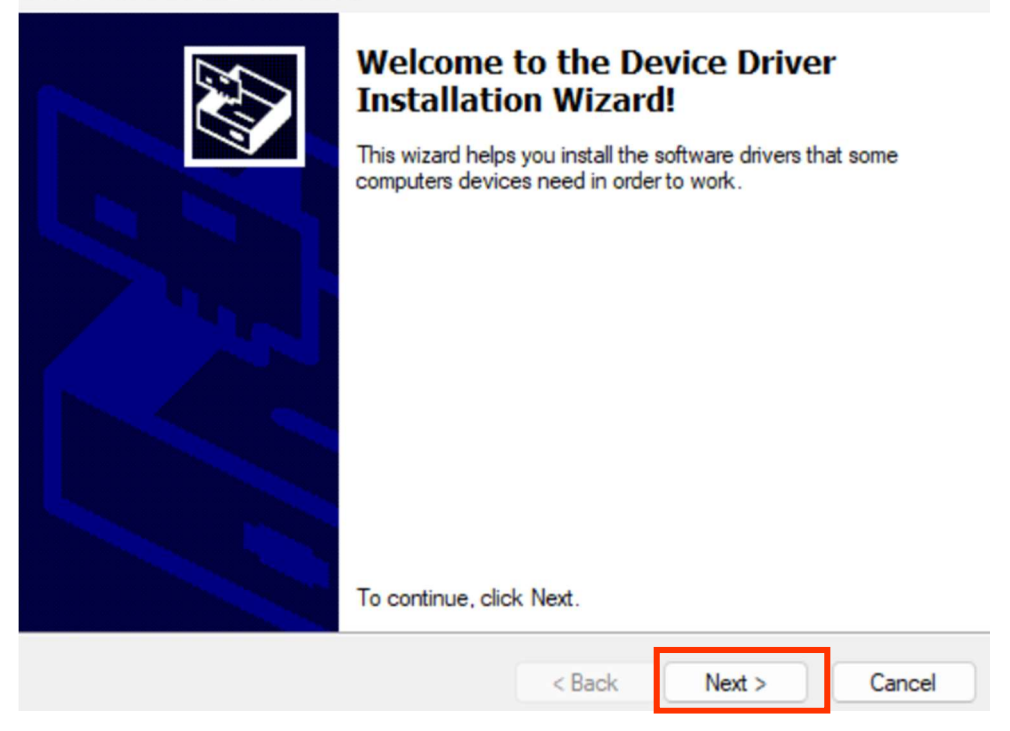

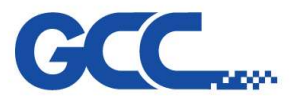

## Press "Finish" to complete the installation.

| Device Driver Installation Wiza | rd                                                  |
|---------------------------------|-----------------------------------------------------|
|                                 | Completing the Device Driver<br>Installation Wizard |

# Image: Constraint of the drivers were successfully installed on this computer. The drivers were successfully installed on this computer. You can now connect your device to this computer. If your device came with instructions, please read them first. Driver Name Status Image: Image:

How can you ensure that the driver has been successfully installed?

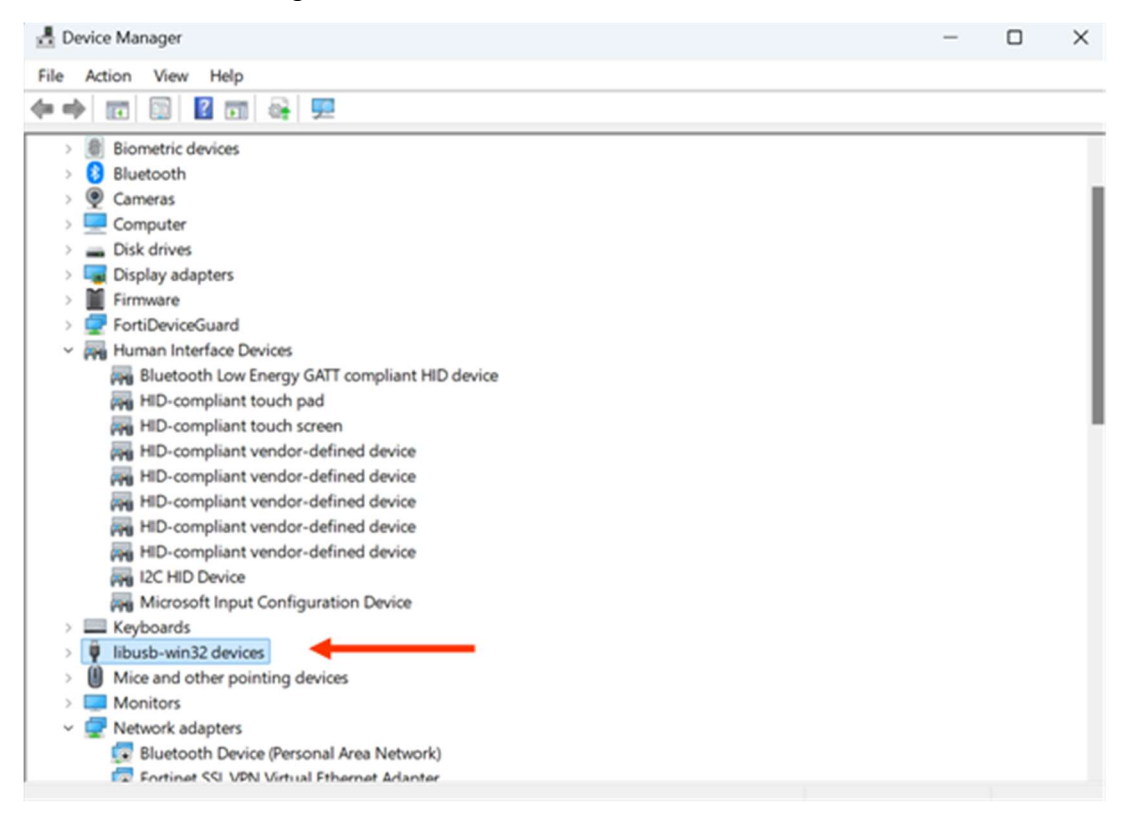

Run "Device Manager" on the PC. Click "libusb-win32 devices"

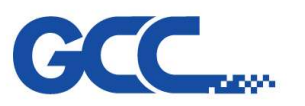

If you see "Visual TFT Loader," it means the driver has been installed successfully.

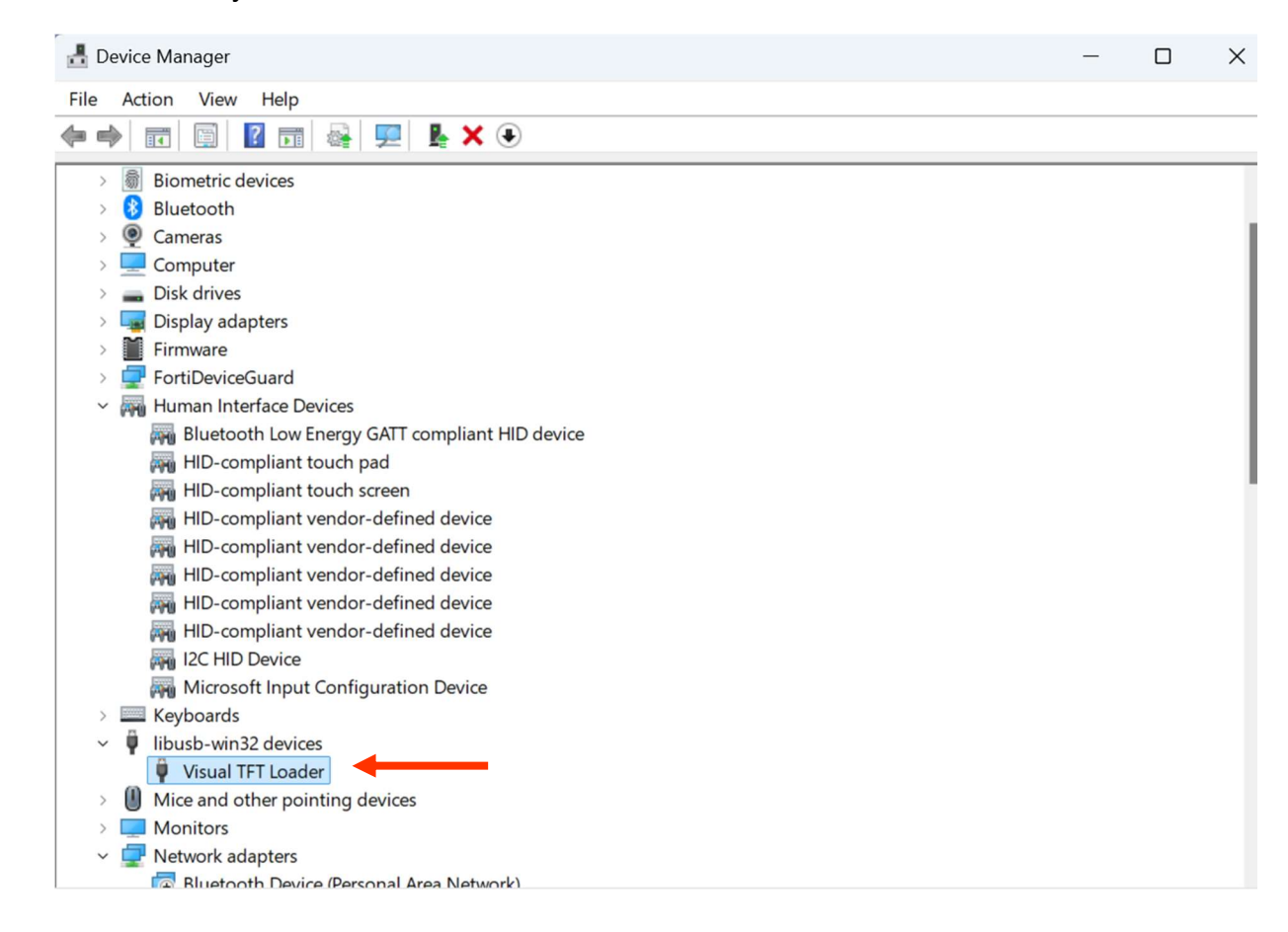

# III. Touch Panel Firmware

A. Download Touch Panel Firmware from GCC Distributor Club website : <u>http://gccf.gcc.com.tw/distributor/login.aspx</u>

| GCC<br>Distributor<br>Club     | Welcome : tech(GCC-tech)         | )                               | I              | Q&A           | Warranty           | BOM        | SPAS | RMA | Help | Logo |
|--------------------------------|----------------------------------|---------------------------------|----------------|---------------|--------------------|------------|------|-----|------|------|
| Support Ticket 🛌 🌥             | <b>Download Area</b>             |                                 |                |               |                    |            |      |     |      |      |
| Optional/ Consumabl<br>Items • | Drivers & Firmware               | firmwares for all GCC's cutting | plotters lase  | r ongravors a | and thormal prints | are Simply |      |     |      |      |
| News 🖌                         | choose from the selections below | and press when you are ready    | y to download. | cigravers e   |                    | aro. ompry |      |     |      |      |
| Place An Order 🕨               | Step 1                           | Step 2                          |                | Step 3        |                    |            |      |     |      |      |
| Download 🗸                     | Laser Engraving System 🗸         | Spirit LS Pro                   | ~              | ·             |                    | ~          |      |     |      |      |
| Drivers & Firmware             |                                  |                                 |                | Driver Win    | 11/10 64bit V1.    | 03-01      |      |     |      |      |
| Maintenance Manual &<br>Video  |                                  |                                 |                | Driver Win    | 11/10 64bit V1.    | 04-02      |      |     |      |      |
| Logo & Graphics                |                                  |                                 |                | Firmware      | V1.03-04           |            |      |     |      |      |
| User Manual                    |                                  |                                 |                | Firmware      | V1.04-01           |            |      |     |      |      |
| Video (Sales Kits)             |                                  |                                 |                | Touch Pan     | el Firmware V1.    | 02-02      |      |     |      |      |
| Product Comparison             |                                  |                                 |                | Touch Pan     | el Firmware_V1.    | 03-01      |      |     |      |      |
| Warranty Policy                |                                  |                                 |                |               |                    |            |      |     |      |      |

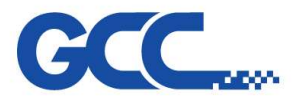

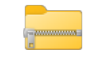

- B. Extract Zipped Folder SLS-Pro\_TouchPanel\_V1.03-01.zip
- C. Click on "Browse" to select the location where you want to save the file, then click "Extract."

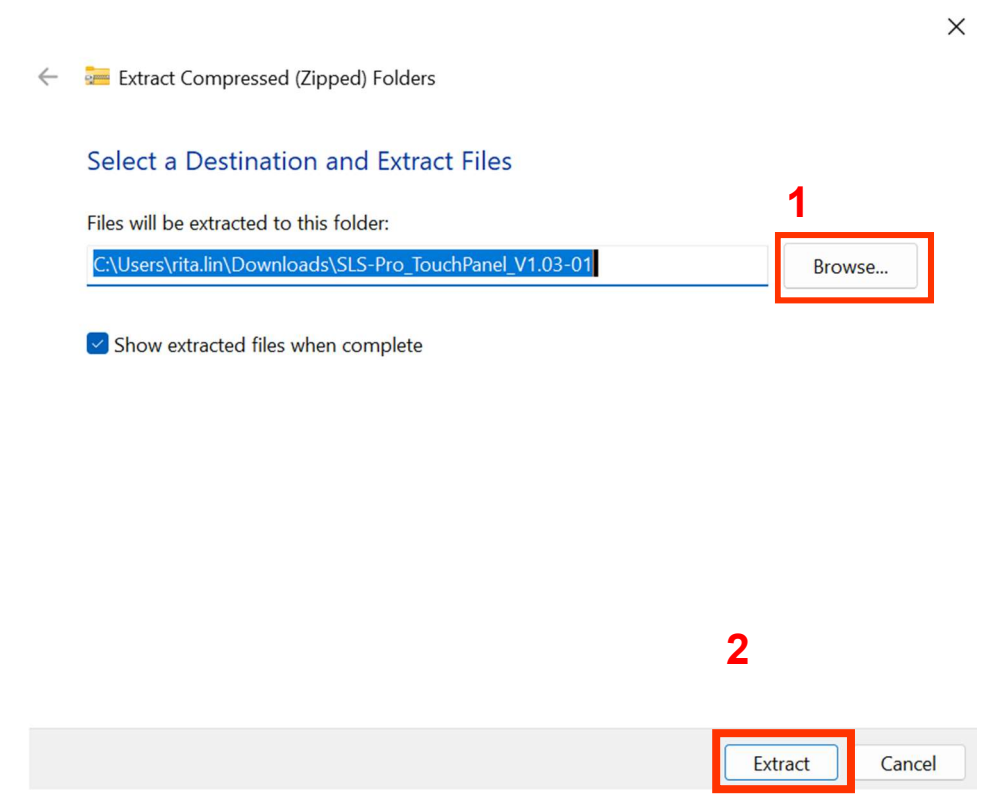

# **IV. Update Touch Panel Firmware**

## Step 1.

Turn on the machine. After the machine boots and completes the initialization process, connect the Mini USB cable to the left side of the control panel and to your PC or laptop.

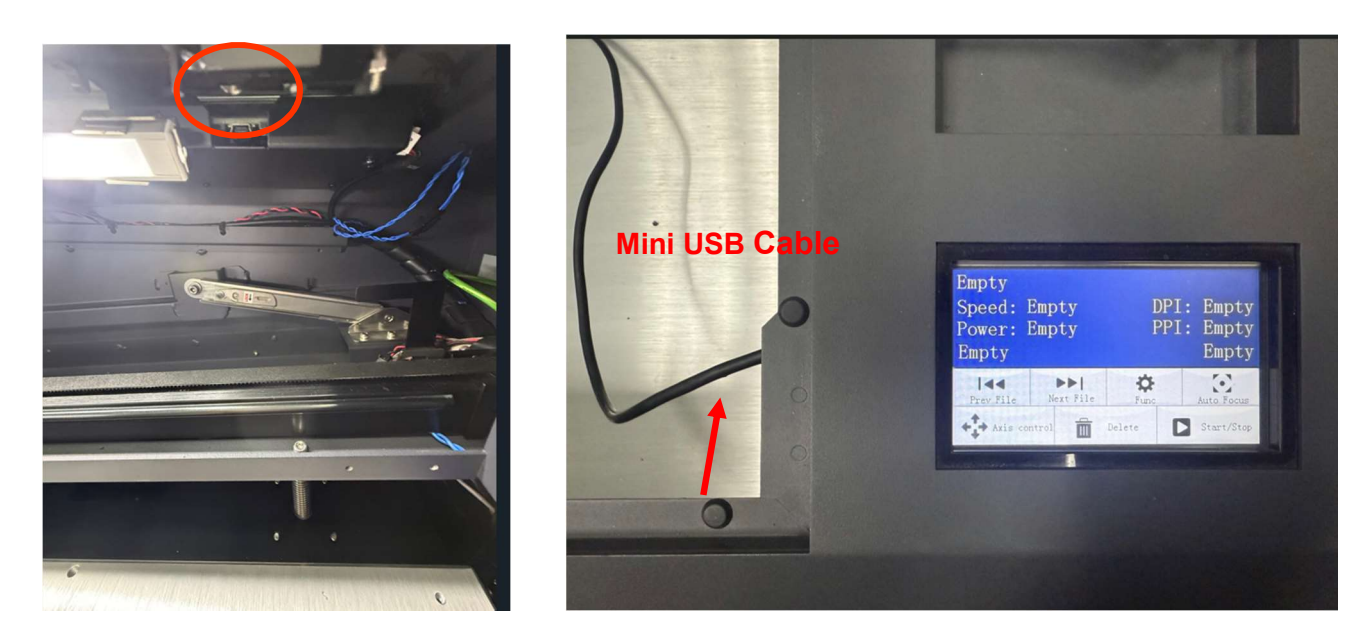

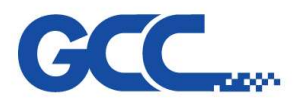

# Step 2.

Open the "Touch Panel Uploader (1)" folder and double-click on the "Downloader\_en"

| -  | touch panel u | ploade     | r (1) | ×        | +          |          |           |           |                  |    |                       |        |  |
|----|---------------|------------|-------|----------|------------|----------|-----------|-----------|------------------|----|-----------------------|--------|--|
| ¢  | $\rightarrow$ | $\uparrow$ | С     | Q        | > tou      | ich pane | el upload | der (1) > |                  |    |                       |        |  |
| (+ | ) New ~       | *          | O     | Ũ        | <b>[</b> ] | Ŕ        | Ŵ         | ↑↓ Sort ~ | Wiew ~           |    |                       |        |  |
|    | A Home        |            |       | Name     |            | ^        |           |           | Date modified    |    | Туре                  | Size   |  |
|    | 🔀 Gallery     | -1         |       | driver   |            |          |           |           | 11/21/2024 11:40 | AM | File folder           |        |  |
| >  | OneDrive      | - 1        | 1     | Down     | loader_ch  | S        |           |           | 11/21/2024 11:40 | AM | Application           | 374 KB |  |
|    |               | - 1        |       | Down     | loader_er  | l I      |           |           | 11/21/2024 11:40 | AM | Application           | 375 KB |  |
|    | 📃 Desktop     | *          | 4     | libusb 🖞 | o.dll      |          |           |           | 11/21/2024 11:40 | AM | Application extension | 45 KB  |  |
|    |               | *          |       |          |            |          |           |           |                  |    |                       |        |  |
|    | Documents     | *          |       |          |            |          |           |           |                  |    |                       |        |  |

First, select "Font," and then click "Open" to choose the Touch Panel firmware folder.

| ኝ Downloader     |                              |           | —   |       | × |
|------------------|------------------------------|-----------|-----|-------|---|
| Save<br>Resource |                              |           | Ope | en(O) |   |
|                  | 🔽 Image                      | Control   | 2   |       |   |
| 1                | Font                         | C Keboard |     |       |   |
| TIP:Keyboard     | and font is already download | led.      |     |       |   |
| SerialPort       | ~ ~                          | •         |     |       |   |
|                  |                              |           | Sta | art   |   |
|                  |                              |           |     |       |   |
|                  |                              |           |     |       |   |
|                  |                              |           |     |       |   |
|                  |                              |           |     |       |   |

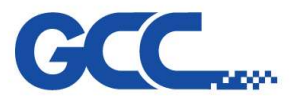

Innovation With a Human Touch

Spirit LS Pro Maintenance Manual V.2.0

# Step 3.

Click "SLS-Pro\_TouchPanel\_V1.03-01" folder

| Resource  | Browse for Folder<br>Select folder                                                                                                    | × | en(O) |
|-----------|----------------------------------------------------------------------------------------------------|---|-------|
| TIP:Keybo | <ul> <li>&gt; ↓ Downloads</li> <li>&gt; ↓ Videos</li> <li>&gt; ↓ This PC</li> <li>&gt; ↓ OS (C:)</li> <li>↓ Gallery</li> <li>&gt; Desk</li> </ul> |   |       |
|           | SLS-Pro_TouchPanel_V1.03-01                                                                                                    |   | rt    |

Select "output" folder, then press "OK"

| Save      |                                                                                                    |   |      |
|-----------|----------------------------------------------------------------------------------------------------|---|------|
| Resource  | Browse for Folder<br>Select folder                                                                                                    | × | m(O) |
| TIP:Keybo | <ul> <li>Downloads</li> <li>Videos</li> <li>This PC</li> <li>Gallery</li> <li>Desk</li> <li>SLS-Pro_TouchPanel_V1.03-01</li> <li>Font</li> </ul> |   | rt   |
|           | > 🔁 touch panel uploader (1)                                                                                                    |   |      |
|           | OK Cancel                                                                                                    |   |      |

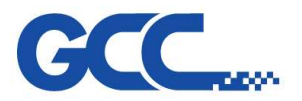

## Step 4.

Press "Start" to initiate the update for the touch panel firmware.

| ኝ Downloader |                         |             |                  | -     |       | $\times$ |
|--------------|-------------------------|-------------|------------------|-------|-------|----------|
| Save         |                         |             |                  |       |       |          |
| Resource     | C:\Users\rita.lin\Desk  | top\SLS-Pro | _TouchPanel_V1.0 | 3 Ope | en(O) |          |
|              | 🛃 Image                 |             | Control          |       |       |          |
|              | Font                    |             | Keboard          |       |       |          |
| TIP:Keyboard | and font is already dov | vnloaded.   |                  |       |       |          |
| SerialPort   | ~                       | ~           |                  |       |       |          |
|              |                         |             | -                | Sta   | rt    |          |
|              |                         |             |                  |       |       |          |
|              |                         |             |                  |       |       |          |
|              |                         |             |                  |       |       |          |
|              |                         |             |                  |       |       |          |

## Step 5.

When you see the following message, it means the update is finished. Please close the update program and reboot the machine.

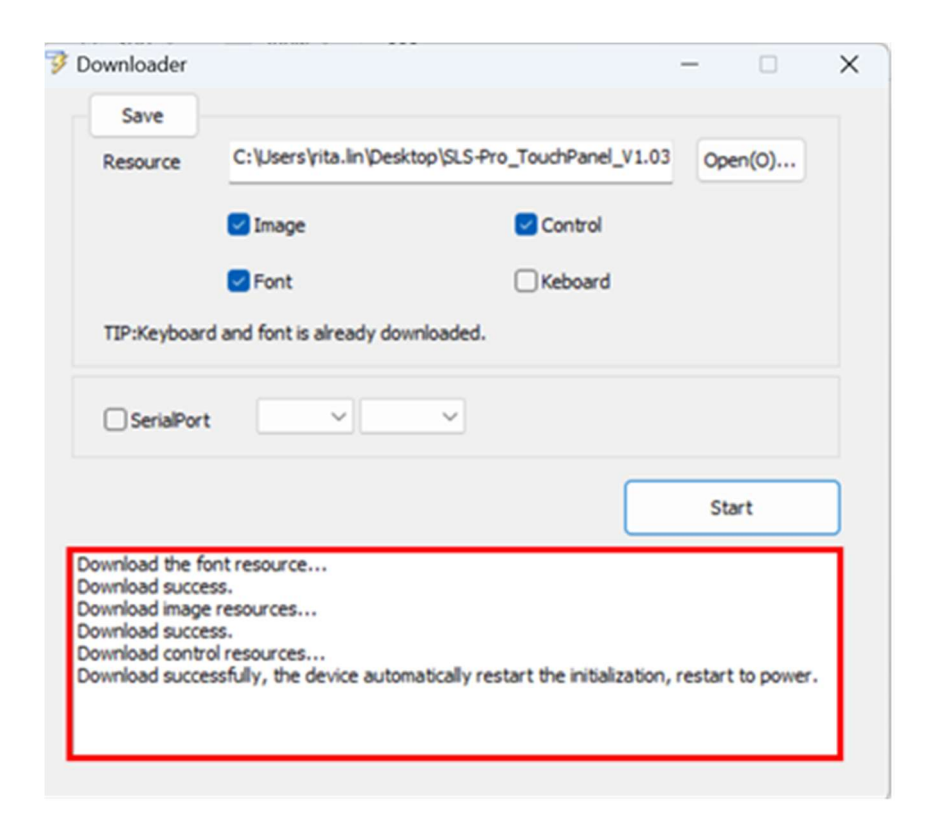

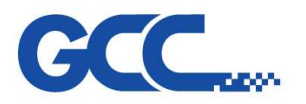

# I. How can you find the firmware version of your machine?

You can easily check the software version through the touch panel after the update.

• Press "Func"

| Empty<br>Speed: Empty<br>Power: Empty<br>Empty | DPI<br>PPI | : Empty<br>: Empty<br>Empty |
|------------------------------------------------|------------|-----------------------------|
| Prev File Next File                            | ¢<br>Func  | Auto Focus                  |
| Axis control                                   | Delete     | Start/Stop                  |

Press "Information"

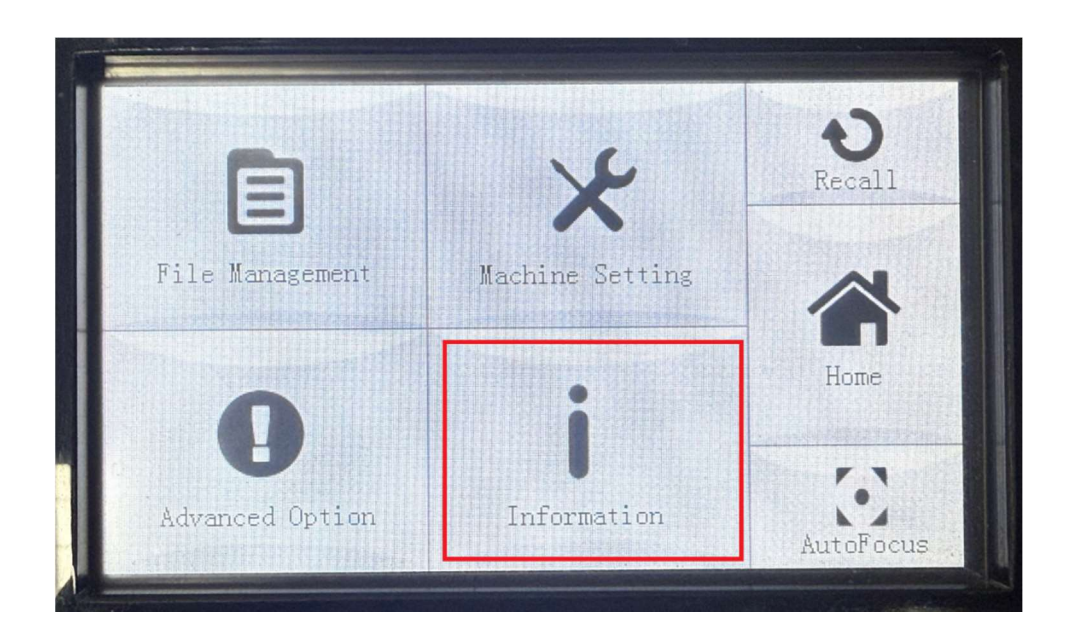

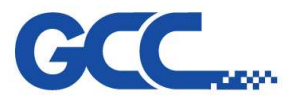

• Press the graphic shown below :

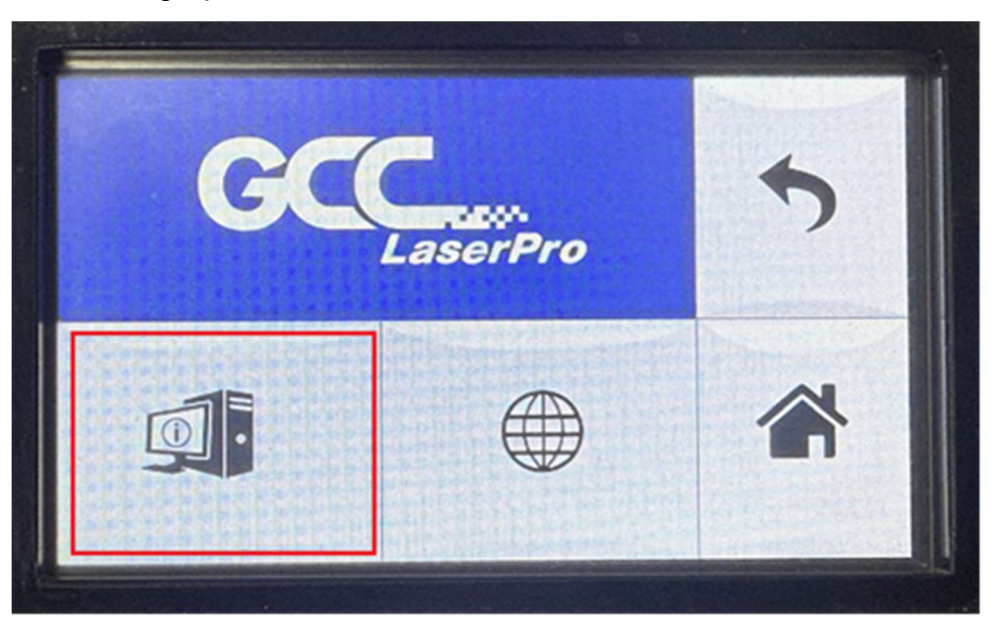

• You will find information related to the software version.

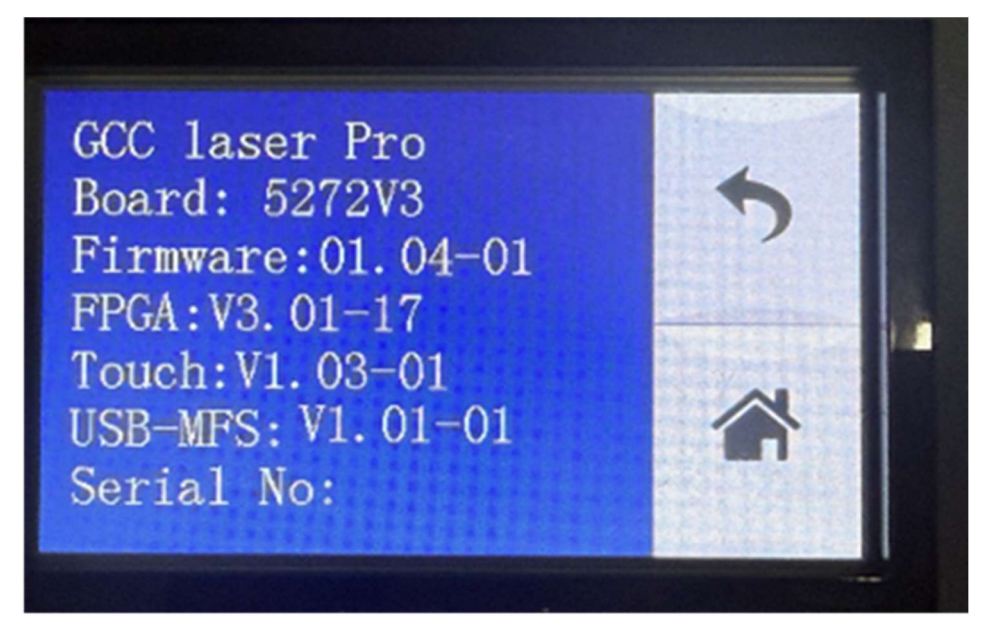

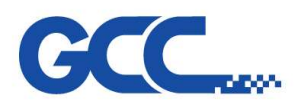

# Chapter 7 : Trouble Shooting & Diagnostic

## 7.1 Firmware Error Message

| Message  | Laser Tube Error Laser tube is overheat press any key to stop           |  |  |  |  |  |  |
|----------|-------------------------------------------------------------------------|--|--|--|--|--|--|
| Caulaa   | V30 laser tube responses the over-temp signal for a period of time,     |  |  |  |  |  |  |
| Cause    | and firmware recognizes the laser tube is over temperature.             |  |  |  |  |  |  |
| Solution | Check if the cooling fans are functional, turn off the machine, wait fo |  |  |  |  |  |  |
| Solution | a while until the temperature goes down to the normal level.            |  |  |  |  |  |  |
|          |                                                                         |  |  |  |  |  |  |
|          | Laser Tube Error<br>Laser Tube is<br>overheat press<br>BACK key to stop |  |  |  |  |  |  |

| Mossago  | WARNING! SmartGUARD fire alarm system is activated,please                          |
|----------|------------------------------------------------------------------------------------|
| Messaye  | reboot machine                                                                     |
| Cause    | Flame detected by SmartGUARD                                                       |
| Solution | Reboot the machine                                                                 |
|          | WARNING! SmartGUARD<br>fire alarm system is<br>activated, please<br>reboot machine |

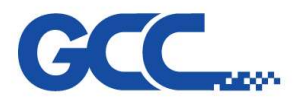

| Magaaga  | WARNING! Emergency stop is activated, please free the emergency                                     |  |  |  |  |  |  |
|----------|----------------------------------------------------------------------------------------------------|--|--|--|--|--|--|
| wessage  | stop to continue next job                                                                           |  |  |  |  |  |  |
| Cause    | Emergency stop is pressed                                                                           |  |  |  |  |  |  |
| Solution | Release the emergency stop button                                                                   |  |  |  |  |  |  |
|          | WARNING! Emergency stop is<br>activated, please free the<br>emergency stop to continue<br>next job. |  |  |  |  |  |  |

| Message  | Please install the Auto Focus pin first before performing the auto                                      |  |  |  |  |  |  |
|----------|----------------------------------------------------------------------------------------------------|--|--|--|--|--|--|
| wessage  | focusing or focus tuning                                                                                |  |  |  |  |  |  |
| Cause    | Auto Focus pin is not installed                                                                         |  |  |  |  |  |  |
| Solution | Install the autofocus pin.                                                                              |  |  |  |  |  |  |
|          | Please install the<br>Auto Focus pin first<br>before performing<br>the auto focusing or<br>focus tuning |  |  |  |  |  |  |

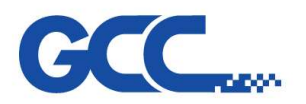

| Message  | Working table has reached the limit, please lower the table.   |
|----------|----------------------------------------------------------------|
| Cause    | 1. Platform reach the top limit                                |
|          | 2. Platform reach the bottom limit                             |
|          | 3. Certain object touches the limit switch                     |
|          | 4. Limit switch malfunction                                    |
|          | 1. UP/Down platform to avoid the limit level                   |
| Solution | 2. Remove the objects which touch the limit switch             |
|          | 3. Replace the limit switch                                    |
|          | Working table has reached the limit.<br>Please lower the table |

| Message  | X motor malfunction, For service please contact your local distributor      |  |  |  |  |
|----------|-----------------------------------------------------------------------------|--|--|--|--|
| Cause    | X motor is abnormal                                                         |  |  |  |  |
|          | Verification:                                                               |  |  |  |  |
|          | 1. Check if the flat cable is properly connected.                           |  |  |  |  |
|          | 2. Check if there is any abnormal sound made by the X                       |  |  |  |  |
| Solution | motor.                                                                      |  |  |  |  |
|          | Solution:                                                                   |  |  |  |  |
|          | 1. Unplug and re-plug the flat cable.                                       |  |  |  |  |
|          | 2. Replace the motor.                                                       |  |  |  |  |
|          | X motor malfunction For<br>service please contact<br>your local distributor |  |  |  |  |

SUPPORT TICKET https://jorlink.com/support/create-case-helpdesk-login-q-a

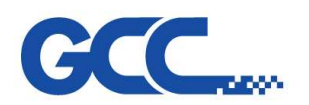

| Message  | Y motor malfunction, For service please contact your local distributor      |  |  |  |
|----------|-----------------------------------------------------------------------------|--|--|--|
| Caus     | Y motor is abnormal                                                         |  |  |  |
|          | Verification:                                                               |  |  |  |
|          | 1. Check if the flat cable is properly connected.                           |  |  |  |
|          | 2. Check if there is any abnormal sound made by the Y                       |  |  |  |
| Solution | motor.                                                                      |  |  |  |
|          | Solution:                                                                   |  |  |  |
|          | 1. Unplug and re-plug the flat cable.                                       |  |  |  |
|          | 2. Replace the motor.                                                       |  |  |  |
|          | Y motor malfunction For<br>service please contact<br>your local distributor |  |  |  |

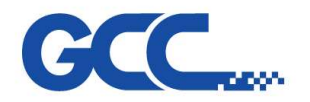

| Message  | Z motor malfunction For service please contact your local distributor                           |  |  |  |
|----------|-------------------------------------------------------------------------------------------------|--|--|--|
| Cause    | Z motor is abnormal                                                                             |  |  |  |
|          | Verification:                                                                                   |  |  |  |
| Solution | <ol> <li>Check if the cable between Z motor and mainboard is<br/>properly connected.</li> </ol> |  |  |  |
|          | 2. Check if there is any abnormal sound made by the Z motor                                     |  |  |  |
|          | Solution:                                                                                       |  |  |  |
|          | 1. Unplug and re-plug the cable.                                                                |  |  |  |
|          | 2. Replace the motor.                                                                           |  |  |  |
|          | Z motor malfunction For<br>service please contact<br>your local distributor                     |  |  |  |

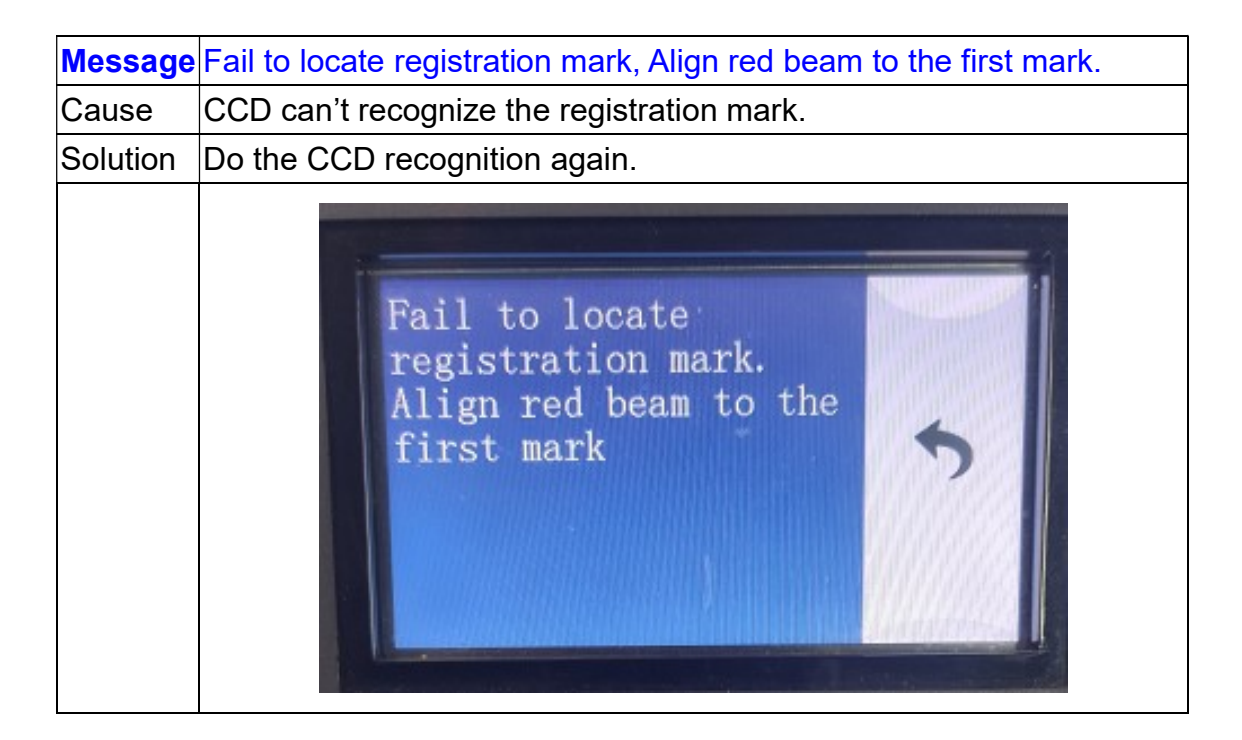

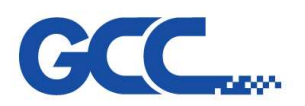

| Message  | Door is Open ! Please Close Door and press BACK to operate     |  |  |
|----------|----------------------------------------------------------------|--|--|
| Cause    | Top cover is being opened while a job is running               |  |  |
|          | Verification:                                                  |  |  |
|          | 1. Check if the top cover is opened                            |  |  |
| Solution | 2. Check if the Door sensor is working fine                    |  |  |
| Solution | Solution:                                                      |  |  |
|          | 1. Close the top cover                                         |  |  |
|          | 2. Replace door sensor                                         |  |  |
|          | Door is Open<br>Please Close Door and<br>press BACK to operate |  |  |

| Message  | WARNING! Machine Initialization error Please free the emergency                                                    |  |  |  |
|----------|----------------------------------------------------------------------------------------------------|--|--|--|
|          | stop then restart the machine                                                                                      |  |  |  |
| Cause    | Emergency stop button is pressed while the machine is booting                                                      |  |  |  |
| Solution | Release the Emergency stop button                                                                                  |  |  |  |
|          | WARNING!<br>Machine Initialization error<br>Please free the emergency<br>stop botton then restart the<br>machine . |  |  |  |

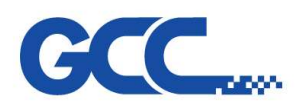

| Message  | Drive Not Found!!                              |
|----------|------------------------------------------------|
| Cause    | USB storage is not plugged                     |
| Solution | Check if USB storage is plugged or plug again. |
|          | Drive Not Found!!                              |

| Message  | Invalid File!!                                |
|----------|-----------------------------------------------|
| Cause    | 1. The file format is not PRN or PLT.         |
|          | 2. The file name contains Chinese characters. |
| Solution | 1. Change the file name.                      |
| Solution | 2. Import PRN/PLT format files.               |
|          | Invalid File !!                               |

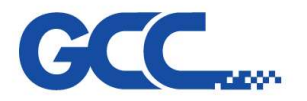

| Message  | WARNING! Invalid laser tube. Please contact your local distributor.          |  |  |
|----------|------------------------------------------------------------------------------|--|--|
| Cause    | The GT laser tube is not from GCC.                                           |  |  |
| Solution | Please use GCC laser tube.                                                   |  |  |
|          | WARNING!<br>Invalid laser tube.<br>Please contact your<br>local distributor. |  |  |

| Message  | Laser tube over temperature. Please turn off the power and check the                             |  |  |  |
|----------|--------------------------------------------------------------------------------------------------|--|--|--|
|          | cooling system.                                                                                  |  |  |  |
| Cause    | GT laser tube is over temperature.                                                               |  |  |  |
|          | Please turn off machine to cool down or check the cooling system                                 |  |  |  |
| Solution | (fans are running or the machine is 20cm away from wall or the air                               |  |  |  |
|          | temperature is too high)                                                                         |  |  |  |
|          |                                                                                                  |  |  |  |
|          | Laser tube over<br>temperature. Please<br>turn off the power<br>and check the cooling<br>system. |  |  |  |

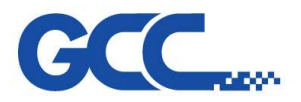

| Message  | Laser tube over voltage. Please turn off the power and ch                                                 | neck the |  |  |  |
|----------|----------------------------------------------------------------------------------------------------|----------|--|--|--|
|          | voltage of the power supply.                                                                              |          |  |  |  |
| Cause    | GT laser tube is over voltage.                                                                            |          |  |  |  |
|          | Check the voltage of the power supply, make sure the voltage                                              | value is |  |  |  |
| Solution | Solution within the proper range (80GT and 100GT requires 48V and 1                                       |          |  |  |  |
|          | requires 50V)                                                                                             |          |  |  |  |
|          | Laser tube over<br>voltage. Please turn<br>off the power and<br>check the voltage of<br>the power supply. |          |  |  |  |
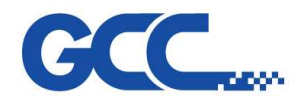

Unnovation With a Human Touch

Spirit LS Pro Maintenance Manual V.2.0

## 7.2 Hidden Diagnostics

| X Motor Test                                    | Y Motor Test                                    |  |  |
|-------------------------------------------------|-------------------------------------------------|--|--|
| X motor test checks if the X motor is           | Y motor test checks if the Y motor is           |  |  |
| functional, Click on the text "X Motor Test" to | functional, Click on the text "Y Motor Test" to |  |  |
| enter the test, press Left and Right arrow key  | enter the test, press Up and Down arrow key     |  |  |
| on the right side of touch panel to move the    | on the right side of touch panel to move the    |  |  |
| carriage along the X axis, you will see the     | carriage along the Y axis, you will see the     |  |  |
| value of "X Decoder" varies with the moving of  | value of "Y Decoder" varies with the moving of  |  |  |
| carriage.                                       | carriage.                                       |  |  |
| X Motor Test                                    | Y Motor Test                                    |  |  |
| X Decoder -000001                               | Y Decoder 013116                                |  |  |

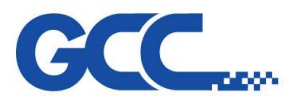

| Rotary Motor Test                                                                                                    | Hard Stop Test                                                                                                    |  |  |
|----------------------------------------------------------------------------------------------------|----------------------------------------------------------------------------------------------------|--|--|
| Rotary Motor Test checks if the motor of the<br>optional Rotary attachment is functional.<br>Click on the test "Rotary Motor Test" to enter<br>the test , press Left and Right arrow key on<br>the right side of touch panel to roll the Rotary<br>attachment, you will see the value of "R<br>Decoder" varies with the rolling of Rotary<br>attachment. | Hard Stop test checks that the X and Y<br>sensors are functional by asking the user to<br>manually move the pen carriage towards the<br>X and Y sensor flags |  |  |
| Rotary<br>Motor Test                                                                                                    | Hard Stop Test                                                                                                    |  |  |
| R Decoder                                                                                                    | Please move carriage<br>to test HardStop<br>X Sensor : Detect<br>Y Sensor : Detect                                                                           |  |  |

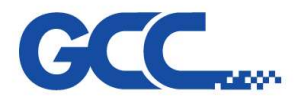

| Buzzer Test                                                                                                    | Fire Alarm Test                                                                                                    |  |
|----------------------------------------------------------------------------------------------------|----------------------------------------------------------------------------------------------------|--|
| Buzzer test checks if the following items are<br>functional :Buzzer / Laser Diode / Air / Fans<br>Those functions will run at the same time<br>while users press the "Start/Stop" button. | File Alarm Test checks if the optional SmartGuard<br>is functional.<br>System buzzer will beep once fire is detected. |  |
| Buzzer Test                                                                                                    | Fire Alarm Test                                                                                                    |  |
| Buzzer/Laser Diode/<br>Air Assist/Fan Test                                                                                                    | Fire Alarm Test<br>Please Press the<br>Fire Alarm Switch                                                              |  |

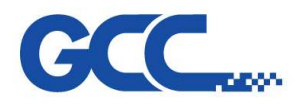

| AFocus Sensor Test                                                                                                    | Laser Test                                                                                                    |
|----------------------------------------------------------------------------------------------------|----------------------------------------------------------------------------------------------------|
| AFocus Sensor Test checks if the sensor of<br>AutoFocus pin is functional, the sensor will<br>recognize if the AutoFocus pin is well installed on<br>the AF seat.<br>System buzzer will beep once you remove the AF<br>pin from AF seat if the sensor is functional. | Laser test allow you to fire the laser with the<br>laser power level you set. (This test is usually<br>used to perform the Laser beam alignment.) |
| AF Sensor Test                                                                                                    | Laser Test                                                                                                    |
| AFocus Sensor Test<br>Please Press the<br>AutoFocus Sensor                                                                                                    | Laser Test<br>Power : 5 %                                                                                                    |

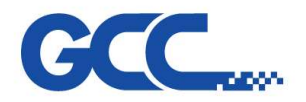

### 7.3 Indicator LEDs for GT Laser tube

| Indicator         | LED Color | Illumination Convention                              | Image                       |
|-------------------|-----------|------------------------------------------------------|-----------------------------|
| LASER READY Green | Groop     | Lights (cw) when the laser controller is ready for   |                             |
|                   | Green     | operation                                            |                             |
| OVERTEMP          | Yellow    | Lights (cw) when the RFPA is getting too hot*        |                             |
| FAULT Red         | Pod       | Lights (or blinks) when the controller is in a Fault | Lase (red)                  |
|                   | state     |                                                      |                             |
|                   | Rod       | Lights with varying brightness whenever RF           | Interlock (yellow)          |
| LASE LED Red      | Reu       | power is generated                                   | Ready (green) Power (green) |
| POWER             | Green     | Lights (cw) whenever DC power is applied             |                             |
| INTERLOCK Yellow  | Vallaur   | Lights (cw) when the interlock pin connected to      |                             |
|                   | rellow    | ground                                               |                             |

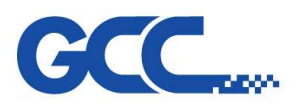

# **Chapter 8 : FAQ**

## 8.1 How to adjust power level of Laser Power Tuning ?

For companies purchasing more than two machines of the same model and wattage, the power tuning feature can adjust each machine's wattage to match. This allows customers to apply the same parameters across multiple machines.

To adjust the laser power, please follow these steps:

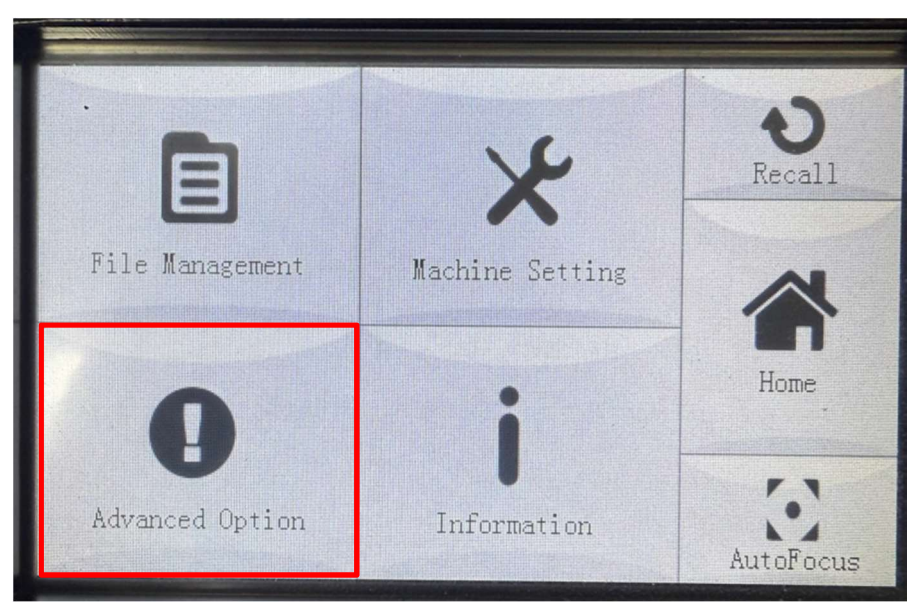

1. Press "Advanced Option"

2. Press "administrator setting"

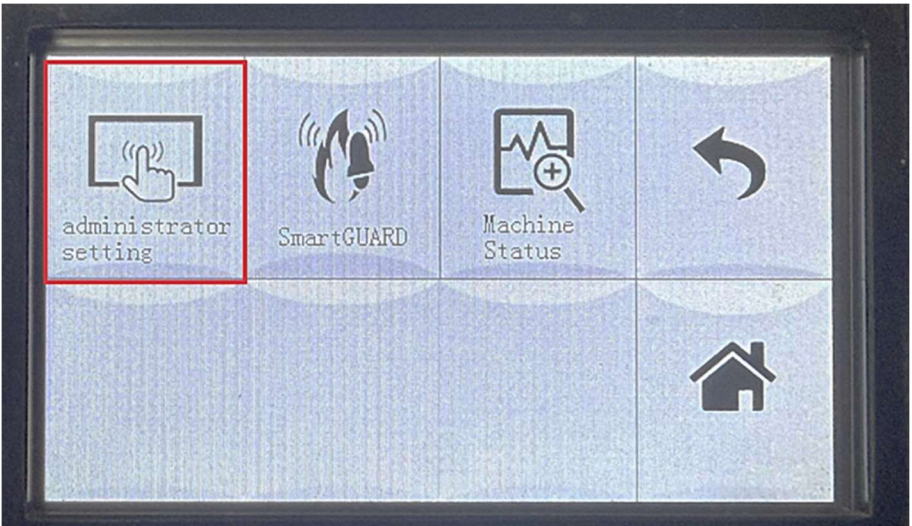

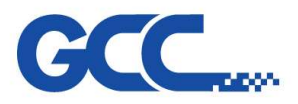

3. To proceed, please enter the password:  $\lceil 8047 \rfloor$  and press  $\lceil 4 \rfloor$ 

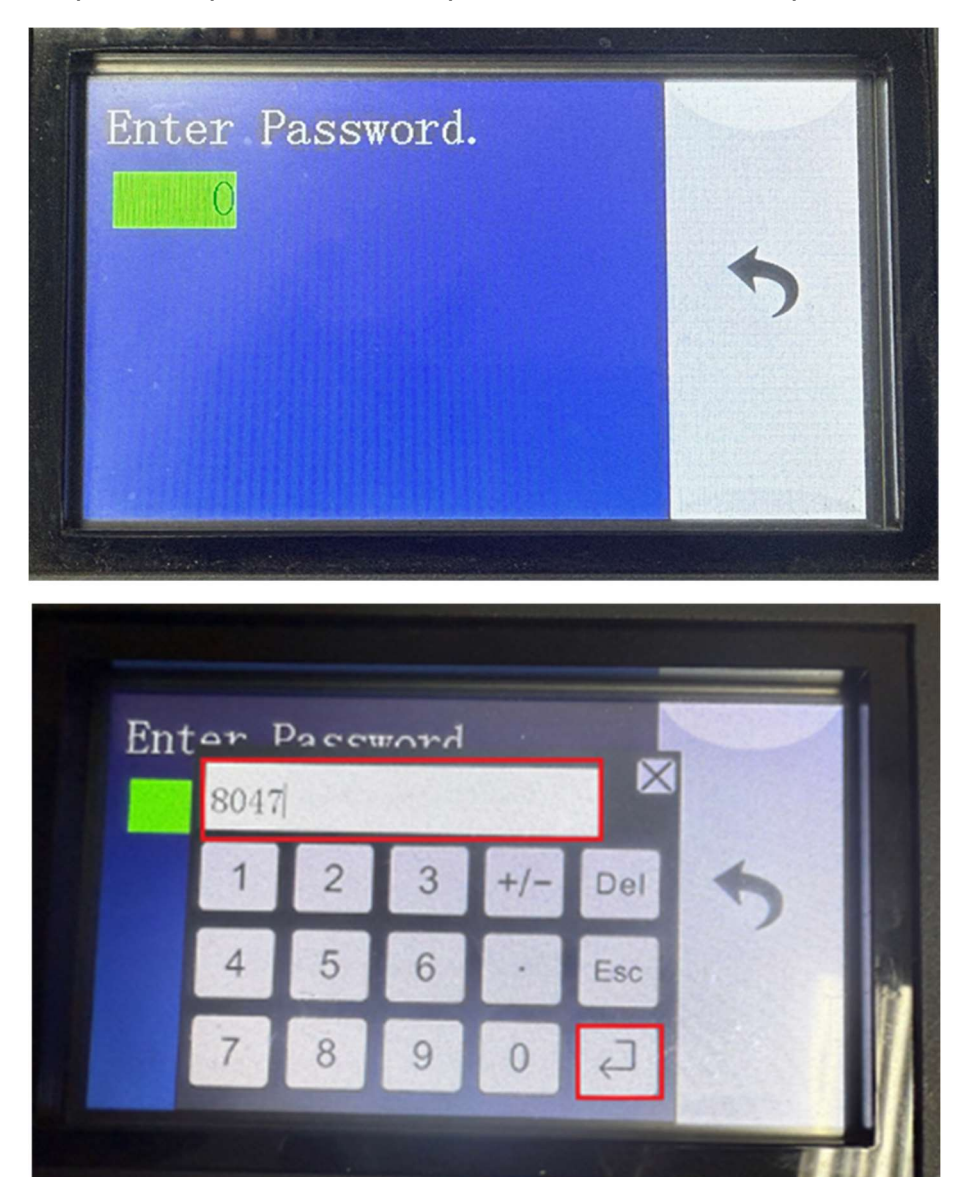

4. Enter "LASER power tunning"

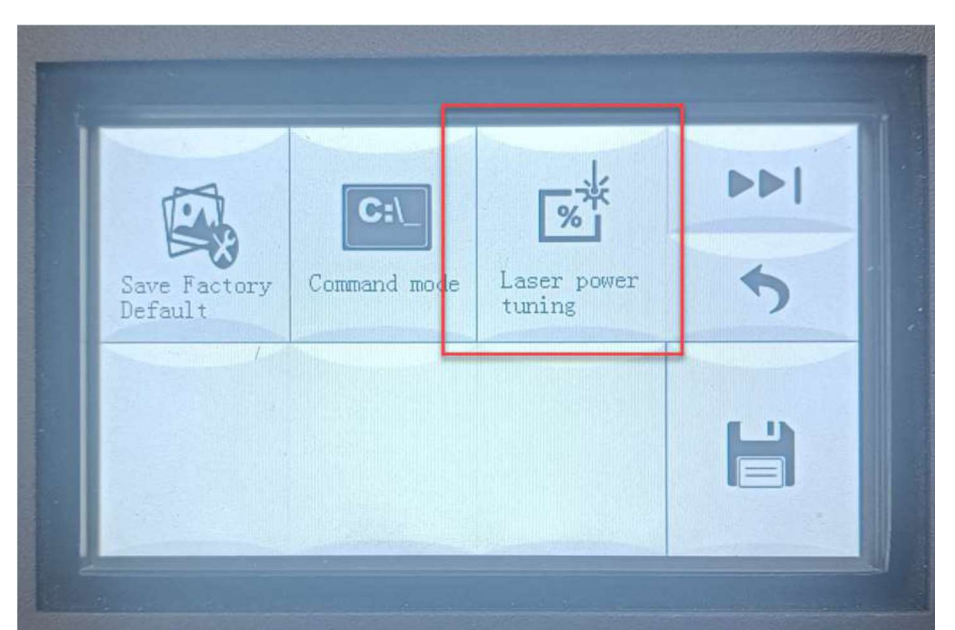

www.JORLINK.com

SUPPORT TICKET https://jorlink.com/support/create-case-helpdesk-login-q-a

79 Tel: 336.288.1613

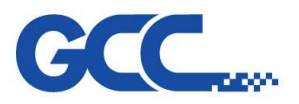

5. Press "Next"

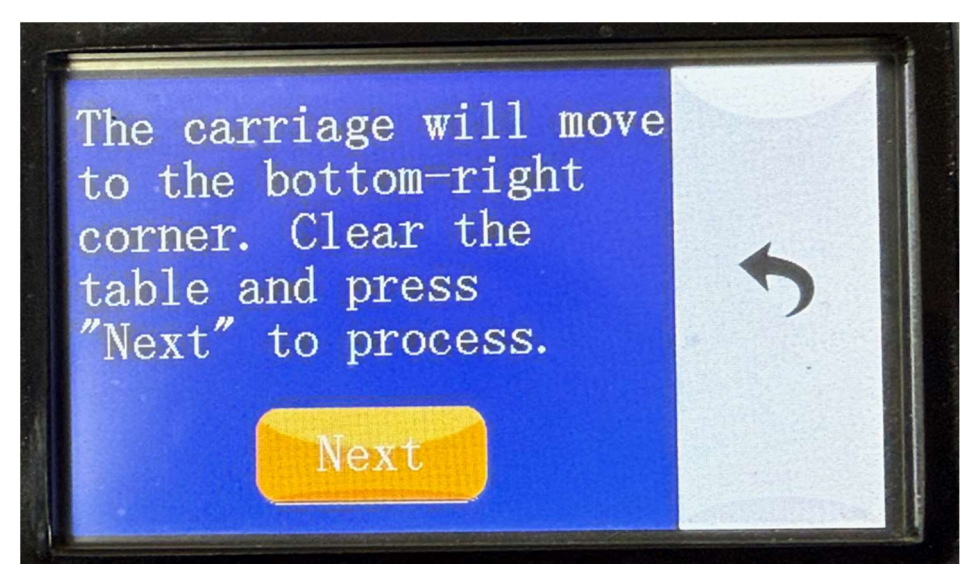

6. Remove lens and nozzle, then press "Next"

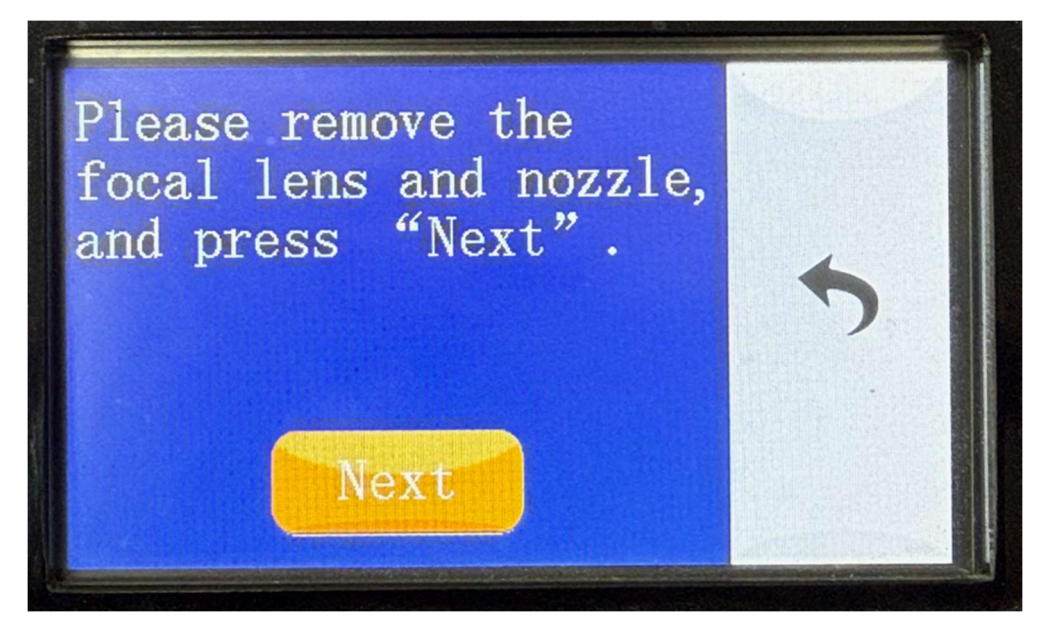

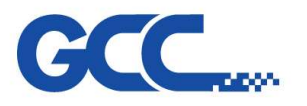

7. Carriage will move to this position

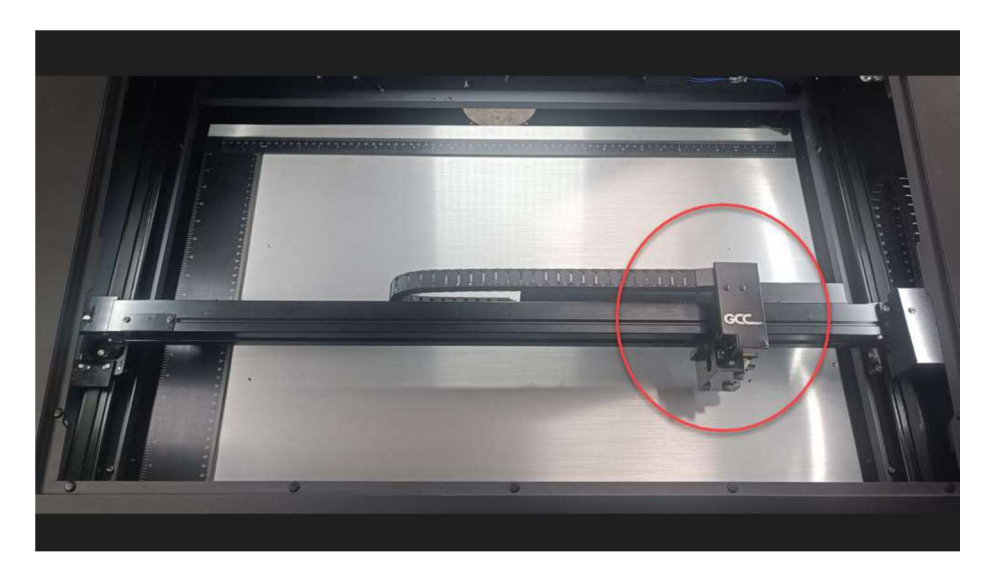

8. Put power meter and

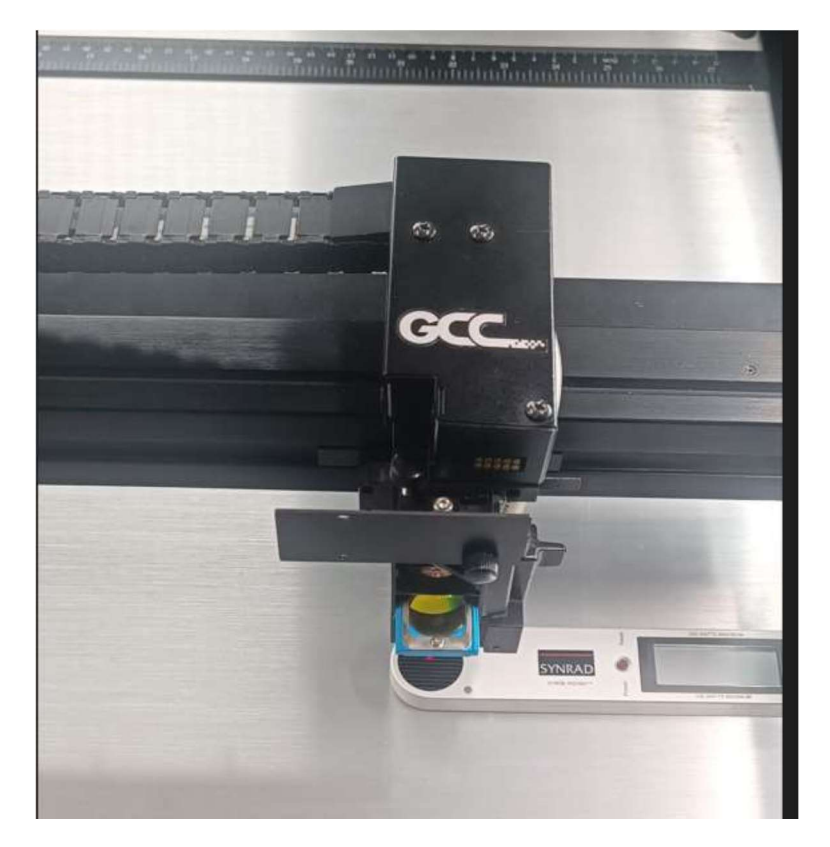

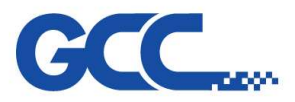

9. Fire laser (use default power level 90%, firing time 10s)

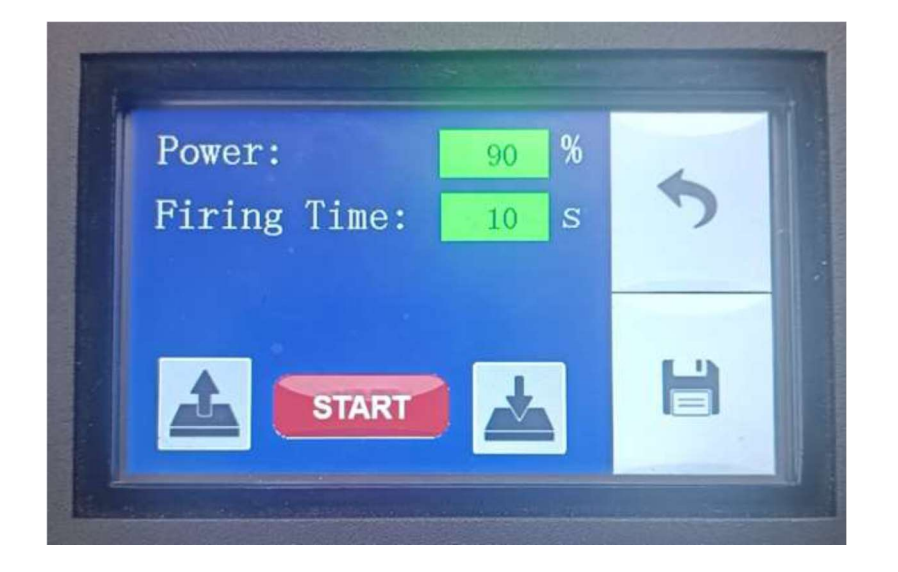

10. Get the power reading

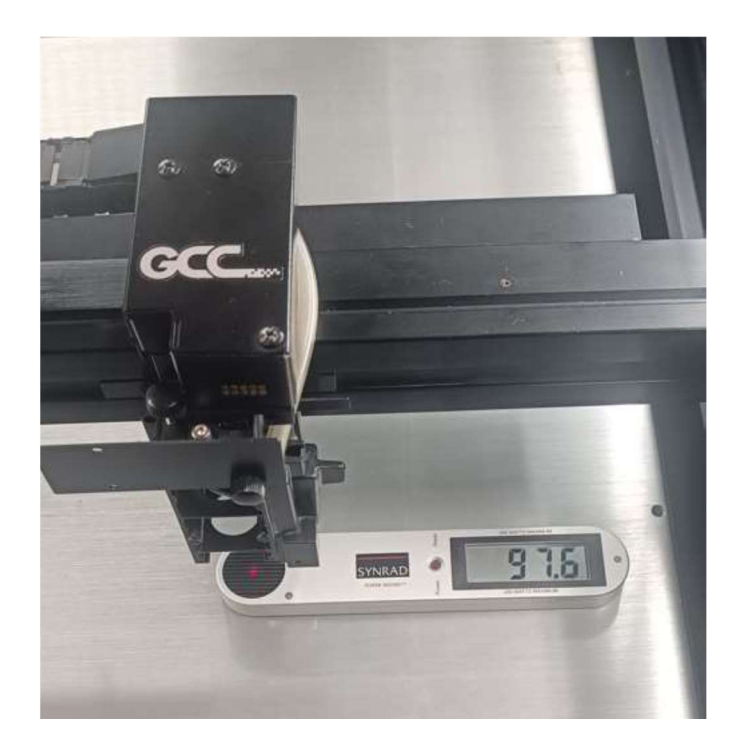

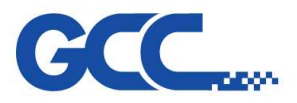

11. Adjust the power level, press "Save" and fire again

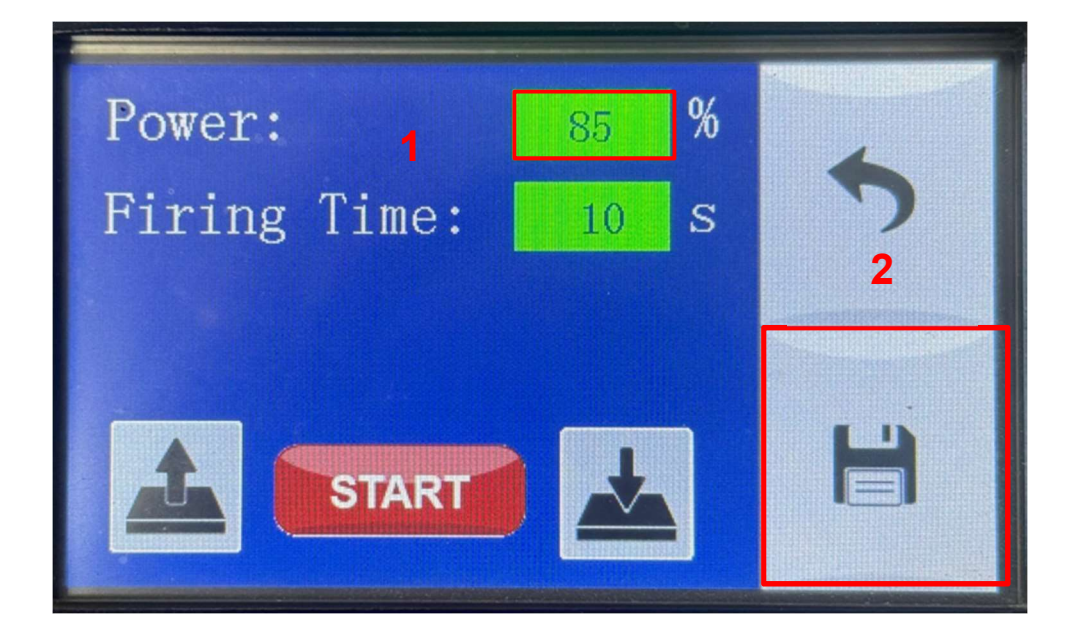